# HP DeskJet nyomtató Felhasználói kézikönyv (Windows)

# 930C Series

# Magyar

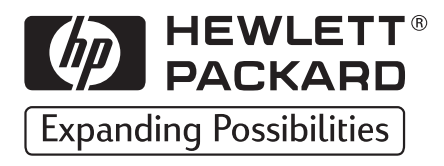

#### Köszönetnyilvánítás

A Microsoft, az MS, az MS-DOS és a Windows a Microsoft Corporation bejegyzett védjegye (az Egyesült Államokban a 4955066 és 4974159 szabadalmi számon).

Az MMX és a Pentium az Intel Corporation Egyesült Államokban bejegyzett védjegye.

A TrueType az Apple Computer, Inc. Egyesült Államokban bejegyzett védjegye.

Az Adobe és az Acrobat az Adobe Systems Incorporated védjegye.

#### Megjegyzés

E dokumentumban foglalt információk előzetes értesítés nélkül megváltozhatnak.

A Hewlett-Packard Company nem vállal semmilyen erre az anyagra vonatkozó garanciát, beleértve, de arra nem korlátozva, az eladhatóságra és az adott célra való alkalmasságra vonatkozó hallgatólagos garanciát.

A Hewlett-Packard nem vállal felelősséget ennek az anyagnak a kibocsátásából, működéséből vagy használatából közvetve vagy közvetlenül eredő károkért.

Minden jog fenntartva. A kézikönyv másolása, átvétele, ill. lefordítása a Hewlett-Packard Company előzetes írásbeli engedélye nélkül tilos, kivéve a szerzői jogra vonatkozó törvények által megengedett módon.

E dokumentum bármely részének fénymásolása, reprodukálása vagy más nyelvre való lefordítása a Hewlett-Packard Company előzetes írásbeli engedélye nélkül tilos.

Első kiadás, 1999. október

© Copyright Hewlett-Packard Company 1999.

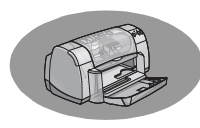

# Jartalomjegyzék

| Bevezetés   |                                                                       |
|-------------|-----------------------------------------------------------------------|
| 1. fejezet  | A nyomtatás alapjai<br>Gombok és lámpák                               |
| 2. fejezet  | Haladó ismeretek<br>A megfelelő papír beszerzése                      |
| 3. fejezet  | A nyomtatópatronok használata és kezelése<br>Nyomtatókazetta állapota |
| 4. fejezet  | Ha valami nem sikerül<br>Hibaelhárítási tippek                        |
| 5. fejezet  | A nyomtató részletes leírása<br>Telepítési útmutató                   |
| Tárgymutató |                                                                       |
| Elektroniku | IS függelék<br>Nyomtatás Windows 3.1x rendszerből                     |

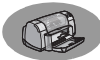

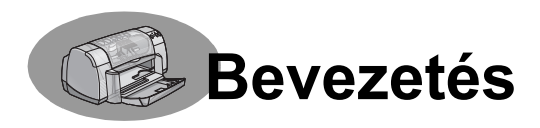

# Köszönjük, hogy HP DeskJet nyomtatót vásárolt.

A következő tartozékok vannak a dobozban. Ha valami hiányzik, forduljon ahhoz a HP márkakereskedőhöz, ahol a nyomtatót vásárolta, vagy hívja fel a HP ügyfélszolgálatot. (További telefonszámok a 47. oldalon találhatók.)

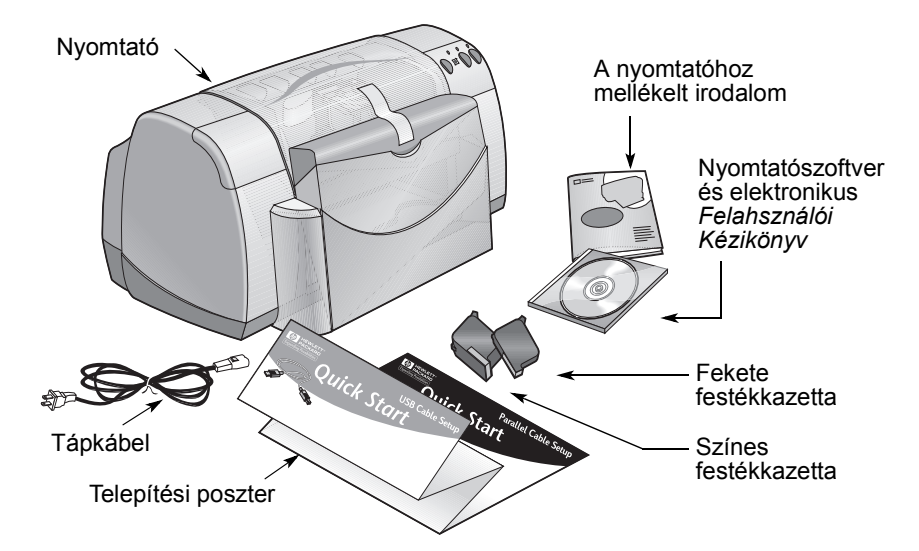

**Megjegyzés:** A nyomtatókábelt, például HP IEEE-1284-es szabványnak megfelelő, párhuzamos (kétirányú) illesztőkábelt, külön kell beszerezni. Ha Windows 98 rendszerben USB kapcsolatot akar létesíteni, vásárolnia kell egy HP USB-kompatíbilis kábelt (részletek a "Megrendelési információk" című részben, az Elektronikus függelék A-8. oldalán találhatók). Az Elektronikus függelék a HP DeskJet Eszközkészletből érhető el (lásd: 8. oldal). Ha a számítógépben nincs CD-meghajtó, és nem kapott hajlékonylemezeket, a 46. oldalon kezdődő, "Nyomtatószoftver" című részben talál útmutatást arról, hogyan lehet a nyomtatószoftvert beszerezni.

# A HP nyomtató különleges jellemzői

Az új HP DeskJet nyomtató a következő jellemzőkkel rendelkezik:

- HP PhotoREt nyomtatási technológia biztosította lenyűgöző fotóminőség
- Hihetetlen teljesítmény: 9 oldal percenként csak szöveg; 7,5 oldal percenként színes grafikát tartalmazó szöveg nyomtatásakor
- Kiváló tervezés helytakarékos lehajtható papírtálcával

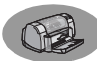

# További tudnivalók

A *Felhasználói Kézikönyv* a nyomtató működését mutatja be. További információk:

- A telepítéssel kapcsolatban a Telepítési Útmutató nyújt segítséget.
- A legfrissebb termékinformációért, hibaelhárítási tippekért, valamint szoftverfrissítésekért látogasson el a HP egyik webhelyére (ezek címét a 45. oldalon találja).
- A kiegészítőkkel, tartozékokkal és specifikációval kapcsolatos információt az Elektronikus függelékben talál.
- Az Elektronikus függelék az elektronikus *Felhasználói Kézikönyvben* található, ezt a HP DeskJet Eszközkészletből (lásd 8. oldal) vagy a Start → Programok
   → HP DeskJet 930C Series → Felhasználói Kézikönyv megtekintése parancs segítségével lehet elérni. Ha nem rendelkezik az Adobe® Acrobat® Reader szoftverrel, kezdje el telepíteni a nyomtatószoftvert, válassza a Felhasználói kézikönyv megtekintése elemet, majd kövesse a képernyőn megjelenő utasításokat az Adobe Acrobat Reader telepítéséhez. Kezdje el ismét telepíteni a nyomtatószoftvert, és válassza a Felhasználói kézikönyv megtekintése elemet.
- A hardver- és szoftverkompatibilitásról a HP DeskJet 930C Series programcsoportban lévő Kibocsátási információk nevű fájl tartalmaz információt. A Kibocsátási információ megtekintéséhez kattintson a Start → Programok → HP DeskJet 930C Series menüpontra.
- Ha DOS operációs rendszert használ, az információt egy szövegfájlban (dosread.txt) találja meg. A fájl a nyomtatószoftverének CD-lemezén a \<nyelvkód>\djcp\ nevű könyvtárban van. Az angol nyelv kódja például "enu", a dosread.txt fájl ezért az \enu\djcp könyvtárban található. A nyelvkódok jegyzéke az 53. oldalon olvasható. Ha a szoftver lemezeken található, a fájl a HP DeskJet Control Panel for DOS címkéjű lemezen van.
- Ha Ön Windows 2000 Professional felhasználó, további információért látogasson el a HP webhelyére, melynek címe: http://www.hp.com/cposupport/eschome.html.

#### Windows 3.1x felhasználók:

Windows 3.1*x* specifikus információ csak az elektronikus *Felhasználói Kézikönyv* függelékében található.

- Ha van Adobe Acrobat Reader a számítógépépén, kezdje el a telepítést, és válassza a **Felhasználói Kézikönyv megtekintése** lehetőséget.
- Ha nincs Adobe Acrobat Reader a számítógépépén, kezdje el a telepítést, válassza a Felhasználói Kézikönyv megtekintése lehetőséget, majd kövesse a képernyőn megjelenő utasításokat az Adobe Acrobat Reader telepítéséhez. Kezdje el újra a telepítést, majd válassza a Felhasználói Kézikönyv megtekintése lehetőséget.

Ha bármikor meg akarja tekinteni a *Felhasználói Kézikönyvet*, helyezze be a nyomtatószoftver CD-jét vagy hajlékonylemezét, kezdje el a telepítést, majd válassza a **Felhasználói Kézikönyv megtekintése** lehetőséget.

# **A** nyomtatás alapjai

# Gombok és lámpák

A HP DeskJet nyomtató (alább látható) gombjai segítségével a nyomtató ki- és bekapcsolható, a nyomtatási munka megszakítható, illetve folytatható. A lámpák a nyomtató állapotáról nyújtanak látható tájékoztatást. A gombok és lámpák balról jobbra haladva a következők:

Megszakítás gomb – A gomb segítségével az aktuális nyomtatási munka megszakítható.

# Nyomtatókazetta

**állapotlámpája** – Ha ég, ellenőrizze a nyomtatókazetták állapotát. További információért tekintse át a következő részt: "Nyomtatókazetta állapota", 25. oldal.

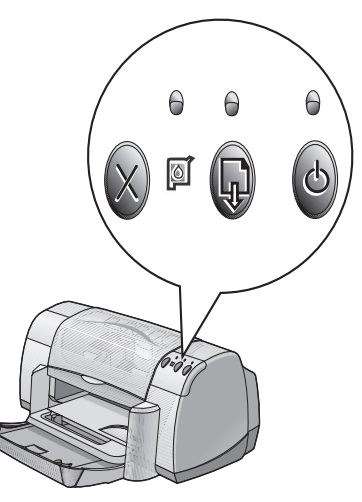

Folytatás gomb és lámpa – Ha a lámpa villog, akkor elképzelhető, hogy papírt kell betölteni, vagy elakadt a papír. A nyomtatás folytatásához nyomja meg a Folytatás gombot. Lásd: "Mit jelentenek a villogó lámpák?", 40. oldal.

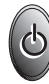

**Tápellátás gomb** és **lámpa** – A gomb segítségével a nyomtató ki-, illetve bekapcsolható. A Tápellátás gomb fölötti zöld lámpa villogása azt jelzi, hogy a nyomtató éppen nyomtat.

### Figyelem!

Mindig a nyomtató elején található Tápellátás gombbal kapcsolja ki vagy be a nyomtatót. Ha a tápkábel kihúzásával, a túlfeszültségvédővel vagy fali kapcsolóval kapcsolja ki, a nyomtató károsodhat.

# A nyomtatás alapjai

# Papírtálcák

#### Felhajtható tálca

A nyomtató elején található felhajtható tálca az adagoló- és gyűjtőtálcákat foglalja magában. A nyomtatáshoz vagy a kazettához való hozzáféréshez a tálcát le kell hajtani.

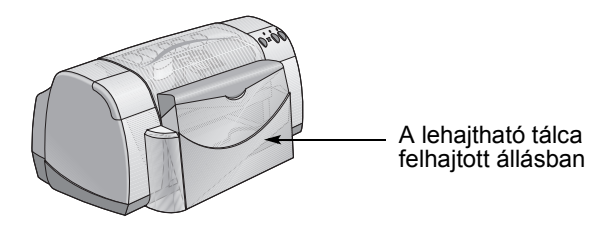

#### Adagolótálca

Ha nyomtatni akar, helyezzen papírt vagy egyéb nyomathordozót az adagolótálcába. Hajtsa le a lehajtható tálcát, és húzza ki az adagolótálcát. Mielőtt betöltené a nyomathordozót a nyomtatási oldallal lefelé, húzza félre a papírvezetőket. Ezután ütközésig csúsztassa az adagolótálcába. A nyomathordozó betöltése után csúsztassa a papírvezetőket szorosan a nyomathordozó széleihez. Kis méretű nyomathordozóra való nyomtatáskor az adagolótálcát vissza kell tolni.

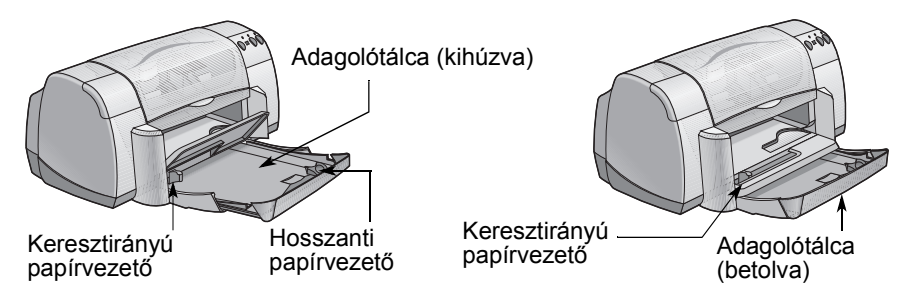

Ha Legal méretű papírra nyomtat, az adagolótálcát nem kell visszatolni.

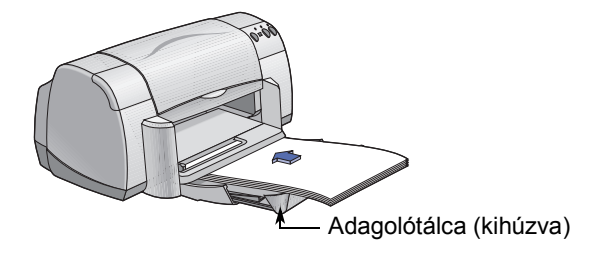

#### Gyűjtőtálca

A kinyomtatott oldalak a gyűjtőtálcára kerülnek.

Gyűjtőtálca papírvezetője lehajtva – A legtöbb nyomtatásnál így kell használni. A tálca ilyen helyzetében borítékokat nyomtathat egyesével, illetve 100 x 148 milliméternél kisebb nyomathordozóra nyomtathat. Egyéb nyomathordozóra történő nyomtatással kapcsolatos információt a 2. fejezetben talál.

Gyűjtőtálca papírvezetője felhajtva – Szalagpapír megfelelő betöltéséhez a tálcát ebbe a helyzetbe kell állítani, és a nyomtatáshoz is így kell hagyni.

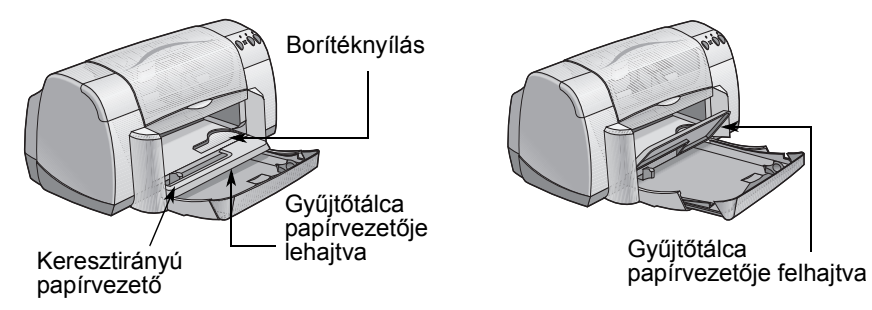

### Tippek a nyomtató karbantartásához

Mivel a nyomtató a tintát finoman porlasztva fújja a papírra, a készülék burkolatán előbb-utóbb tintafoltok jelennek meg. A foltok és a rászáradt tinta eltávolításához használjon nedves, puha szövetet.

A nyomtató tisztításakor az alábbiakat tartsa szem előtt:

- Ne tisztítsa meg a nyomtató belsejét. A készülék belsejébe ne kerüljön folyadék.
- Ne használjon háztartási tisztító- és mosószereket. Ha valaki mégis ezt tenné, törölje le a nyomtatót nedves, puha szövettel.
- Ne olajozza meg a nyomtatólkazetta tartórúdját. A nyomtatókazetta tartóinak mozgásakor keletkező zaj normális.

A nyomtatókazetták és tartóik tisztításával kapcsolatban olvassa el a 30. oldalt.

1

# Nyomtatás

A nyomtatót a számítógépre telepített program vezérli. A program egy (az alábbihoz hasonló) párbeszédpanelt jelenít meg, melynek segítségével kommunikálhat a nyomtatóval. A párbeszédpanelen a papírméret, a tájolás, a nyomtatási minőség és ehhez hasonló beállítások végezhetők el.

**Megjegyzés:** Ez az információ Windows 95, 98 és NT felhasználókra vonatkozik. Ha Windows 3.1*x* rendszert használ, tekintse át a következő részt: "Windows 3.1x felhasználók:", iv. oldal. DOS használata esetén nézze át a következő szakaszt: "További tudnivalók", iv. oldal.

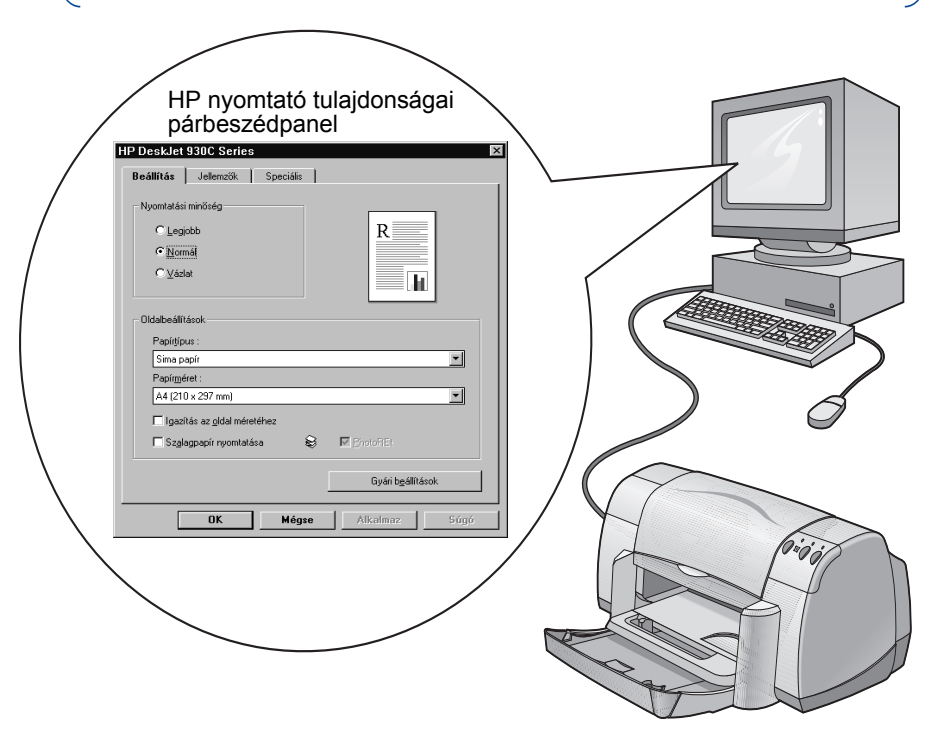

#### A HP nyomtató tulajdonságai párbeszédpanel megnyitása

A párbeszédpanel megnyitásának módja függ a használt programtól és az operációs rendszertől. Mivel minden program különböző, a képernyőn megjelenő párbeszédpanel különbözhet az itt megtalálhatótól. Az alábbi módszerek egyikével biztosan megnyitható a HP nyomtató tulajdonságai párbeszédpanel.

1

#### A szoftverből próbálja meg ezt:

**Megjegyzés:** A → jel azt jelenti, hogy keresse meg az ezt követő szót, és kattintson rá.

1. Kattintson a FájI → Nyomtatás parancsra.

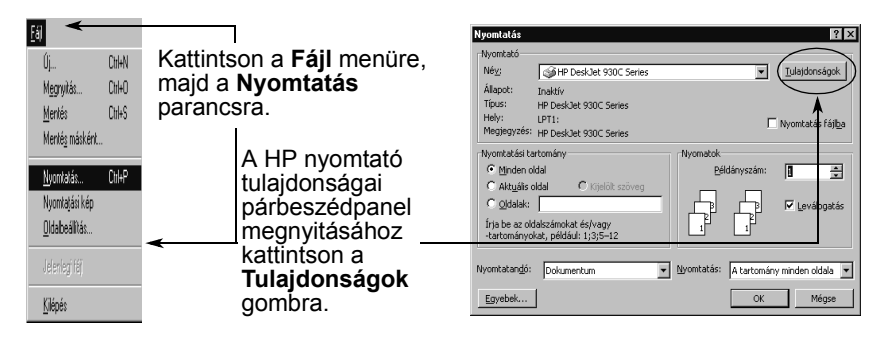

 A program megnyitja a fent láthatóhoz hasonló Nyomtatás párbeszédpanelt. Kattintson a Nyomtatás párbeszédpanel megfelelő gombjára, azaz a Tulajdonságok, a Beállítás vagy a Nyomtató gombok egyikére. Megjelenik a HP nyomtató tulajdonságai párbeszédpanel.

#### A következő eljárást is választhatja:

 Ha nincsen Nyomtatás parancs a Fájl menüben, válassza a Fájl → Nyomtatóbeállítás vagy Fájl → Oldalbeállítás parancsot.

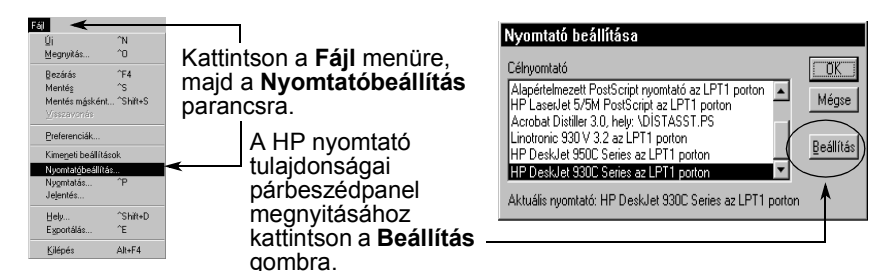

2. A Nyomtatóbeállítás vagy Oldalbeállítás párbeszédpanelen kattintson a Beállítás vagy Beállítások gombra.

**Megjegyzés:** Ez az információ Windows 95, 98 és NT felhasználókra vonatkozik. Ha Windows 3.1*x* rendszert használ, tekintse át a következő részt: "Windows 3.1*x* felhasználók:", iv. oldal. DOS használata esetén nézze át a következő szakaszt: "További tudnivalók", iv. oldal.

# Nyomtató tulajdonságai párbeszédpanel

A Nyomtató tulajdonságai párbeszédpanelnek három lapja van. A párbeszédpanel megnyitása után kattintson az egyik fülre, majd végezze el a szükséges beállításokat.

Megjegyzés: A képernyőn látható elemekre jobb gombbal kattintva az elemhez tartozó súgó jeleníthető meg

#### Beállítás lap

Válassza ki a nyomtatási minőséget.

- Idő és tinta megtakarításához válassza a Vázlat lehetőséget.
- A m ha
- A m ér

Az aktuális beállításokat itt tekintheti meg.

| A legtöbb nyomtatási feladathoz                         | Beállítás Jellemzők Speciális            |
|---------------------------------------------------------|------------------------------------------|
| megfelelo a Normal beallitas                            |                                          |
| • A Legiobb beállítással a legiobb                      | Nyomtatási minőség                       |
| minőség és a legéletszerűbb színhatás                   | C Legiobb R                              |
| érhető el.                                              | • Normát                                 |
| Válassza ki a kívánt 🔍                                  | C Vázlat                                 |
| oldalbeállításokat.                                     |                                          |
| <ul> <li>Számos papírtípus közül választhat.</li> </ul> |                                          |
| Itt választhatja ki a papírméretet, illetve             | Papirtipus :                             |
| megadhat egyeni meretet.                                | Papírméret :                             |
| Kattintson ide ha át akaria                             | A4 (210 x 297 mm)                        |
| méretezni a megadott                                    | ► Igazítás az <u>o</u> ldal méretéhez    |
| papírméretnél nagyobb képet.                            | 🔽 Szalagpapír nyomtatása 😂 🖾 Photo Fi Et |
|                                                         |                                          |
| Szalagnyomtatáshoz kattintson ide                       | Gyári b <u>e</u> állítások               |
|                                                         | OK Mégse Alkalmaz Súgó                   |
|                                                         |                                          |

HD Dook lot 020C Sou

Ez a lehetőség csak akkor érhető el, ha a papírtípusnak fotópapírt adott meg. Fényképek nyomtatása esetén a PhotoREt eljárás biztosítja a legjobb eredményt. A legnagyobb felbontáshoz (2400 dpi) törölje a pipát a négyzetből.

A Nyomtató tulajdonságai párbeszédpanel alján lévő szabványos gombok a következők:

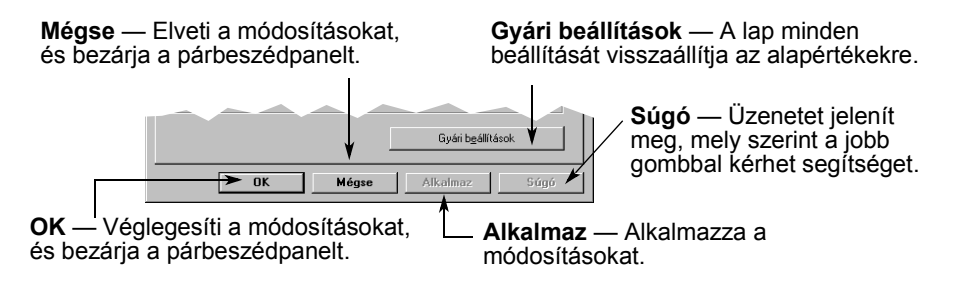

HP DeskJet 930C Series

€ Álló

C <u>F</u>ekvő

○ <u>T</u>ömb

lb)

Q

✓ Kétoldalas nyomtatás 

🔽 Több oldal egy lapra

2 oldal egy lapra

C 4 oldal egy lapra

🗖 Oldalkeret nyomtatása

OK

Forditott sorrend

HP avorsnéze

Mégse

Táiolás:

Beállítás **Jellemzők** Speciális

#### Jellemzők lap

Válassza ki a legjobb tájolást.

- A függőleges lapelrendezéshez válassza az **Álló** lehetőséget. • Vízszintes lapelrendezéshez válassza
- a Fekvő 🔚 lehetőséget.
- Válassza a Kép tükrözése lehetőséget a kinyomtatott kép megfordításához.

Kétoldalas nyomtatási eljárás választásához jelölje be ezt.

- Könyv fűzés a lap oldalán
- Tömb fűzés a lap tetején

Több oldal egy lapra történő nvomtatásához jelölje be ezt. Választható lehetőségek:

- Laponként két vagy négy oldal
- Keret minden oldal köre

Jelölje be, ha elsőként a dokumentum utolsó oldalát szeretné kinyomtatni.

Jelölje be, ha a nyomtatás előtt meg akarja tekinteni, hogy fog kinézni a dokumentum. A HP gyorsnézet lehetőséget biztosít a dokumentum nyomtatására, grafikus fájl készítésre a dokumentumból, illetve a nyomtatás visszavonására. Módosíthatja a nyomtatási beállításokat, megtekintheti a módosítások hatását, és nyomtathat az új beállításokkal.

Jelölje be a négyzetet, majd állítsa be a poszter méretét a keresztben és hosszában egymás mellé kerülő lapok számának megadásával.

Alkalmaz

Poszternvomtatás

Példányszám: 1

Gyári b<u>e</u>állítások

C

#### Speciális lap

#### Az aktuális beállításokat itt tekintheti meg.

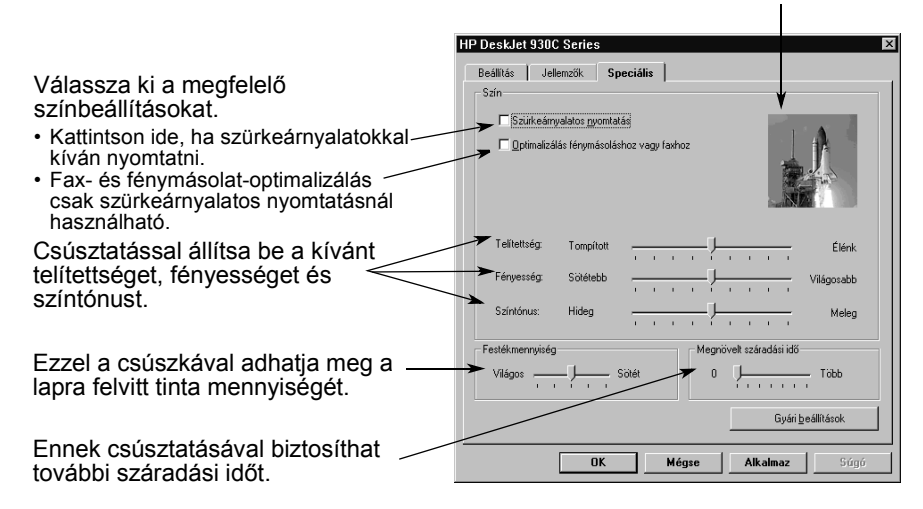

Az aktuális beállításokat itt tekintheti meg.

# HP DeskJet Eszközkészlet

A **HP DeskJet Eszközkészlet** segítségével elvégezhető a nyomtató tisztítása, kalibrálása, megjeleníthető a nyomtatóval kapcsolatos információ, valamint tesztoldal nyomtatható. A HP Eszközkészlet megnyitásához hajtsa végre az alábbi utasításokat.

#### Windows 95, 98 és Windows NT 4.0

- Válassza a Start → Programok → HP DeskJet 930C Series → HP DeskJet 930C Series Eszközkészlet parancsot.
- Kattintson a HP Eszközkészlet futása alatt megjelenő, a képernyő alján található tálcán lévő HP Eszközkészlet gombra.

A HP Eszközkészletnek három lapja van: A **Szolgáltatások** lap a képen látható. Kattintson az egyik fülre, majd adja meg a beállításokat.

#### Szolgáltatások lap

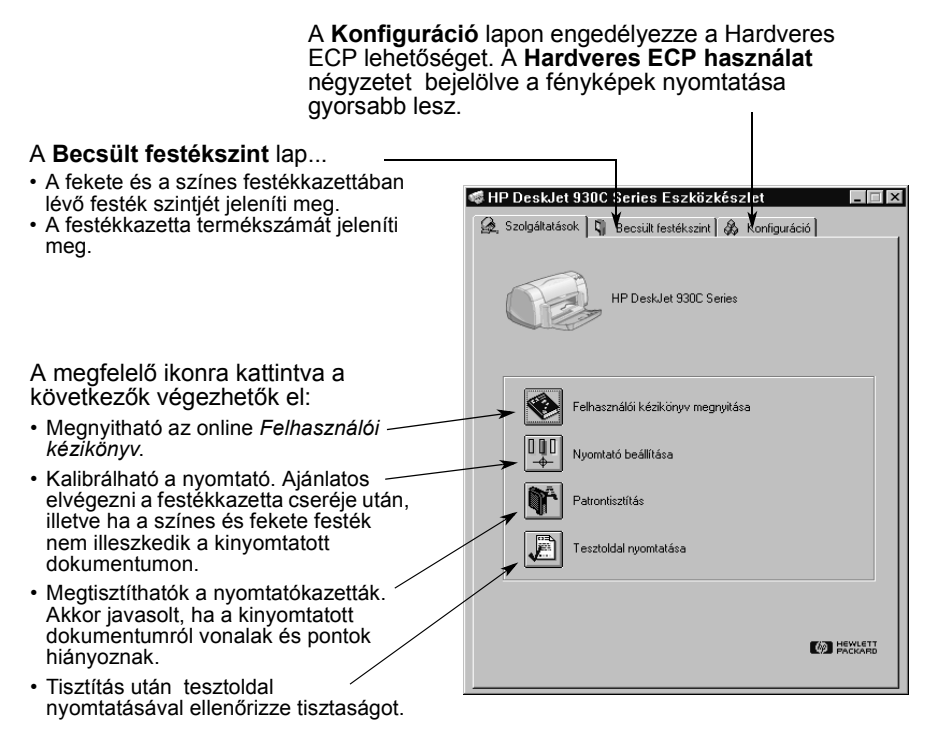

1

# A megfelelő papír beszerzése

A legtöbb egyszerű fénymásolópapír, főleg ha jelzik rajta, hogy tintasugaras nyomtatóba való, jól használható a nyomtatóhoz. A legjobb eredményt a Hewlett-Packard papírok nyújtják, melyeket HP tintákhoz és nyomtatókhoz fejlesztettek ki.

**Méret**. A papír szélessége 77 és 215 mm, hossza pedig 127 és 356 mm között változhat.

**Súly**. Számtalan különböző súlyú papír létezik. A legtöbb nyomtatási feladathoz megfelelő a 75–90 g/m<sup>2</sup>-es sima papír.

**Fényesség**. Egyes papírok fehérebbek, és élesebb, élénkebb színeket adnak vissza. Fényképek esetén a legjobb eredmény a HP Premium Plus Photo papírral, illetve a HP Premium Photo papírral érthető el. Egyéb színes képeket tartalmazó nyomtatási feladathoz megfelelő a HP Bright White Inkjet, illetve a HP Premium Inkjet papír.

A HP nyomathordozók teljes listája az online *Felhasználói kézikönyv* Elektronikus függelékének "Kellékek és tartozékok" című, A- 6. oldalon kezdődő részében található.

# Nyomtatás különböző papír- és nyomathordozótípusokra

A HP DeskJet nyomtató olyan sok különböző típusú nyomathordozót képes kezelni, hogy felkészültségében vetekszik egy kisebbfajta nyomtatószalonnal. A fejezet több oldalt kitevő táblázatai a különböző nyomathordozók használatához nyújtanak segítséget.

2

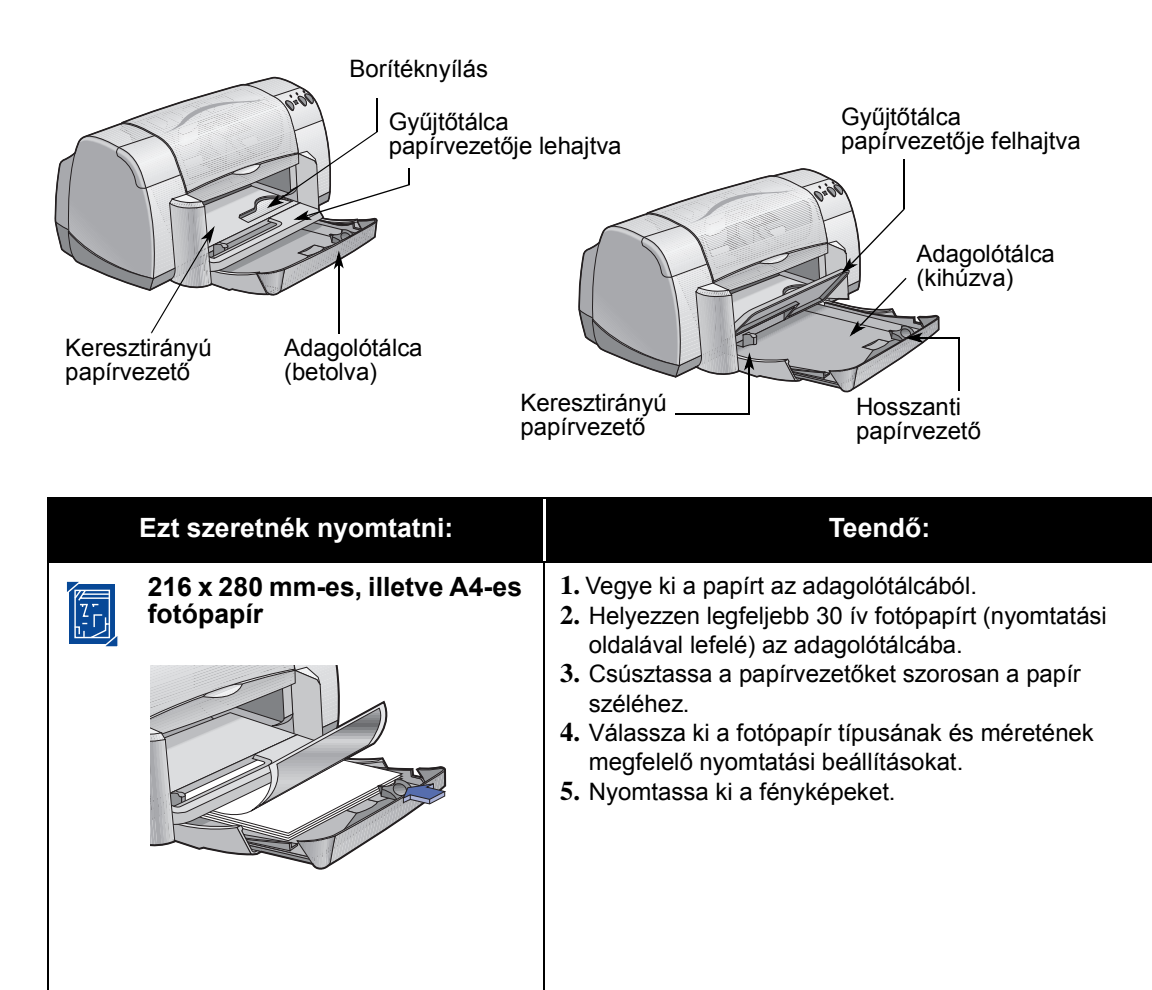

Kis méretű nyomathordozó (100 x 148 milliméternél nagyobb)

 Hajtsa le a gyűjtőtálca papírvezetőjét.
 Válassza ki a nyomathordozó típusának és méretének megfelelő nyomtatási beállításokat.

7. Kezdje el a nyomtatást.

helyzetbe.

széléia.

1. Az adagolótálca legyen betolva.

2. Emelje a gyűjtőtálcát papírvezetőjét felső

 Tegye a kis méretű nyomathordozót az adagolótálcába és ütközésig tolja be őket.
 Húzza a papírvezetőket szorosan a kártyák

#### Beállítás lap Pacifipus: Sins point (#P Digst Nink Indust Pacer (Reves Hehr) HP Department Indust Pacer HP District Nink Indust Pacer HP District Nink Indust Pacer HP District Nink Indust Pacer HP District Nink Industry HP District Nink Industry HP District Nink Indust Papit/pus : HP DeskJet 930C Series HP DeskJet 930C Series × Beállítás Jellemzők Speciális Nyomtatási minőség R C Legjobb • Normal C ⊻ázlat - In T Kétoldalas nyomtatás C Tömb Oldalbeállítások + Papírtípus : Egréc apresiste page dat. Factoriser de la construcción de la construcción de la constru Sima papír Tibb oldal egy lapra -Papírméret : A4 (210 x 297 mm) 🗖 Igazítás az <u>o</u>ldal méretéhez 🔲 Szalagpapír nyomtatása 😂 🛛 🖻 EnstaBEt Gyári b<u>e</u>állítások OK Mégse Alkalmaz OK

#### Jellemzők lap

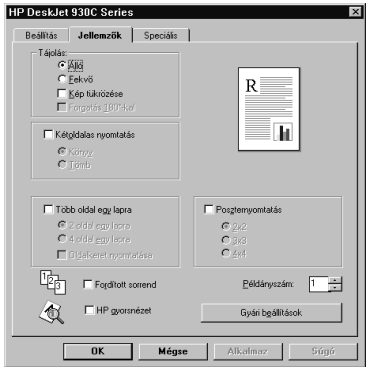

2

| A választandó HP nyomtatóbeállítások                                                                                                    | Fontos tudnivalók                                                                                                    |
|----------------------------------------------------------------------------------------------------|----------------------------------------------------------------------------------------------------|
| <ul> <li>Beállítás lap</li> <li>Papírtípus: Válassza a HP fotópapír<br/>lehetőséget.</li> <li>Nyomtatási minőség: Válassza a Legjobb<br/>beállítást.</li> <li>Papírméret: Válassza ki a megfelelő<br/>papírméretet.</li> <li>Jellemzők lap</li> <li>Tájolás: Válassza a megfelelő tájolást.</li> <li>Kétoldalas nyomtatás: Ne legyen bejelölve.</li> </ul>              | <ul> <li>A legjobb minőségű nyomtatáshoz használjon HP<br/>fotópapírt.</li> <li>A nyomtátáshoz a fénykép elektronikus (digitális)<br/>változatára van szükség. Keressen egy digitális<br/>képet, lapolvasó segítségével olvasson be egy<br/>fényképet, vagy egy közeli fényképboltban<br/>alakítassa fájllá a fotót.</li> <li>A papírtípus kiválasztása után a legördülő<br/>menüből válassza ki a kívánt papírméretet.</li> <li>A Hardver EPC lehetőség engedélyezésével a<br/>nyomtatási sebesség növelhető. Nyissa meg a<br/>HP DeskJet Eszközkészletet. Katintson a<br/>Konfiguráció fülre, és jelölje be a Hardver ECP<br/>használat lehetőséget. Véglegesítse a<br/>módosításokat, és nyomtassa ki a fényképet.</li> </ul> |
| <ul> <li>Beállítás lap</li> <li>Papírtípus: Válassza ki a megfelelő<br/>papírtípust.</li> <li>Nyomtatási minőség: Válassza a Normál<br/>vagy Legjobb beállítást.</li> <li>Papírméret: Válassza ki a megfelelő<br/>kártyaméretet.</li> <li>Jellemzők lap</li> <li>Tájolás: Válassza a megfelelő tájolást.</li> <li>Kétoldalas nyomtatás: Ne legyen bejelölve.</li> </ul> | <ul> <li>A betöltés előtt igazítsa össze a kártyák széleit.</li> <li>Ha a nyomtató a papír kifogyására figyelmeztet, ellenőrizze, hogy a fotópapír vagy a kisméretű nyomathordozó megfelelően van-e az adagolótálcába helyezve. A nyomathordozót a jobb oldalon, a nyomtatóhoz közelebb helyezzük el. Az adagolótálcát be kell nyomni, mert a hosszanti papírvezetők így tudják a papírt a helyén tartani.</li> <li>Ha a nyomathordozó 100 x 148 milliméternél kisebb, adagolását a borítéknyíláson keresztül egyesével kell végezni.</li> </ul>                                                                                                    |

| Borítéknyílás                                                                                      |                                                                                                    |
|----------------------------------------------------------------------------------------------------|----------------------------------------------------------------------------------------------------|
| Gyűjtőtálca<br>papírvezetője<br>Keresztirányú<br>papírvezető<br>Ádagolótálca<br>(betolva)          | eresztirányú<br>apírvezető                                                                                                    |
| Ezt szeretnék nyomtatni:                                                                           | Teendő:                                                                                                    |
| Különálló boríték és<br>kisméretű nyomathordozó<br>(77 x 127 mm és 100 x 148 mm<br>közötti méretű) | <ol> <li>Csúsztassa a borítékot, illetve a kisméretű<br/>nyomathordozót a borítéknyílásba. Az előbbit<br/>hajtókájával balra és felfelé kell behelyezni. A<br/>nyomathordozót ütközésig nyomja be.</li> <li>Válasszon a boríték típusának és méretének<br/>megfelelő beállításokat.</li> <li>Végezze el a nyomtatást.</li> </ol>                                                                                                    |
| Borítékköteg                                                                                       | <ol> <li>Húzza ki mindkét papírvezetőt, és távolítson el<br/>minden papírt az adagolótálcából.</li> <li>Csúsztasson ütközésig az adagolótálcába<br/>legfeljebb 15 borítékot hajtókájával balra és<br/>felfelé.</li> <li>Csúsztassa a papírvezetőket a szorosan a<br/>borítékok széléhez.</li> <li>Válassza ki a borítékok típusának és méretének<br/>megfelelő nyomtatási beállításokat.</li> <li>Nyomtassa ki a borítékokat.</li> </ol> |

#### Beállítás lap Pacifipus: Sins point (#P Digst Nink Indust Pacer (Reves Hehr) HP Department Indust Pacer HP District Nink Indust Pacer HP District Nink Indust Pacer HP District Nink Indust Pacer HP District Nink Industry HP District Nink Industry HP District Nink Indust Papit/pus : HP DeskJet 930C Series HP DeskJet 930C Series × Beállítás Jelemzők Speciális Beállitás Jellemzők Speciális Tájolás ⊂ Kájlá ⊂ Eckvő Kép tükrözése Forgotós <u>1</u>80°4ko Nyomtatási minőség R C Legjobb • Normál C ⊻ázlat - In T Kétoldalas nyomtatás C Könyg C Tömb Oldalbeállítások + Papírtípus : Egych processin populok. Egych processin populok. Ad (210 × 207 mm) Ad (210 × 207 mm) Ad (210 × 207 mm Sima papír Tobb oldal egg lapra -Papírméret : © 2 cidol egy lopro © 4 cidol egy lopro ■ Ciglalxeret nyomiatása A4 (210 x 297 mm) 🗖 Igazítás az <u>o</u>ldal méretéhez 123 Fogditott sorrend 🗖 Sz<u>a</u>lagpapír nyomtatása 😂 🛛 🖻 EnstaBEt HP gyorsnézet Gyári b<u>e</u>állítások OK Mégse Alkalmaz OK Mégse 11

#### Jellemzők lap

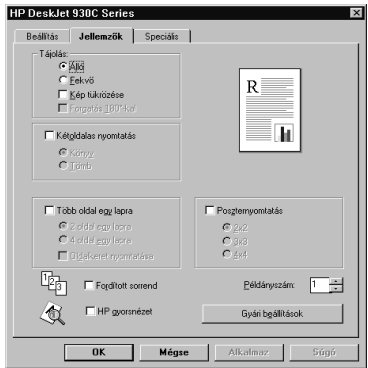

2

| A választandó HP nyomtatóbeállítások                                                                                                    | Fontos tudnivalók                                                                                                    |
|----------------------------------------------------------------------------------------------------|----------------------------------------------------------------------------------------------------|
| <ul> <li>Beállítás lap</li> <li>Papírtípus: Válassza a Sima papír<br/>lehetőséget.</li> <li>Nyomtatási minőség: Válassza a Normál<br/>beállítást.</li> <li>Papírméret: Válassza a megfelelő<br/>borítékméretet.</li> <li>Jellemzők lap</li> <li>Tájolás: Válassza a megfelelő tájolást.</li> <li>Kétoldalas nyomtatás: Ne legyen bejelölve.</li> </ul> | <ul> <li>A gyűjtőtálca papírvezetőjének lenti helyzetben<br/>kell lennie.</li> <li>Ne használjon kapcsokkal ellátott vagy átlátszó<br/>résszel rendelkező borítékokat.</li> <li>Kerülje a fényes, mélynyomásos, vastag,<br/>szabálytalan vagy hullámos szélű, gyűrött,<br/>szakadt vagy más módon sérült borítékokat.</li> <li>Ha az alkalmazás borítéknyomtatásra képes, az<br/>itt leírtak helyett kövesse a program utasításait.</li> </ul>                                                      |
| <ul> <li>Beállítás lap</li> <li>Papírtípus: Válassza a Sima papír<br/>lehetőséget.</li> <li>Nyomtatási minőség: Válassza a Normál<br/>beállítást.</li> <li>Papírméret: Válassza a megfelelő<br/>borítékméretet.</li> <li>Jellemzők lap</li> <li>Tájolás: Válassza a megfelelő tájolást.</li> <li>Kétoldalas nyomtatás: Ne legyen bejelölve.</li> </ul> | <ul> <li>Soha ne töltsön be egyszerre 15-nél több<br/>borítékot.</li> <li>A betöltés előtt igazítsa össze a borítékok széleit.</li> <li>Ne használjon kapcsokkal ellátott vagy átlátszó<br/>résszel rendelkező borítékokat.</li> <li>Kerülje a fényes, mélynyomásos, vastag,<br/>szabálytalan vagy hullámos szélű, gyűrött,<br/>szakadt vagy más módon sérült borítékokat.</li> <li>Ha az alkalmazás borítéknyomtatásra képes, az<br/>itt leírtak helyett kövesse a program utasításait.</li> </ul> |

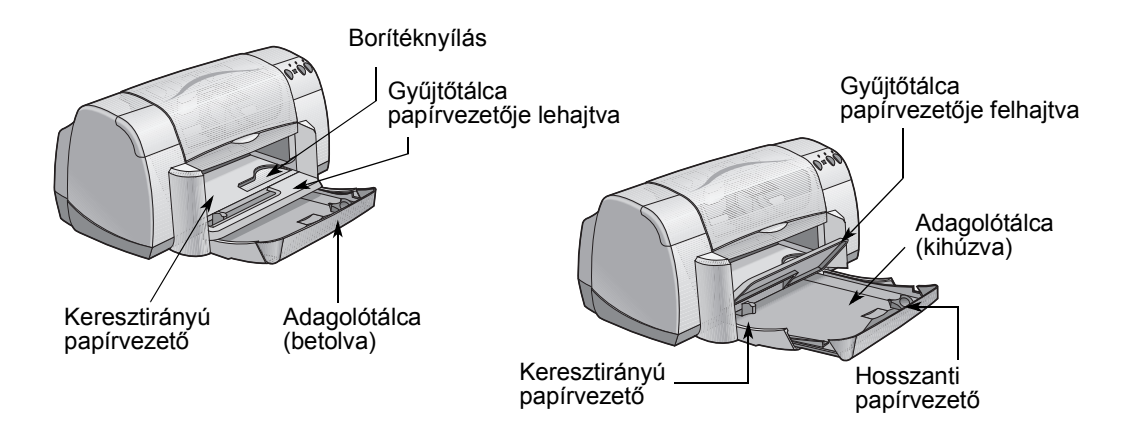

| Ezt szeretnék nyomtatni: | Teendő:                                                                                                    |
|--------------------------|----------------------------------------------------------------------------------------------------|
| Üdvözlőkártyák           | <ol> <li>Húzza ki mindkét papírvezetőt, és távolítson el<br/>minden papírt az adagolótálcából.</li> <li>Helyezzen legfeljebb 5 kártyát az adagolótálcába,<br/>és ütközésig tolja be őket.</li> <li>Húzza a papírvezetőket szorosan a kártyák<br/>széléhez.</li> <li>Válassza ki a kártyák típusának és méretének<br/>megfelelő nyomtatási beállításokat.</li> <li>Nyomtassa ki a kártyákat.</li> </ol>                                                                  |
| Címkék                   | <ol> <li>Húzza ki mindkét papírvezetőt, és távolítson el<br/>minden papírt az adagolótálcából.</li> <li>Legyezéssel lazítsa meg a címkeköteget, majd<br/>igazítsa össze a széleket. Helyezzen be legfeljebb<br/>20 címkeívet (a címkés oldallal lefelé).</li> <li>Csúsztassa a papírvezetőket szorosan a lapok<br/>széleihez.</li> <li>Válassza ki a címkék típusának és méretének<br/>megfelelő nyomtatási beállításokat.</li> <li>Nyomtassa ki a címkéket.</li> </ol> |

#### Beállítás lap Jellemzők lap Pacifipus: Sins point (#P Digst Nink Indust Pacer (Reves Hehr) HP Department Indust Pacer HP District Nink Indust Pacer HP District Nink Indust Pacer HP District Nink Indust Pacer HP District Nink Industry HP District Nink Industry HP District Nink Indust Papit/pus : HP DeskJet 930C Series HP DeskJet 930C Series × Beállítás Jelemzők Speciális Beállitás Jellemzők Speciális Tájolás ⊂ Kájlá ⊂ Eckvő Kép tükrözése Forgotós <u>1</u>80°4ko Nyomtatási minőség R C Legjobb R • Normál C ⊻ázlat - In T Kétoldalas nyomtatás C Könyg C Tömb Oldalbeállítások + Papírtípus : Egych processin populok. Egych processin populok. Ad (210 × 207 mm) Ad (210 × 207 mm) Ad (210 × 207 mm Sima papír Tobb oldal egg lapra -F Poszternyomtatás Papírméret : © 2x2 O 3x3 O 4x4 © 2 cidol egy lopro © 4 cidol egy lopro ■ Ciglalxeret nyomiatása A4 (210 x 297 mm) 🗖 Igazítás az <u>o</u>ldal méretéhez Forditott somend 🗖 Sz<u>a</u>lagpapír nyomtatása Példányszám: 1 HP gyorsnézet Gyári bgállítások Gyári bgállítások OK Mégse Alkalmaz OK Mégse Alkalmaz

| választandó HP nyomtatóbeállítások                                                                                                    | Fontos tudnivalók                                                                                                    |
|----------------------------------------------------------------------------------------------------|----------------------------------------------------------------------------------------------------|
| <ul> <li>Beállítás lap</li> <li>Papírtípus: Válassza a HP Premium InkJet papír lehetőséget.</li> <li>Nyomtatási minőség: Válassza a Normál vagy Legjobb beállítást.</li> <li>Papírméret: Válassza a megfelelő kártyaméretet.</li> <li>Jellemzők lap</li> <li>Tájolás: Válassza a megfelelő tájolást.</li> </ul>                                                          | <ul> <li>A legjobb eredmény HP Greeting Card papírt<br/>használva érhető el.</li> <li>Ha a kártyák előre össze vannak hajtva, betöltés<br/>előtt hajtsa szét őket.</li> <li>A betöltés előtt igazítsa össze a kártyák széleit.</li> <li>A kisméretű kártyák könnyen betölthetők, ha az<br/>adagolótálcát kihúzza, a gyűjtőtálca<br/>papírvezetőjét pedig felemeli. A kártyák<br/>behelyezése után tolja be az adagolótálcát, és<br/>eressze vissza a gyűjtőtálca papírvezetőjét.</li> </ul> |
| <ul> <li>Beállítás lap</li> <li>Papírtípus: Válassza a Sima papír<br/>lehetőséget.</li> <li>Nyomtatási minőség: Válassza a Normál<br/>beállítást.</li> <li>Papírméret: Válassza az A4 vagy Letter<br/>(8,5 x 11 hüvelyk) méretet.</li> <li>Jellemzők lap</li> <li>Tájolás: Válassza a megfelelő tájolást.</li> <li>Kétoldalas nyomtatás: Ne legyen bejelölve.</li> </ul> | <ul> <li>Csak kifejezetten tintasugaras nyomtatóhoz<br/>készült papírcímkét használjon.</li> <li>Ne töltsön be egyszerre 20-nál több lapot.</li> <li>Csak teljes címkeíveket használjon.</li> <li>Ellenőrizze, hogy a lapok ne ragadjanak össze,<br/>ne legyenek gyűröttek, és a címkék ne váljanak le<br/>a hátlapról.</li> <li>Ne használjon műanyag vagy átlátszó címkéket.<br/>Az ilyen címkéken a tinta nem szárad meg.</li> </ul>                                                     |

#### 2

×

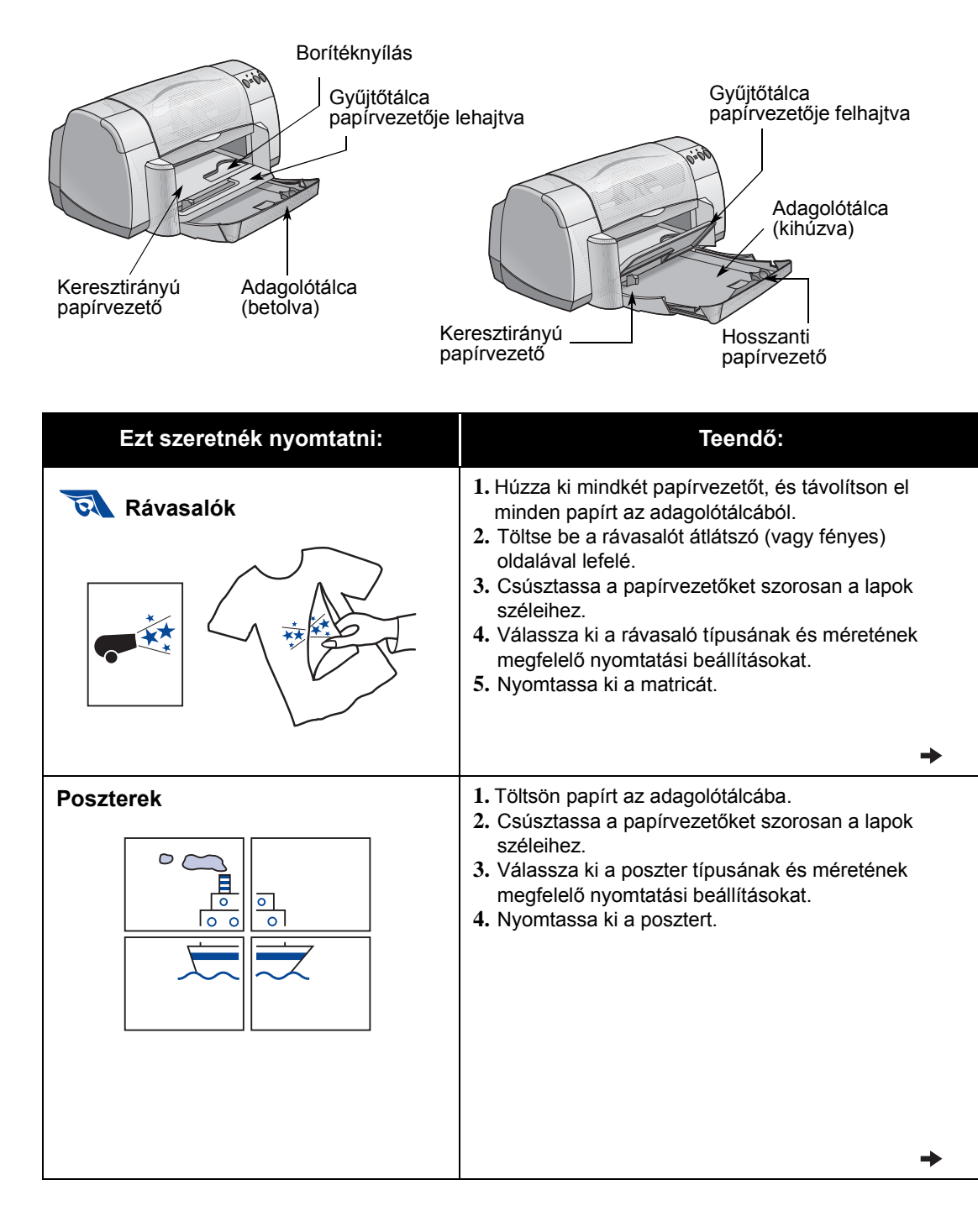

2

×

#### Beállítás lap Jellemzők lap Pacifipus: Sins point (#P Digst Nink Indust Pacer (Reves Hehr) HP Department Indust Pacer HP District Nink Indust Pacer HP District Nink Indust Pacer HP District Nink Indust Pacer HP District Nink Industry HP District Nink Industry HP District Nink Indust Papit/pus : HP DeskJet 930C Series HP DeskJet 930C Series × Beállítás Jelemzők Speciális Beállitás Jellemzők Speciális Tájolás: C Alka C Eckvő Kép tükrözése Forgotós 180°-ko Nyomtatási minőség R C Legjobb R • Normál C ⊻ázlat - In T Kétoldalas nyomtatás C Tönb Oldalbeállítások + Papírtípus : Egréc apresiste page dat. Factoriser de la construcción de la construcción de la constru Sima papír - 1 Tibb oldal egy lapra -F Poszternyomtatás Papírméret : © 2x2 O 3x3 O 4x4 © 2 cidol egy lopro © 4 cidol egy lopro ■ Ciglalxeret nyomiatása A4 (210 x 297 mm) 🗖 Igazítás az <u>o</u>ldal méretéhez 123 Fogditott sorrend 🗖 Sz<u>a</u>lagpapír nyomtatása 😂 🛛 🖻 EnstaBEt Példányszám: 1 HP gyorsnézet Gyári bgállítások Gyári b<u>e</u>állítások Mégse Álkalmaz OK Mégse Alkalmaz OK

| választandó HP nyomtatóbeállítások                                                                                                    | Fontos tudnivalók                                                                                                    |
|----------------------------------------------------------------------------------------------------|----------------------------------------------------------------------------------------------------|
| <ul> <li>Beállítás lap</li> <li>Papírtípus: Válassza a HP rávasalók<br/>beállítást</li> <li>Nyomtatási minőség: Válassza a Normál<br/>vagy Legjobb beállítást.</li> <li>Papírméret: Válassza a megfelelő méretet.</li> </ul>                       | <ul> <li>Ha tükrözéssel nyomtat, a szöveg és a képek a<br/>képernyőn megjelenőhöz képest vízszintesen<br/>fordítva (jobbról balra) kerülnek kinyomtatásra.</li> <li>A legjobb eredmények a HP rávasalókkal érhetők<br/>el.</li> </ul> |
| Jellemzők lap<br>- <i>Tájolás:</i> Válassza a Kép tükrözése<br>lehetőséget.<br>- <i>Kétoldalas nyomtatás:</i> Ne legyen bejelölve.                                                                                                    |                                                                                                    |
| <ul> <li>Beállítás lap</li> <li>Papírtípus: Válassza a Sima papír<br/>lehetőséget.</li> <li>Nyomtatási minőség: Válassza a Normál<br/>beállítást.</li> <li>Papírméret: Válassza ki a megfelelő<br/>méretet.</li> </ul>                             | <ul> <li>A nyomtatás után vágja le a lapok széleit, és<br/>ragassza a lapokat össze.</li> </ul>                                                                                                    |
| <ul> <li>Jellemzők lap</li> <li>Tájolás: Válassza a megfelelő tájolást.</li> <li>Kétoldalas nyomtatás: Ne legyen bejelölve.</li> <li>Poszternyomtatás: Jelölje be ezt a<br/>négyzetet, és válassza a 2x2, 3x3 vagy 4x4<br/>lehetőséget.</li> </ul> |                                                                                                    |

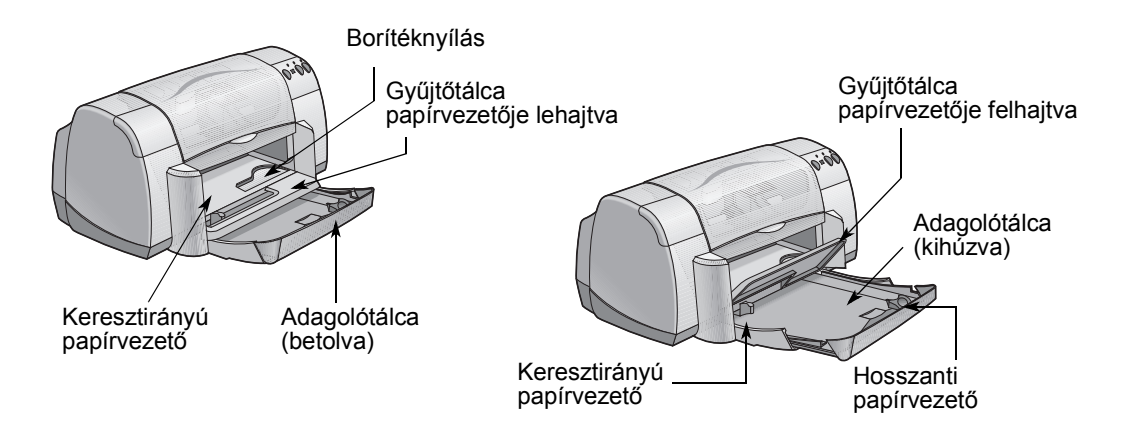

| Ezt szeretnék nyomtatni:       | Teendő:                                                                                                    |
|--------------------------------|----------------------------------------------------------------------------------------------------|
| Fólia                          | <ol> <li>Húzza ki mindkét papírvezetőt, és távolítson el<br/>minden papírt az adagolótálcából.</li> <li>Legyezéssel válassza szét a fóliaíveket, és<br/>igazítsa össze a széleiket.</li> <li>Helyezzen be legfeljebb 25 lapból álló<br/>fóliaköteget érdes oldalával lefelé, a<br/>ragasztószalaggal a nyomtató felé.</li> <li>Húzza a papírvezetőket szorosan a fóliák széleihez.</li> <li>Válassza ki a fóliák típusának és méretének<br/>megfelelő nyomtatási beállításokat.</li> <li>Nyomtassa ki a fóliák automatikus kiadása előtt<br/>megvárja, amíg megszáradnak. Nyomja meg a<br/>Folytatás gombot () a nyomtatás folytatásához.</li> </ol> |
| Legal (8,5 x 14 hüvelyk) papír | <ol> <li>Emelje fel a gyűjtőtálca papírvezetőjét, és húzza<br/>ki az adagolótálcát.</li> <li>Csúsztassa félre mindkét papírvezetőt.</li> <li>Helyezze a Legal méretű papírlapokat nyomtatási<br/>oldalukkal lefelé az adagolótálcába.<br/>A papírt ütközésig tolja az adagolótálcába úgy,<br/>hogy a papír kívül maradó része az adagolótálca<br/>szélén feküdjön.</li> <li>Csúsztassa a keresztirányú papírvezetőket<br/>szorosan a lapok széleihez.</li> <li>Hajtsa le a gyűjtőtálca papírvezetőjét.</li> <li>Válassza ki a megfelelő nyomtatási beállításokat.</li> <li>Nyomtassa ki újra a dokumentumot.</li> </ol>                              |

2

#### Beállítás lap Jellemzők lap Pacifipus: Sins point (#P Digst Nink Indust Pacer (Reves Hohr) HP Department Indust Pacer (#P Digst Nink Indust Pacer HP Department Indust Pacer HP Person Nink Industry HP Person Nink Industry HP Restry Learner Industry HP Pacer Industry HP Restricted Pacer Industry HP Restricted Pacer Industry Papit/pus : HP DeskJet 930C Series HP DeskJet 930C Series × × Beállítás Jelemzők Speciális Beállitás Jellemzők Speciális sálitas Tájolás ⊂ Edekvő Edekvő Kép tüktőzése Eforgotás 180°4kol Nyomtatási minőség R C Legjobb R • Normal C ⊻ázlat - In T Kétoldalas nyomtatás C Tömb Oldalbeállítások Papírtípus : Egych processin populok. Egych processin populok. Ad (210 × 207 mm) Ad (210 × 207 mm) Ad (210 × 207 mm Sima papír - 1 Tobb oldal egg lapra -F Poszternyomtatás Papírméret : © 2x2 O 3x3 O 4x4 © 2 cidol egy lopro © 4 cidol egy lopro ■ Ciglalxeret nyomiatása A4 (210 x 297 mm) 🗖 Igazítás az <u>o</u>ldal méretéhez 123 Fogditott sorrend 🗖 Sz<u>a</u>lagpapír nyomtatása 😂 🛛 🖻 EnotoREt Példányszám: 1 HP gyorsnézet Gyári bgállítások Gyári b<u>e</u>állítások OK Mégse Alkalmaz 1 OK Mégse Alkalmaz

| választandó HP nyomtatóbeállítások                                                                                                    | Fontos tudnivalók                                                                                                    |
|----------------------------------------------------------------------------------------------------|----------------------------------------------------------------------------------------------------|
| <ul> <li>Beállítás lap</li> <li>Papírtípus: Válassza ki a fólia típusát.</li> <li>Nyomtatási minőség: Válassza a Legjobb<br/>vagy a Normál beállítást.</li> <li>Papírméret: Válassza a megfelelő méretet.</li> <li>Jellemzők lap</li> <li>Tájolás: Válassza a megfelelő tájolást.</li> <li>Kétoldalas nyomtatás: Ne legyen bejelölve.</li> </ul>              | <ul> <li>A legjobb nyomtatási eredmény eléréséhez<br/>használjon HP Premium Inkjet Transparency Film<br/>vagy HP Premium Inkjet Rapid-dry fóliát. A HP<br/>Premium Inkjet Rapid-Dry fólia bevonatát<br/>különösen a HP tintákkal való használatra<br/>fejlesztették ki. Segítségével a képek és a betűk<br/>élesek lesznek, a lapok gyorsan száradnak. Így<br/>nem fognak elakadni sem a nyomtatóban.</li> </ul> |
| <ul> <li>Beállítás lap</li> <li>Papírtípus: Válassza a Sima papír<br/>lehetőséget.</li> <li>Nyomtatási minőség: Válassza a Legal<br/>vagy a Legal beállítást.</li> <li>Papírméret: Válassza a Legal<br/>lehetőséget.</li> </ul> Jellemzők lap <ul> <li>Tájolás: Válassza a megfelelő tájolást.</li> <li>Kétoldalas nyomtatás: Ne legyen bejelölve.</li> </ul> | <ul> <li>Az adagolótálcát ne tolja vissza, ha Legal (8,5 x 14 hüvelykes) papírra nyomtat.</li> <li>A Legal méretű papír túlnyúlik az adagolótálca szélén.</li> </ul>                                                                                                    |

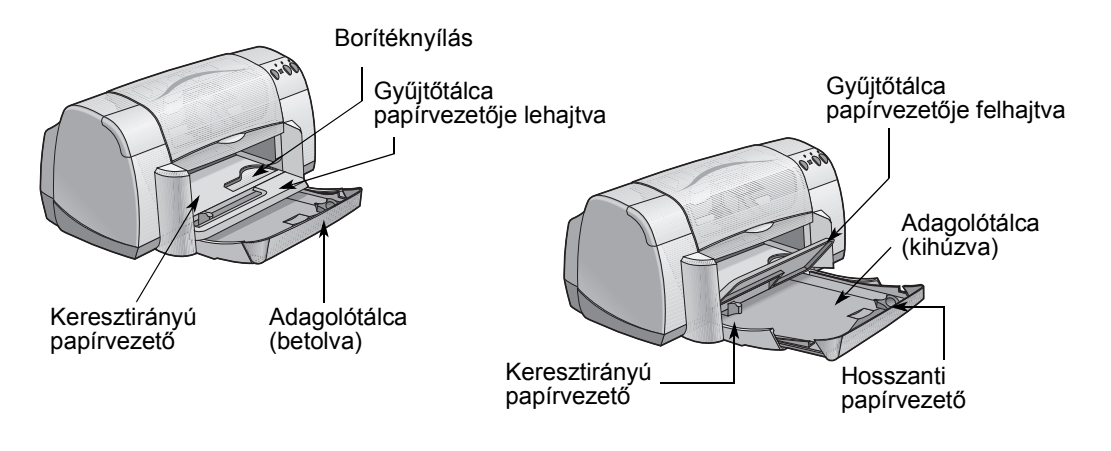

| Ezt szeretnék nyomtatni: | Teendő:                                                                                                    |
|--------------------------|----------------------------------------------------------------------------------------------------|
| Szalagpapír              | <ol> <li>Tépjen le annyi lapot (legfeljebb 20-at),<br/>amennyire szüksége van.</li> <li>Ha van perforált széle a papírnak, távolítsa el azt.</li> <li>Húzza ki a papírvezetőket, és távolítson el minden<br/>papírt az adagolótálcából.</li> <li>A szalagpapírra való nyomtatáshoz emelje fel a<br/>gyűjtőtálca papírvezetőjét, és hagyja fenti<br/>helyzetben.</li> <li>A szalagpapírt helyezze az adagolótálcába úgy,<br/>hogy a szalagpapír szabadon lévő (nem<br/>összeerősített) széle a nyomtató felé nézzen.</li> <li>Csúsztassa a papírvezetőket szorosan a lapok<br/>széleihez.</li> <li>Jelölje be a Beállítás lap Szalagpapír<br/>nyomtatása lehetőségét, és válassza ki a<br/>megfelelő papírtípust és -méretet.</li> <li>Nyomtassa ki a szalagcímet.</li> </ol> |

2

×

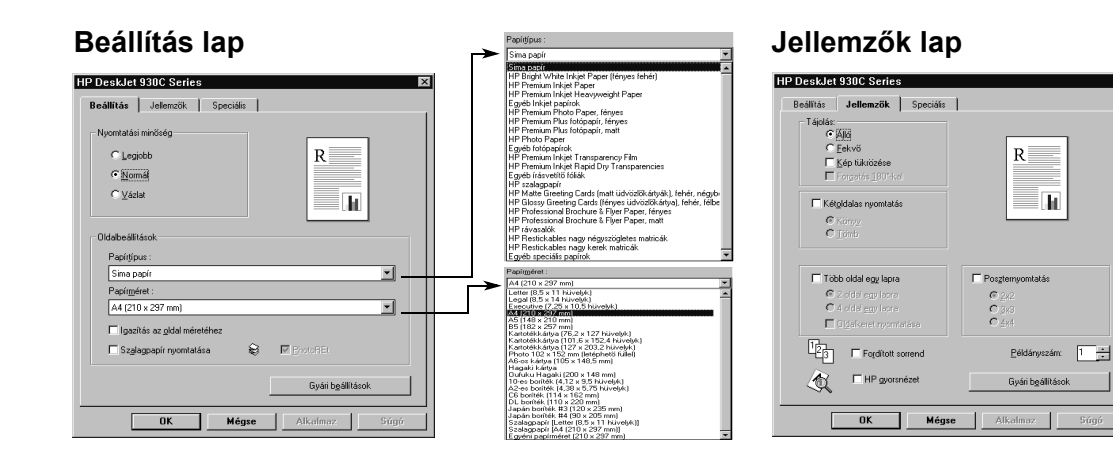

Α

| választandó HP nyomtatóbeállítások                                                                                                    | Fontos tudnivalók                                                                                                    |
|----------------------------------------------------------------------------------------------------|----------------------------------------------------------------------------------------------------|
| <ul> <li>Beállítás lap</li> <li>Szalagpapír nyomtatása: Jelölje be ezt a négyzetet.</li> <li>Papírtípus: Válassza a HP Szalagpapír vagy a Sima papír lehetőséget.</li> <li>Nyomtatási minőség: Válassza a Normál beállítást.</li> <li>Papírméret: Válassza az A4 vagy a Letter (8,5 x 11 hüvelyk) méretet.</li> <li>Jellemzők lap</li> <li>Tájolás: Válassza a megfelelő tájolást.</li> <li>Kétoldalas nyomtatás: Ne legyen bejelölve.</li> </ul> | <ul> <li>Szalagpapír nyomtatásakor a gyűjtőtálca<br/>papírvezetőjének felső helyzetben kell lennie.</li> <li>A legjobb minőségű nyomtatáshoz használjon HP<br/>szalagpapírt.</li> <li>Ha gondja akad a szalagpapír nyomtatásával<br/>kapcsolatban, akkor tekintse át a következő részt:<br/>"A nyomtató nem megfelelően nyomtat<br/>szalagpapírra.", 43. oldal.</li> </ul> |

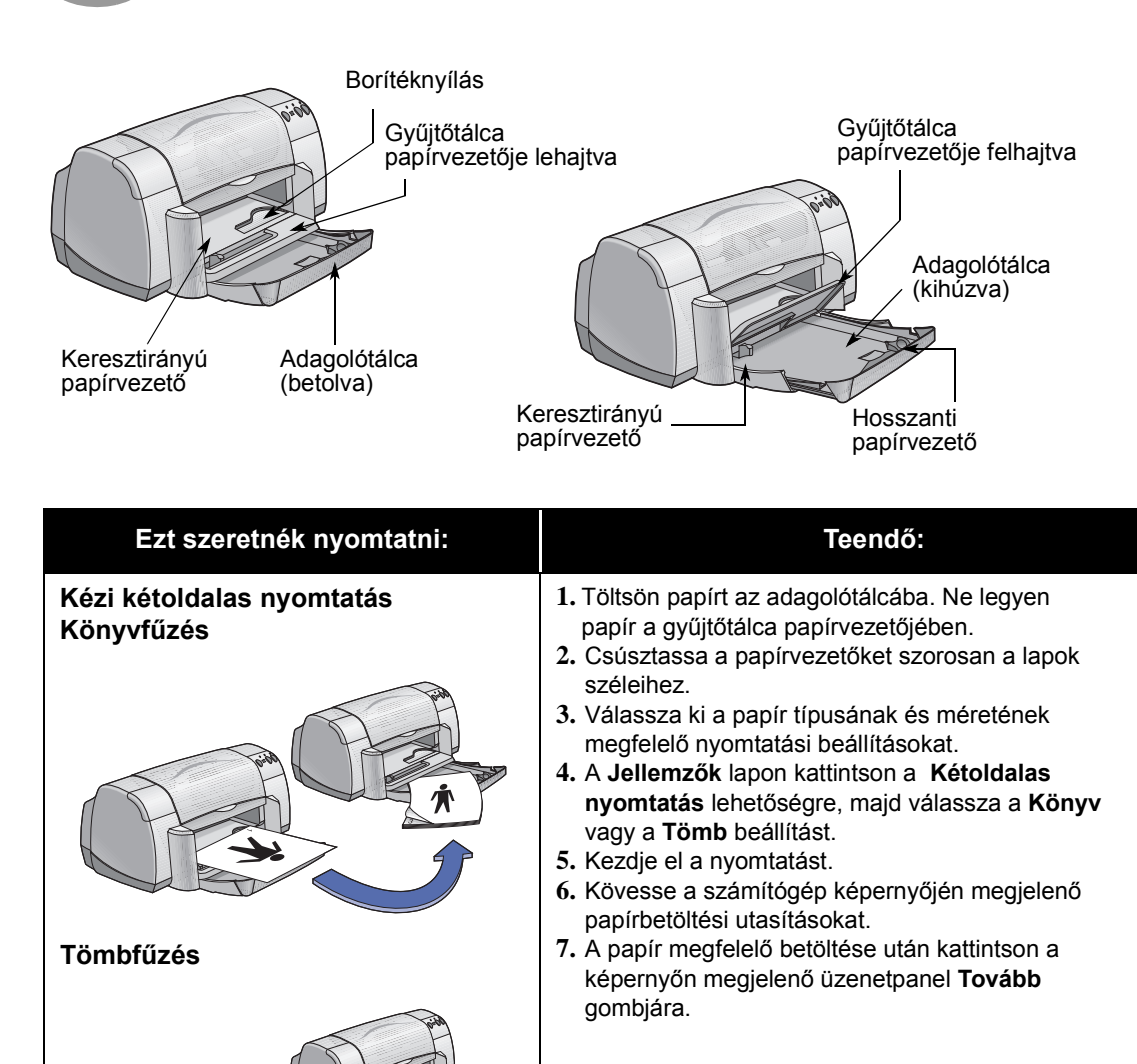

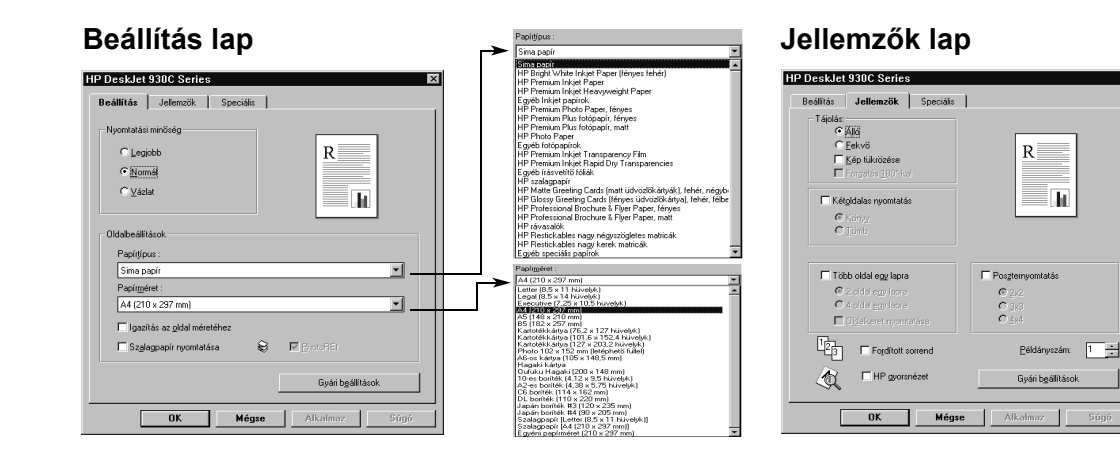

#### A választandó HP nyomtatóbeállítások

#### Beállítás lap

- Papírtípus: Válassza ki a megfelelő típust.
- Nyomtatási minőség: Válassza a Normál beállítást.
- Papírméret: Válassza a megfelelő méretet.

#### Jellemzők lap

- Tájolás: Válassza a megfelelő tájolást.
- Kétoldalas nyomtatás: Jelölje be ezt a négyzetet, majd válassza a Könyv (ha a fűzést oldalra szeretné) vagy a Tömb (ha a fűzés felülre kerül) lehetőséget.

#### Fontos tudnivalók

- A nyomtató először a papír egyik oldalára nyomtat. Ezután a számítógép képernyőjén megjelenő üzenet ismerteti, hogy a nyomtatás folytatásához hogyan kell a papírt újra betölteni. Ezután a nyomtató a nyomtatást a papír másik felére is elvégzi.
- Ha egyszerre szeretne mindkét oldalra nyomtatni, vásároljon egy kétoldalas nyomtatóegységet. Néhány országban az egység nem vásárolható meg. (A megrendeléssel kapcsolatos tudnivalókat a következő helyen találja: "Kellékek és tartozékok" című, A- 6. oldal.)

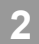

MEGJEGYZÉSEK:

# Nyomtatókazetta állapota

A Nyomtatókazetta állapota lámpa akkor villog, ha a nyomtatókazettákból kifogyóban van a tinta, a kazetták rosszul vannak behelyezve, illetve elromlottak. A lámpa akkor is villog, ha nem megfelelő típusú patront próbál használni. Ha a hibát az alacsony festékszint idézte elő, a villogás a felső fedél kinyitásakor megszűnik. Bármilyen más hiba esetén a villogás folytatódik.

A patronok állapotának ellenőrzéséhez nyissa fel a nyomtató felső fedelét. A kazettatartókon lévő sárga nyíl az öt "Nyomtatókazetta állapota ikon" egyikéhez igazodik.

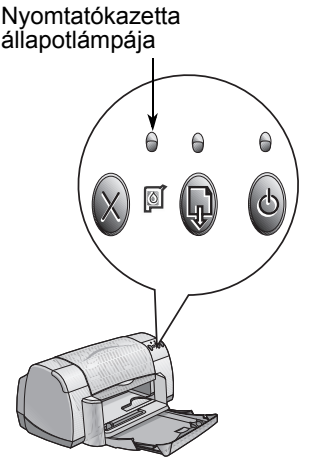

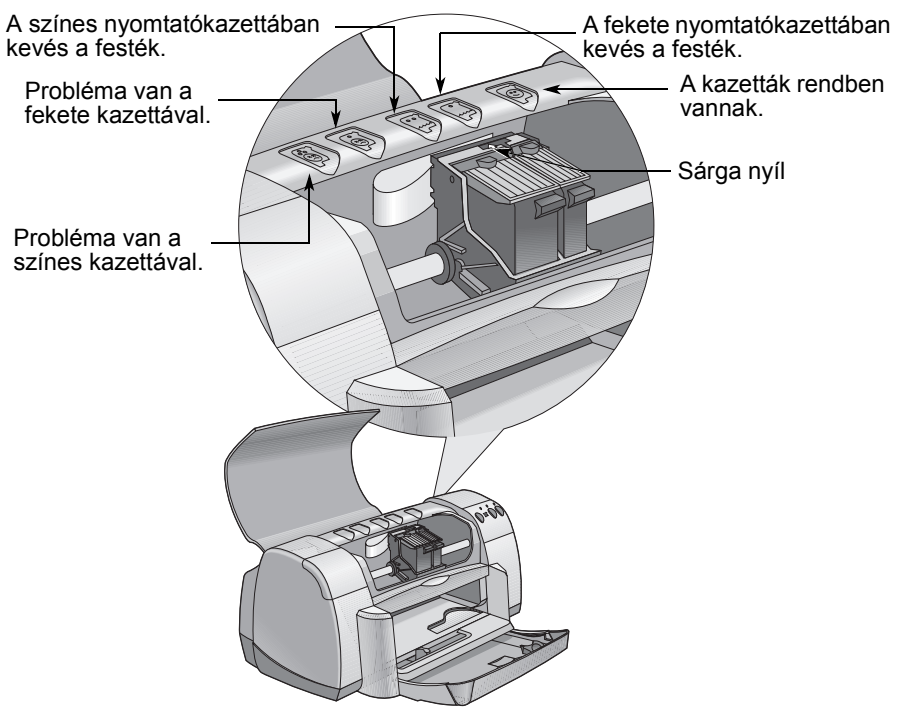

Ha a Nyomtatókazetta állapota lámpa villog, nyissa fel a nyomtató felső fedelét, és kövesse az alábbi utasításokat. A kazetták cseréjével kapcsolatban további információt a 27. oldalon talál.

| A nyíl ide mutat                               | Jelentése                                                                                                    | A probléma megoldása                                                                                                    |
|------------------------------------------------|----------------------------------------------------------------------------------------------------|----------------------------------------------------------------------------------------------------|
| Probléma van a színes<br>kazettával.           | A kazetta<br>• hiányzik, vagy<br>• nem megfelelően van<br>behelyezve, esetleg<br>• rossz kazetta van a<br>nyomtatóban, illetve<br>• hibás. | <ol> <li>Ha hiányzik, helyezzen be<br/>kazettát.</li> <li>Ha már van bent kazetta, távo-<br/>lítsa el, majd helyezze be újra.</li> <li>Ha a probléma továbbra is<br/>fennáll, ellenőrizze, hogy a<br/>kazetta HP C6578 sorozatú-e.</li> <li>Ha a problémát így sem sikerül<br/>kiküszöbölni, cserélje ki a<br/>kazettát.</li> </ol>   |
| Probléma van a fekete<br>kazettával.           | A kazetta<br>• hiányzik, vagy<br>• nem megfelelően van<br>behelyezve, esetleg<br>• rossz kazetta van a<br>nyomtatóban, illetve<br>• hibás. | <ol> <li>Ha hiányzik, helyezzen be<br/>kazettát.</li> <li>Ha már van bent kazetta, távo-<br/>lítsa el, majd helyezze be újra.</li> <li>Ha a probléma továbbra is fenn-<br/>áll, ellenőrizze, hogy a kazetta<br/>HP 51645 sorozatú-e.</li> <li>Ha a problémát így sem sikerül<br/>kiküszöbölni, cserélje ki a<br/>kazettát.</li> </ol> |
| A színes nyomtatókazettában<br>kevés a festék. | A színes<br>nyomtatókazettában<br>kifogyóban van a festék.                                                                                 | Gondoskodjon új HP C65 <b>78</b><br>sorozatú kazettáról.                                                                                                    |
| A fekete nyomtatókazettában<br>kevés a festék. | A fekete<br>nyomtatókazettában<br>kifogyóban van a festék.                                                                                 | Gondoskodjon új HP 516 <b>45</b><br>sorozatú kazettáról.                                                                                                    |
| A kazetták rendben vannak.                     | A kazetták megfelelően<br>működőképesek.                                                                                                   | Nincs probléma.                                                                                                    |

3

# Nyomtatókazetták cseréje

**Megjegyzés:** Új nyomtatópatron vásárlásakor ellenőrizze a termékszámot. A nyomtatóhoz tartozó kazetták száma a következő:

- Fekete HP 51645 sorozat
- Háromszínű HP C6578 sorozat

**Megjegyzés:** Ha egy nyomtatókazettából kifogy a tinta, hagyja az üres kazettát a kazettatartóban, amíg ki nem cseréli. A nyomtató nem nyomtat, ha csak egy kazetta van a tartóban.

#### Nyomtatókazetta cseréje:

- A kazettatartóhoz való hozzáféréshez hajtsa le a lehajtható tálcát, majd a nyomtatót kapcsolja be a Tápellátás gombbal.
- 2. Nyissa fel a felső fedelet. A foglalat elérhető helyzetbe áll.
- 3. Emelje fel a kioldókart.
- Kiemelése után dobja ki a nyomtatókazettát.

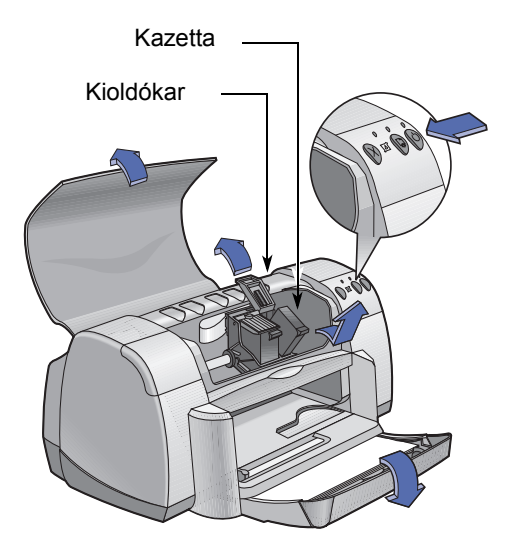

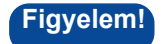

A nyomtatópatronokat tartsa gyermekektől elzárva.

 Vegye ki a cserekazettát a csomagolásából, és óvatosan távolítsa el a műanyag védőszalagot.

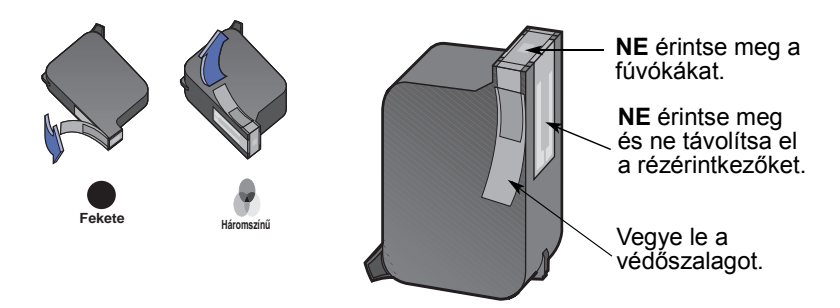

### Figyelem!

NE érintse meg a fúvókákat, illetve a rézérintkezőket. Ezek megérintése ugyanis eltömődéshez, festékkihagyáshoz és érintkezési hibákhoz vezethet. A rézcsíkokat NE távolítsa el; ezek szükséges elektronikus érintkezők.

- 6. Tolja a nyomtatókazettát határozottan a kazettatartóba.
- Zárja be a kioldókart. A kar megfelelően a helyére került, ha kattanást hall.
- 8. Töltsön sima fehér papírt az adagolótálcába.
- 9. Zárja be a felső fedelet. Ezután a nyomtató egy tesztoldalt nyomtat.

**Megjegyzés:** A nyomtató minden új patron behelyezésekor kinyomtat egy ilyen oldalt a nyomtatási minőség ellenőrzése érdekében. Ha éppen nyomtat, és megállítja a feladatot a patroncsere idejére, a nyomtatószoftver megvárja, míg befejezi a feladatot, és ezután nyomtatja ki a tesztoldalt.

10.Ha a Nyomtatókazetta állapota i lámpa az új kazetta behelyezése után tovább villog, ellenőrizze a kazettán található termékszámot, hogy megbizonyosodjék, megfelelő kazettát helyezett-e be.

# A nyomtatókazetták tárolása

A kiváló nyomtatási minőség érdekében a következőkre ügyeljen:

- A kazettákat lefóliázva, eredeti csomagolásukban, szobahőmérsékleten (15,6 és 26,6 °C között) tárolja, amíg nem használja őket.
- A kazetták behelyezés után maradjanak a kazettatartóban, hogy ne száradjanak ki és ne duguljanak el.
- Az esetleg felbontott kazettákat légmentesen záródó műanyag dobozban tárolja.
- Ne húzza ki a nyomtatót, amíg a nyomtatás be nem fejeződik és a kazettatartók vissza nem térnek a kiinduló helyzetükbe, a nyomtató jobb oldalához. Ha nem ebben a helyzetben tárolja őket, a nyomtatópatronok kiszáradhatnak.

#### Figyelem!

Csak a nyomtatón elöl található Tápellátás gombbal la kapcsolja a nyomtatót ki meg be! Ha elosztóval, túlfeszültségvédővel vagy fali kapcsolóval kapcsolja ki, a nyomtató károsodhat.

### A nyomtatókazetták tisztítása

#### Mikor kell tisztítani?

A nyomtatópatronokat akkor kell megtisztítani, ha a kinyomtatott oldalon hiányzó vonalak és pontok vannak, illetve ha festékcsíkok jelennek meg.

#### Ha hiányzó vonalak vagy pontok csúfítják el a nyomtatványt...

A nyomtatókazetták a HP DeskJet Eszközkészlettel tisztíthatók meg, a következő módon:

- 1. Nyissa meg a HP DeskJet Eszközkészletet. Ehhez segítséget a 8. oldalon talál.
- Kattintson a Patrontisztítás gombra, és kövesse a képernyőn megjelenő utasításokat.

**Megjegyzés:** A fölösleges tisztítás pazarolja a tintát, és csökkenti a patron élettartamát.

#### Tintacsíkok esetén...

Tisztítsa meg a nyomtatókazettákat és a kazettatartót az alábbi utasításoknak megfelelően.

- 1. Nyissa meg a HP DeskJet Eszközkészletet. Ehhez segítséget a 8. oldalon talál.
- Kattintson a Patrontisztítás gombra, és kövesse a képernyőn megjelenő utasításokat. Ha a csíkok még mindig láthatók, kövesse a következő oldalon található, "A nyomtatókazetták kézi tisztítása" című rész útmutatását.

Vigyázat!) Vigyázzon, ne legyen a keze vagy a ruhája tintás!

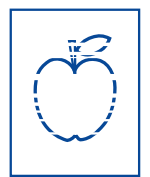

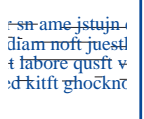
### A nyomtatókazetták és a kazettatartó kézi tisztítása

A nyomtatópatronok és a kazettatartó helyes tisztításához szükség lesz desztillált vagy forralt vízre, valamint pamut törlőruhára vagy más nem foszló nedvszívó anyagra, amely nem ragad a patronokhoz.

#### A nyomtatókazetták kézi tisztítása

- Hajtsa le a tálcát, majd a Tápellátás gombbal kapcsolja be a nyomtatót. Ezután emelje fel a felső fedelet.
- Amikor a nyomtatókazetta hozzáférhető helyzetben megáll, húzza ki a tápkábelt a nyomtató hátuljából.

# Figyelem!

Az új és használt nyomtatókazettákat is tartsa gyermekektől elzárva.

- Távolítsa el a nyomtatókazettát, és a festékfúvókákkal felfelé helyezze egy darab papírra.
- Vigyázat! **NE** érintse meg a fúvókákat, illetve a rézérintkezőket. Ha megérinti őket, az eltömődéshez, festékkihagyáshoz és érintkezési hibákhoz vezethet. A rézcsíkokat **NE** távolítsa el; ezek szükséges elektronikus érintkezők.
  - 4. Nedvesítsen meg egy törlőruhát desztillált vízzel, majd csavarja ki.
  - Tisztítsa meg a kazetta elejét és éleit, amint azt az ábra mutatja. NE törölje le a fúvókalemezt.
  - Vizsgálja meg, nincsenek-e szálak a patron elején és élein. Ha még mindig láthatók ilyen szálak, ismételje meg a tisztítási eljárást.

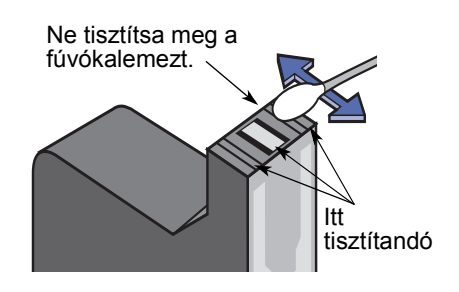

7. Végezze el a tisztítási eljárást a másik nyomtatókazettánál is.

Vigyázat! A nyomtatópatronokat eltávolításuk után semmiképp ne tartsa 30 percnél tovább a foglalaton kívül.

# A nyomtatópatronok használata és kezelése

#### A kazettatartó kézi tisztítása

- Tiszta, nedves törlőruhával törölje le a foglalat minden falának alját.
- Addig törölje, amíg a tiszta törlőruhán nem látszik tintafolt.
- Helyezze be újra a kazettákat, és csukja le a nyomtató felső fedelét.
- 4. Töltsön papírt az adagolótálcába.
- Illessze a tápkábelt a nyomtató hátlapján lévő aljzatba.

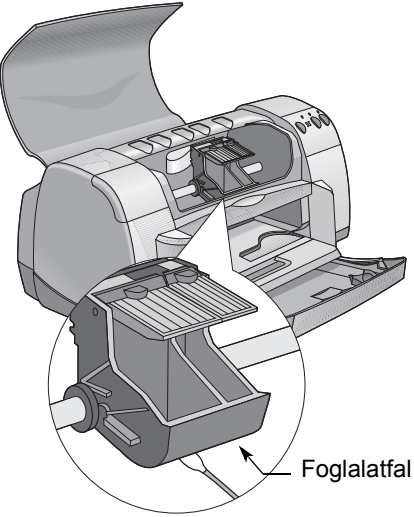

 Nyomtasson ki egy tesztoldalt.
 A HP Eszközkészletben kattintson a Tesztoldal nyomtatása gombra.

> **Megjegyzés:** Ha a csíkok ezután is láthatók, ismételje meg az eljárást, amíg a tesztoldal hibátlan nem lesz. További karbantartási tippeket a következő címen talál: http://www.hp.com/support/home\_products

# A tintasugaras nyomtatókazetták újratöltéséből eredő károk

A legjobb teljesítmény elérése érdekében a Hewlett-Packard azt ajánlja, hogy a nyomtatóhoz csak HP tartozékokat, így például csak gyári töltésű HP tintasugaras nyomtatópatront használjon.

A HP patronok átalakítása vagy újratöltése okozta károk a HP nyomtatókra vonatkozó garanciákból kifejezetten ki vannak zárva.

**Megjegyzés:** Új nyomtatópatron vásárlásakor ellenőrizze a termékszámot. A nyomtatóhoz tartozó kazetták száma a következő:

- Fekete HP 51645 sorozat
- 🗣 Háromszínű HP C6578 sorozat

# Hibaelhárítási tippek

Elkedvetlenítő, ha valami nem sikerül, azonban a következő oldalakon olyan tippeket talál, amelyek segítségével meghatározható és kijavítható a probléma.

Győződjön meg róla, hogy a kábelcsatlakozások megfelelőek. Győződjön meg róla, hogy az operációs rendszerhez illő kábelt használ. Ha kérdése hasonlít az alábbi listában szereplő problémák valamelyikére, kövesse a kérdéses szakaszban található utasításokat.

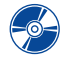

A nyomtatószoftvert nem lehet telepíteni. Mi a baj? Olvassa el a 33–35. oldalt.

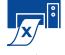

Miért nem sikerül nyomtatni? Olvassa el a 36–39. oldalt.

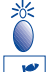

Mit jelentenek a villogó lámpák? Olvassa el a 40. oldalt.

Nem megfelelő a nyomtatás eredménye? Olvassa el a 41-44. oldalt.

# A nyomtatószoftvert nem lehet telepíteni. Mi a baj?

| Mi a hiba?                                              | Lehetséges ok                                                                                                    | A probléma megoldása                                                                                                    |
|---------------------------------------------------------|----------------------------------------------------------------------------------------------------|----------------------------------------------------------------------------------------------------|
| A számítógép nem<br>olvassa a behelyezett<br>CD-lemezt. | <ul> <li>A CD-lemezt nem<br/>megfelelően helyezte be.</li> <li>VAGY</li> <li>Lehet, hogy a CD-<br/>meghajtó meghibásodott.</li> <li>VAGY</li> <li>Lehet, hogy a CD sérült.</li> </ul> | <ol> <li>Újra helyezze be a CD-t, és próbálkozzon<br/>ismét. Ha a probléma továbbra is fennáll,<br/>akkor a következő a teendő:</li> <li>Helyezzen a meghajtóba olyan CD-t,<br/>amelyről tudja, hogy működik. Ha azt a<br/>CD-lemezt sem tudja olvasni, lehet, hogy<br/>ki kell cserélnie a CD-meghajtót.</li> <li>Ha más CD-k működnek, de a<br/>nyomtatószoftvert tartalmazó CD nem,<br/>előfordulhat, hogy ez a lemez sérült. A<br/>nyomtatószoftvert letöltheti a HP<br/>webhelyéről (a címek a 45. oldalon<br/>találhatók).</li> <li>Ha nem rendelkezik internet-eléréssel,<br/>vegye fel a kapcsolatot HP ügyfél-<br/>szolgálattal. A 47. oldalon megkeresheti a<br/>legközelebbi ügyfélszolgálati képviselet<br/>telefonszámát.</li> </ol> |

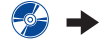

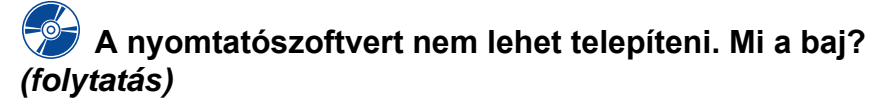

| Mi a hiba?                                          | Lehetséges ok                                                                                                    | A probléma megoldása                                                                                                    |
|-----------------------------------------------------|----------------------------------------------------------------------------------------------------|----------------------------------------------------------------------------------------------------|
| A szoftvert nem sikerült<br>megfelelően telepíteni. | <ul> <li>Elképzelhető, hogy<br/>ütközés lépett fel a<br/>víruskereső programmal.</li> <li>VAGY</li> <li>Lehet, hogy ütközés lépett<br/>fel egy másik programmal.</li> <li>VAGY</li> <li>A nyomtatószoftvert nem<br/>sikerült megfelelően<br/>telepíteni.</li> </ul> | <ol> <li>Távolítsa el a nyomtatószoftvert.<br/>Windows 95, 98 vagy NT 4.0         <ul> <li>a Győződjön meg róla, hogy a nyomtatószoftvert tartalmazó CD a CD-meghajtóban található.</li> <li>b Válassza a Start menü → Futtatás parancsát.</li> <li>c Kattintson a Tallózás gombra, majd keresse meg a CD-ikont.</li> <li>d Kattintson a Megnyitás, majd az OK gombra.</li> <li>e A szoftvertelepítés nyitóképernyőjén válassza a HP DeskJet 930C Series szoftver eltávolítása lehetőséget.</li> <li>Windows 3.1x esetén:</li> <li>a Válassza a Programkezelő Fájl → Futtatás parancsát.</li> <li>b Írja be a számítógép CD-meghajtó betűjelét, majd a setup.exe parancsot (ha például a telepítő CD a D: meghajtóban van, írja be a D:setup.exe parancsot (ha például a telepítő CD a D: meghajtóban van, írja be a D:setup.exe parancsot, majd kattintson az OK gombra.</li> <li>c A nyomtatószoftver telepítőjének nyitóképernyőjén válassza a HP DeskJet 930C Series szoftver eltávolítása lehetőséget.</li> </ul> </li> <li>Zárja be az aktív víruskereső programokat. A program bezárásához válassza az a vagy a b lépést.</li> <li>a A jobb egérgombbal kattintson a víruskereső program ikonjára, és válassza a Kikapcsolás lehetőséget.</li> <li>b Kattintson a program ablakának jobb felső sarkában található X jelre.</li> <li>Lépjen ki az összes futó programból. (Lásd a 2b lépést, fent.)</li> <li>4. Telepítse újra a nyomtatószoftvert. Lásd "A nyomtatószoftver telepítése" lépést a <i>Telepítési poszteren</i> vagy a 49. oldalon a <i>Felhasználói kézikönyvben</i>.</li> <ul> <li>Ha továbbra is fennáll a probléma, forduljon egy hivatalos HP</li> <li>márkakereskedőhöz vagy a HP</li> <li>vevőszolgálatához. A legközelebbi HP</li> <li>vevőszolgálati központ telefonszáma a 47. oldalon található.</li> </ul></ol> |

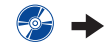

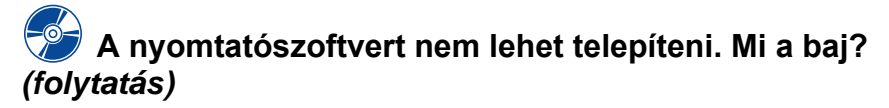

| Mi a hiba?                                                                                                    | Lehetséges ok                                                                                                    | A probléma megoldása                                                                                                    |
|----------------------------------------------------------------------------------------------------|----------------------------------------------------------------------------------------------------|----------------------------------------------------------------------------------------------------|
| Az USB kábel<br>nyomtatóhoz és<br>számítógéphez történő<br>csatlakoztatásakor<br>"Ismeretlen eszköz"<br>üzenet jelenik meg.            | <ul> <li>Sztatikus elektromosság<br/>jött létre a számítógép és<br/>a nyomtató közötti<br/>kábelben.</li> <li>VAGY</li> <li>Az USB kábel<br/>meghibásodott.</li> </ul> | <ol> <li>Húzza ki az USB kábelt a nyomtatóból.</li> <li>Húzza ki a nyomtató tápkábelét.</li> <li>Várjon körülbelül 30 másodpercet.</li> <li>Csatlakoztassa a tápkábelt a<br/>nyomtatóhoz.</li> <li>Csatlakoztassa az USB kábelt a<br/>nyomtatóhoz.</li> <li>Ha az "Ismeretlen eszköz" üzenet<br/>továbbra is megjelenik az "Új hardver<br/>hozzáadása" párbeszédpanelen, cserélje<br/>ki az USB kábelt, vagy használjon<br/>párhuzamos kábelt.</li> </ol>                                                                                                    |
| ↔ Az USB kábel<br>nyomtatóhoz és<br>számítógéphez történő<br>csatlakoztatásakor az "Új<br>hardver varázsló" üzenet<br>nem jelenik meg. | Lehet, hogy nem Windows<br>98 rendszert használ.                                                                                                    | Győződjön meg róla, hogy a Windows 98<br>fut, és a számítógéphez USB kábel<br>csatlakozik. Ha nem Windows 98<br>rendszert használ, párhuzamos kábelt kell<br>használnia.                                                                                                    |
|                                                                                                    | Előfordulhat, hogy az USB<br>nincs engedélyezve.                                                                                                    | <ol> <li>A Windows 98-ban kattintson a Start →<br/>Beállítások → Vezérlőpult parancsra.</li> <li>Kattintson duplán a Rendszer ikonra.</li> <li>Kattintson az Eszközkezelő fülre.</li> <li>Kattintson a USB vezérlő mellett látható<br/>pluszjelre (+). Ha USB gazdavezérlő és<br/>USB root hub szerepel a felsorolásban, az<br/>USB valószínűleg be van kapcsolva. Ha<br/>ezek az eszközök nincsenek felsorolva,<br/>tanulmányozza a számítógép<br/>dokumentációját, vagy forduljon a<br/>gyártóhoz további információért az USB<br/>bekötését és beállítását illetően.</li> <li>Ha nem tudja engedélyezni az USB<br/>lehetőséget, párhuzamos kábelt még<br/>mindig használhat a nyomtató és a<br/>számítógép összekapcsolásához.</li> </ol> |
|                                                                                                    | Előfordulhat, hogy az USB<br>kábel nincs megfelelően<br>csatlakoztatva.                                                                                                | <ol> <li>Húzza ki a nyomtatóból az USB kábelt,<br/>majd csatlakoztassa újra.</li> <li>Győződjön meg róla, hogy a kábel<br/>biztosan csatlakozik-e.</li> </ol>                                                                                                    |

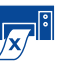

# Miért nem sikerül nyomtatni?

| Mi a hiba?                                 | Lehetséges ok                                                                          | A probléma megoldása                                                                                                    |
|--------------------------------------------|----------------------------------------------------------------------------------------|----------------------------------------------------------------------------------------------------|
| A nyomtatóból<br>nem jönnek ki a<br>lapok. | Lehet, hogy a nyomtató ki<br>van kapcsolva, vagy az<br>egyik csatlakozás<br>meglazult. | <ol> <li>Győződjön meg róla, hogy a nyomtató be<br/>van-e kapcsolva.</li> <li>Győződjön meg róla, hogy mindegyik<br/>kábel biztosan csatlakozik-e.</li> </ol>                                                                                                    |
|                                            | Előfordulhat, hogy nincs papír az adagolótálcában.                                     | Győződjön meg róla, hogy az<br>adagolótálcában lévő nyomathordozó<br>helyzete megfelelő-e.                                                                                                    |
|                                            | Előfordulhat, hogy a nyom-<br>tató felső fedele nyitva van.                            | Csukja le a nyomtató felső fedelét.                                                                                                    |
|                                            | Lehet, hogy az egyik patron<br>meghibásodott.                                          | Ha a Nyomtatókazetta állapota lámpa<br>villog, nyissa fel a nyomtató fedelét, és<br>ellenőrizze a nyomtatókazetta állapotát.<br>Győződjön meg róla, hogy a patron a<br>helyén van. Lásd: 27. oldal.                                                                                                    |
|                                            | Lehet, hogy a nyomtató<br>lassú.                                                       | Ha a Tápellátás lámpa 🕲 villog, a<br>nyomtató éppen nyomtatási feladatot<br>végez. Ilyenkor várjon türelemmel.                                                                                                    |
|                                            | A nyomtató a Folytatás<br>gomb 🚇 megnyomására<br>vár.                                  | Ha a Folytatás lámpa villog, nyomja meg a<br>Folytatás gombot 🖗.                                                                                                    |
|                                            | Lehet, hogy elakadt a papír.                                                           | <ol> <li>Távolítsa el a papírt az adagoló-, illetve<br/>gyűjtőtálcából.</li> <li>Nyomja meg a nyomtató elején található<br/>Folytatás gombot .</li> <li>Címkék nyomtatásakor győződjön meg<br/>róla, hogy a nyomtatón keresztülhaladva a<br/>címke nem vált le a papírról.</li> <li>A papírelakadás megszüntetése után<br/>nyomtassa ki újra a dokumentumot.</li> <li>Ha nem sikerült megszüntetni a papír-<br/>elakadást, fordítsa el a nyomtató hátsó<br/>részén található gombot az óramutató<br/>járásával ellentétes irányba, és nyissa fel<br/>a fedelet.</li> <li>Húzza ki az elakadt papírt a nyomtatóból,<br/>majd helyezze vissza a hátsó fedelet.</li> </ol> |
|                                            | Lehet, hogy a lehajtható<br>tálca nincs lehajtva.                                      | <ol> <li>Hajtsa le a lehajtható tálcát.</li> <li>Húzza ki mindkét papírvezetőt, és húzza ki<br/>az adagolótálcát.</li> <li>Töltsön a nyomtatóba papírt, és<br/>nyomtassa ki újra a dokumentumot.</li> </ol>                                                                                                    |
|                                            | Előfordulhat, hogy a hátsó fedél hiányzik.                                             | <ol> <li>Tegye a helyére a hátsó fedelet.</li> <li>Nyomtassa ki újra a dokumentumot.</li> </ol>                                                                                                    |

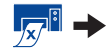

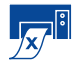

Miért nem sikerül nyomtatni? (folytatás)

| Mi a hiba?                         | Lehetséges ok                                                      | A probléma megoldása                                                                                                    |
|------------------------------------|--------------------------------------------------------------------|----------------------------------------------------------------------------------------------------|
| A nyomtatóból<br>üres lap jött ki. | Előfordulhat, hogy kifogyott<br>a festék.                          | <ol> <li>Emelje fel a nyomtató fedelét, és a<br/>nyomtatópatronok állapotikonjai<br/>segítségével ellenőrizze, hogy nem<br/>fogyott-e ki a festék. Lásd:<br/>"Nyomtatókazetta állapota", 25. oldal.</li> <li>Ha kifogyott a festék, cserélje ki a<br/>patront. Lásd: "Nyomtatókazetták<br/>cseréje", 27. oldal.</li> <li>Nyomtassa ki újra a dokumentumot.</li> </ol> |
|                                    | Lehet, hogy elfelejtette<br>eltávolítani a patron<br>védőfóliáját. | Ellenőrizze, hogy mindegyik<br>nyomtatópatronról eltávolította-e a<br>műanyag védőfóliát. Lásd:<br>"Nyomtatókazetták cseréje", 27. oldal.                                                                                                    |
|                                    | Lehet, hogy fényképet<br>próbál nyomtatni.                         | <ol> <li>A faxot mentse grafikus formátumban,<br/>például TIFF-fájlba.</li> <li>Azután tegye egy szövegszerkesztő<br/>dokumentumába, és innen nyomtassa.</li> </ol>                                                                                                    |
|                                    |                                                                    |                                                                                                    |

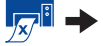

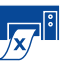

# Miért nem sikerül nyomtatni? (folytatás)

| Mi a hiba?                                                                                                    | Lehetséges ok                                                                              | A probléma megoldása                                                                                                    |
|----------------------------------------------------------------------------------------------------|--------------------------------------------------------------------------------------------|----------------------------------------------------------------------------------------------------|
| A nyomtató USB<br>kábellel csatlakozik a<br>számítógéphez, és<br>nyomtatáskor "Hiba az<br>LPT1 portra történő írás<br>közben" üzenet jelenik<br>meg.                                                                                  | Előfordulhat, hogy nem<br>csatlakoztatta az USB<br>kábelt a szoftver telepítése<br>előtt.  | <ol> <li>Húzza ki az USB kábelt a nyomtatóból.</li> <li>Helyezze be a nyomtatószoftvert<br/>tartalmazó CD-t (vagy az 1. lemez feliratú<br/>hajlékonylemezt) a számítógép megfelelő<br/>meghajtójába.</li> <li>Válassza a Start → Futtatás parancsot.</li> <li>A CD-n keresse meg, és jelölje ki a Setup<br/>fájlt, majd kattintson a Megnyitás<br/>parancsra.</li> <li>A párbeszédpanelen megjelenik a<br/>setup.exe fájl. Kattintson az OK gombra.</li> <li>Válassza a HP DeskJet 930C Series<br/>szoftver eltávolítása lehetőséget a<br/>szoftver eltávolítása lehetőséget a<br/>nyomtatóhoz. Az USB telepítő-<br/>képernyőnek újra meg kell jelennie.</li> <li>Ismételje meg az "USB szoftver<br/>telepítése" lépést. Olvassa el a Telepítési<br/>útmutatót vagy a Felhasználói kézikönyv<br/>50. oldalát.</li> </ol> |
| A nyomtató egy<br>másik USB eszközön<br>vagy hubon keresztül<br>USB kábellel csatlakozik<br>a számítógéphez, és<br>nyomtatáskor "Hiba a(z)<br><usb neve="" port=""> portra<br/>történő írás közben"<br/>hibaüzenet jelenik meg.</usb> | Előfordulhat, hogy a<br>nyomtató hibás adatokat<br>kap a másik eszköztől vagy<br>a hubtól. | A nyomtatót csatlakoztassa közvetlenül a számítógép USB portjára.                                                                                                    |

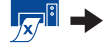

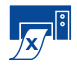

Miért nem sikerül nyomtatni? (folytatás)

| Mi a hiba?                           | Lehetséges ok                                                                                | A probléma megoldása                                                                                                    |
|--------------------------------------|----------------------------------------------------------------------------------------------|----------------------------------------------------------------------------------------------------|
| A nyomtató nagyon<br>lassan nyomtat. | Előfordulhat, hogy a<br>számítógép nem teljesíti a<br>minimális<br>rendszerkövetelményeket.  | <ol> <li>Ellenőrizze a számítógépben lévő<br/>memória mennyiségét és a processzor<br/>sebességét. Lásd:<br/>"Rendszerkövetelmények" A- 5. oldal.</li> <li>Szabadítson fel helyet a merevlemezen.<br/>Ha 100 MB-nál kevesebb szabad hely van<br/>a merevlemezen, a számítógép<br/>feldolgozási sebessége csökkenhet.</li> </ol>                                                    |
|                                      | Előfordulhat, hogy túl sok<br>program fut egy időben.                                        | Zárja be az összes szükségtelen<br>programot.                                                                                                    |
|                                      | Előfordulhat, hogy elavult<br>nyomtatószoftvert használ.                                     | Ellenőrizze a nyomtató illesztőprogramját.<br>Ne feledje el megtekinteni a HP<br>webhelyét, ahol megtalálhatók a legújabb<br>szoftverfrissítések (a webcímek a 45.<br>oldalon találhatók).                                                                                                    |
|                                      | Lehet, hogy összetett<br>dokumentumot nyomtat,<br>amely képeket és<br>fényképeket tartalmaz. | llyenkor várjon türelemmel.                                                                                                    |
|                                      | Lehet, hogy 2400 dpi-s<br>felbontást választott a<br>PhotoREt tiltásával.                    | <ol> <li>Ha szándékosan tiltotta le a PhotoRetet,<br/>várakozzon türelemmel.</li> <li>Ha nem szándékosan tiltotta le a<br/>PhotoREt lehetőséget, válassza a<br/>Beállítás lapot, és kattintson a PhotoREt<br/>lehetőségre. Lásd: "Beállítás lap", 6. oldal.</li> </ol>                                                                                                    |
|                                      | Előfordulhat, hogy<br>USB kábelt használ, és<br>más USB eszközök szintén<br>működnek.        | <ol> <li>Csatlakoztassa a nyomtató USB kábelét<br/>az eszközlánc vége helyett közvetlenül a<br/>számítógéphez.</li> <li>Nyomtatás közben kerülje az eszközlánc<br/>más eszközeinek használatát.</li> </ol>                                                                                                    |
|                                      | Lehet, hogy fényképet<br>próbál nyomtatni.                                                   | <ul> <li>Engedélyezze a hardveres ECP<br/>lehetőséget a fényképek nyomtatásának<br/>felgyorsításához.</li> <li>Nyissa meg a HP DeskJet Eszköztárat<br/>(lásd: 8 oldal).</li> <li>Kattintson a Konfiguráció lapra.</li> <li>Jelölje be a Hardveres ECP használata<br/>lehetőséget.</li> <li>Alkalmazza a módosításokat, és újra<br/>próbálja meg nyomtatni a fényképet.</li> </ul> |

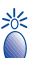

# Mit jelentenek a villogó lámpák?

| Mi a hiba?                                   | Lehetséges ok                                                                             | A probléma megoldása                                                                                                    |
|----------------------------------------------|-------------------------------------------------------------------------------------------|----------------------------------------------------------------------------------------------------|
| A Tápellátás lámpa 🎯<br>villog.              | Lehet, hogy a nyomtató<br>adatokat fogad.                                                 | llyenkor várjon türelemmel.                                                                                                    |
| A Folytatás lámpa 😡<br>villog.               | Előfordulhat, hogy kifogyott<br>a papír.                                                  | <ol> <li>Tegyen papírt a nyomtatóba.</li> <li>Nyomja meg a Folytatás gombot .</li> </ol>                                                                                                    |
|                                              | Előfordulhat, hogy elakadt a papír.                                                       | <ol> <li>Távolítsa el a papírt az adagoló-, illetve<br/>gyűjtőtálcából.</li> <li>Nyomja meg a nyomtató elején található<br/>Folytatás gombot .</li> <li>Címkék nyomtatásakor győződjön meg<br/>róla, hogy a nyomtatón keresztűlhaladva a<br/>címke nem vált le a papírról.</li> <li>A papírelakadás megszüntetése után<br/>nyomtassa ki újra a dokumentumot.</li> <li>Ha nem sikerült megszüntetni a<br/>papírelakadást, fordítsa el a nyomtató<br/>hátsó részén található gombot az<br/>óramutató járásával ellentétes irányba, és<br/>nyissa fel a fedelet.</li> <li>Húzza ki az elakadt papírt a nyomtatóból,<br/>majd helyezze vissza a hátsó fedelet.</li> </ol> |
|                                              | dokumentumot nyomtat<br>kézi adagolással, és az első<br>oldal nyomtatása<br>befejeződött. | <ol> <li>A kepernyon megjeleno utasitasok alapjan<br/>helyezze be a papírt.</li> <li>Nyomja meg a Folytatás gombot .</li> </ol>                                                                                                    |
| A Nyomtatópatron<br>állapota lámpa 🖾 villog. | Előfordulhat, hogy a felső<br>fedél nyitva van.                                           | Csukja le a fedelet.                                                                                                    |
|                                              | Lehet, hogy az egyik patron<br>meghibásodott.                                             | Lásd: "Nyomtatókazetta állapota", 25.<br>oldal.                                                                                                    |
| Minden lámpa villog.                         | Előfordulhat, hogy<br>alaphelyzetbe kell hoznia<br>a nyomtatót.                           | <ol> <li>Nyomja meg a Tápellátás gombot a nyomtató kikapcsolásához. Ezután nyomja meg a Tápellátás gombot újíra a nyomtató bekapcsolásához.</li> <li>Ha ez nem oldja meg a problémát, nyomja meg a Tápellátás gombot a nyomtató kikapcsolásához.</li> <li>Húzza ki a nyomtató tápkábelét.</li> <li>Csatlakoztassa újra a nyomtató tápkábelét.</li> <li>Nyomja meg a Tápellátás gombot a nyomtató tápkábelét.</li> </ol>                                                                                                    |

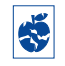

Nem megfelelő a nyomtatás eredménye?

| Mi a hiba?                                                                             | Lehetséges ok                                                                             | A probléma megoldása                                                                                                    |
|----------------------------------------------------------------------------------------|-------------------------------------------------------------------------------------------|----------------------------------------------------------------------------------------------------|
| A dokumentum<br>bizonyos részei<br>hiányoznak, vagy<br>nem megfelelő<br>helyen vannak. | Lehet, hogy a papírt nem<br>megfelelően helyezte a<br>nyomtatóba.                         | <ol> <li>Ellenőrizze, hogy a nyomathordozó<br/>megfelelően van-e az adagolótálcába<br/>helyezve.</li> <li>Ellenőrizze, hogy a papírvezetők szorosan<br/>illeszkednek-e a nyomathordozóhoz.</li> </ol> |
|                                                                                        | Lehet, hogy helytelen<br>laptájolást választott.                                          | Ellenőrizze, hogy a tájolást (álló vagy<br>fekvő) megfelelően állította-e be a<br><b>Jellemzők</b> lapon. Lásd: "Jellemzők<br>lap", 7. oldal                                                          |
|                                                                                        | Lehet, hogy helytelen<br>papírméretet választott.                                         | Ellenőrizze, hogy a megfelelő<br>papírméretet választotta-e a <b>Beállítás</b><br>lapon. Lásd: "Beállítás lap", 6. oldal.                                                                             |
|                                                                                        | Lehet, hogy helytelen<br>margókat választott.                                             | A margóknak a nyomtatási területen belül<br>kell lenniük. Lásd: "Minimális margók" A-<br>5. oldal.                                                                                                    |
|                                                                                        | Lehet, hogy véletlenül<br>bekapcsolva hagyta a<br><b>Poszternyomtatás</b><br>lehetőséget. | Törölje a <b>Poszternyomtatás</b> négyzetet a <b>Jellemzők</b> lapon. Lásd: "Jellemzők lap", 7. oldal.                                                                                                |

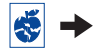

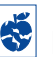

# Sem megfelelő a nyomtatás eredménye? (folytatás)

| Mi a hiba?                         | Lehetséges ok                                                                                 | A probléma megoldása                                                                                                    |
|------------------------------------|-----------------------------------------------------------------------------------------------|----------------------------------------------------------------------------------------------------|
| Gyenge a<br>nyomtatási<br>minőség. | Lehet, hogy nem a<br>legmegfelelőbb<br>nyomathordozót használja.                              | <ul> <li>Győződjön meg róla, hogy HP DeskJet<br/>nyomtatóhoz való nyomathordozót<br/>használ-e.</li> <li>A nyomtatási minőség jelentősen<br/>javulhat, ha egyszerű papír helyett olyan<br/>papírra nyomtat, amelyet kimondottan<br/>egy bizonyos célra (például<br/>fényképekhez) terveztek.</li> </ul>                                                                                                    |
|                                    | Lehet, hogy nem a<br>nyomathordozó<br>színoldalára nyomtat.                                   | Győződjön meg róla, hogy a<br>nyomathordozót színoldalával lefelé<br>helyezte-e a tálcába.                                                                                                    |
|                                    | Előfordulhat, hogy nem a<br>megfelelő papírtípust<br>választotta ki a<br>nyomtatószoftverben. | Győződjön meg róla, hogy a megfelelő<br>papírtípust választotta-e a Beállítás lapon.<br>Lásd: "Beállítás lap", 6. oldal.                                                                                                    |
|                                    | Lehet, hogy Vázlat módban<br>nyomtat.                                                         | Kattintson a Vázlat mód helyett a <b>Normál</b><br>vagy a <b>Legjobb</b> módra a Beállítás lapon.<br>Lásd: "Beállítás lap", 6. oldal.                                                                                                    |
|                                    | Ha a nyomtatás eredménye<br>elkenődik, előfordulhat,<br>hogy túl sok festéket<br>használ.     | <ol> <li>A Legjobb mód helyett válassza a Normál<br/>vagy a Vázlat módot a Beállítás lapon.<br/>Lásd: "Beállítás lap", 6. oldal.</li> <li>Csökkentse a festék mennyiségét a<br/>Speciális lapon a Festékmennyiség<br/>csúszka használatával. Lásd: "Speciális<br/>lap", 7. oldal.</li> <li>Növelje a száradási időt a Speciális lapon<br/>a Száradási idő csúszka használatával.<br/>Lásd: "Speciális lap", 7. oldal.</li> </ol> |
|                                    | Lehet, hogy<br>szürkeárnyalatot használ a<br>nyomtatáshoz.                                    | Törölje a <b>Szürkeárnyalatos nyomtatás</b><br>négyzetet a <b>Speciális</b> lapon. Lásd:<br>"Speciális lap", 7. oldal.                                                                                                    |
|                                    | Előfordulhat, hogy<br>fogyóban a festék.                                                      | <ol> <li>Ellenőrizze a patron állapotát. Lásd:<br/>"Nyomtatókazetta állapota", 25. oldal.</li> <li>Ha fogyóban a festék, cserélje ki a<br/>patront. Lásd: "Nyomtatókazetták<br/>cseréje", 27. oldal.</li> </ol>                                                                                                    |
|                                    | Lehet, hogy meg kell<br>tisztítani a<br>nyomtatópatronokat.                                   | Lásd: "A nyomtatókazetták tisztítása", 30.<br>oldal.                                                                                                    |

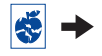

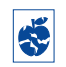

Sem megfelelő a nyomtatás eredménye? (folytatás)

| Mi a hiba?                                                 | Lehetséges ok                                                                                              | A probléma megoldása                                                                                                    |
|------------------------------------------------------------|----------------------------------------------------------------------------------------------------|----------------------------------------------------------------------------------------------------|
| Gyenge a<br>nyomtatási<br>minőség.<br>(folytatás)          | Lehet, hogy elfelejtette<br>eltávolítani a patron<br>védőfóliáját.                                         | Győződjön meg róla, hogy mindegyik<br>nyomtatópatronról eltávolította-e a<br>műanyag védőfóliát. Lásd:<br>"Nyomtatókazetták cseréje", 27. oldal.                                                                                                    |
|                                                            | Előfordulhat, hogy a<br>patronok beállítása nem<br>megfelelő.                                              | Ha a színes és a fekete festék nem<br>illeszkedik a nyomtatott oldalon, válassza<br>a <b>HP Eszköztár Nyomtató beállítása</b><br>lehetőségét. Lásd: "Szolgáltatások<br>lap", 8. oldal.                                                                                                    |
| A nyomtató<br>nem<br>megfelelően<br>nyomtat szalagpapírra. | Előfordulhat, hogy<br>elfelejtette megemelni a<br>gyűjtőtálca papírvezetőjét.                              | Győződjön meg róla, hogy a gyűjtőtálca<br>papírvezetője a helyén van-e.                                                                                                    |
|                                                            | Előfordulhat, hogy<br>elfelejtette kijelölni a<br><b>Szalagpapír</b> lehetőséget a<br>nyomtatószoftverben. | Győződjön meg róla, hogy kijelölte-e a <b>Szalagpapír</b> lehetőséget a <b>Beállítás</b> lapon. Lásd: "Beállítás lap", 6. oldal.                                                                                                    |
|                                                            | Probléma lehet a papírral.                                                                                 | <ul> <li>Ha egyszerre több ívet tölt a nyomtatóba,<br/>nyissa szét, majd hajtsa össze újra a<br/>lapokat.</li> <li>Ha a papírt nem megfelelően veszi be a<br/>nyomtató, győződjön meg róla, hogy a<br/>szalagpapír különálló széle a nyomtató<br/>felé áll (lásd 20 oldal).</li> <li>Ha a papír meggyűrődik, miközben<br/>áthalad a nyomtatón, lehet, hogy a papír<br/>nem alkalmas szalagpapír-nyomtatásra.</li> </ul>                                                                                                    |
|                                                            | Probléma lehet a<br>szalagpapír-szoftverrel.                                                               | <ul> <li>Windows 95, 98 és NT 4.0</li> <li>Ha hézagok jelennek meg a<br/>nyomtatásban az ívek végén, lehet, hogy<br/>a nyomtatószoftverrel van probléma.<br/>Olvassa el a Kibocsátási információkat a<br/>Start → Programok → HP DeskJet<br/>930C Series parancsra kattintva.</li> <li>Windows 3.1x</li> <li>Ha hézagok jelennek meg a<br/>nyomtatásban az ívek végén, lehet, hogy<br/>a nyomtatószoftverrel van probléma.<br/>Olvassa el a Kibocsátási információkat a<br/>HP DeskJet 930C Series<br/>programcsoportban.</li> </ul> |

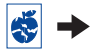

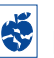

# Sem megfelelő a nyomtatás eredménye? (folytatás)

| Mi a hiba?                                                   | Lehetséges ok                                                                              | A probléma megoldása                                                                                                    |
|--------------------------------------------------------------|--------------------------------------------------------------------------------------------|----------------------------------------------------------------------------------------------------|
| A nyomtató nem<br>megfelelően<br>nyomtatja a<br>fényképeket. | Lehet, hogy a fotópapírt<br>nem megfelelően helyezte<br>a tálcába.                         | A fotópapírt a <i>fényes oldalával lefelé</i><br>helyezze a tálcába.                                                                                                    |
|                                                              | Lehet, hogy a fotópapír<br>nem megfelelően van<br>behelyezve.                              | <ol> <li>Tekintse át a nyomtatási utasításokat<br/>a 10. oldalon.</li> <li>Ellenőrizze, hogy a hosszanti<br/>papírvezetők szorosan illeszkednek-e a<br/>papírhoz.</li> </ol>                                                                                                    |
|                                                              | Lehet, hogy nem a<br>megfelelő <b>papírtípust</b> vagy<br><b>papírméretet</b> választotta. | <ol> <li>Nyissa meg a Beállítás lapot a<br/>szoftverben. Lásd: "Beállítás lap", 6. oldal.</li> <li>A Papírtípus mezőből válassza a HP<br/>Photo Paper lehetőséget.</li> <li>A Papírméret mezőből válassza ki a<br/>megfelelő méretű fotópapírt.</li> <li>Kattintson az Alkalmaz gombra, majd az<br/>OK gombra.</li> <li>Nyomtassa ki újra a dokumentumot.</li> </ol> |
|                                                              | Lehet, hogy nem a <b>Legjobb</b><br>nyomtatási minőséget<br>választotta.                   | <ol> <li>Nyissa meg a nyomtatószoftver Beállítás<br/>lapját. Lásd: "Beállítás lap", 6. oldal.</li> <li>Válassza a Legjobb nyomtatási<br/>minőséget.</li> </ol>                                                                                                    |

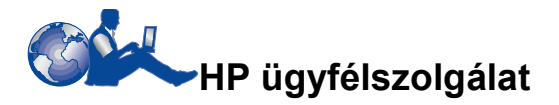

A HP DeskJet nyomtatók a legmagasabb minőségi és megbízhatósági követelményeknek is megfelelnek, tehát Ön jól döntött, amikor termékünket megvásárolta. Ha azonban mégis segítségre lenne szüksége, a HP ügyfélszolgálatának kitűnő szerviz- és terméktámogatási szolgáltatásait bármikor igénybe veheti. A HP nyomtató használatával vagy egyéb üzemeltetési problémával kapcsolatos kérdéseire mindig szakszerű választ adunk. Telefonon vagy az interneten keresztül, tőlünk mindenképp megkapja a megfelelő segítséget — méghozzá gyorsan.

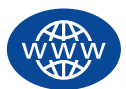

# HP online ügyfélszolgálat

Egy-két kattintás, és máris megvan a megoldás! **A HP online ügyfélszolgálat** a legmegfelelőbb hely a HP termékekkel kapcsolatos kérdések megválaszolásához. Itt a hasznos nyomtatási tanácsoktól a legújabb termék- és szoftverfrissítésekig minden a rendelkezésére áll – 24 órán keresztül, a hét minden napján, díjmentesen.

Ha modem segítségével online szolgáltatón keresztül vagy közvetlenül csatlakozik az internethez, a nyomtatóról ilyen módon is bőséges információ áll rendelkezésre a következő webhelyeken:

#### Angolul:

http://www.hp.com/support/home\_products

#### Franciául:

http://www.hp.com/cposupport/fr

#### Németül:

http://www.hp.com/cposupport/de

#### Japánul:

http://www.jpn.hp.com/CPO\_TC/ eschome.htm

#### Koreaiul:

http://www.hp.co.kr/go/support

#### Portugálul:

http://www.hp.com/cposupport/pt

Spanyolul: http://www.hp.com/cposupport/es

Egyszerűsített kínai nyelven: http://www.hp.com.cn/go/support

# Hagyományos kínai nyelven:

http://support.hp.com.tw/psd

A HP online ügyfélszolgálat webhelyéről közvetlenül kapcsolódhat a következő helyekhez: HP Customer Care User Forums (a HP ügyfélszolgálat felhasználói fórumai) és HP Customer Care Email (a HP ügyfélszolgálat elektronikus postája).

#### A HP ügyfélszolgálatának felhasználói fórumai

Ezek a fórumok barátságosak és informatívak. Nézzen körül online felhasználói fórumainkon. Lehet, hogy nem is kell tovább keresnie, mert a HP felhasználók üzenetei között megtalálja kérdésére a választ. Kérdéseit üzenet formájában ott is hagyhatja a fórumokon, bízva abban, hogy a tapasztaltabb felhasználók vagy rendszergazdák idővel megválaszolják.

#### HP ügyfélszolgálat e-mailen keresztül

Vegye fel a kapcsolatot a HP-val e-mailen keresztül, így személyes választ kap a HP ügyfélszolgálat szakembereitől. A válaszok a kérdés kézhezvétele után általában 24 órán belül megérkeznek (leszámítva a munkaszüneti napokat). Kiváló lehetőség a nem sürgős kérdések feltevéséhez.

# HP ügyfélszolgálat hangos tippjei (Csak az Egyesült Államokban)

Ha a HP DeskJet nyomtatóval kapcsolatos kérdésekre gyors és egyszerű választ szeretne kapni, hívja díjmentes, automata ügyfélszolgálatunkat a következő számon: (877) 283-4684.

# Nyomtatószoftver

A nyomtató a nyomtatószoftver (nyomtatóillesztőprogram) segítségével kommunikál a számítógéppel. A HP nyomtatószoftvert és szoftverfrissítéseket biztosít a Windows operációs rendszerek számára. MS-DOS nyomtatószoftver az adott alkalmazás gyártójától szerezhető be. A nyomtatószoftverhez többféleképpen lehet hozzájutni:

- A nyomtatószoftvert a HP online ügyfélszolgálat webhelyéről lehet letölteni. Lásd: "HP online ügyfélszolgálat", 45. oldal a HP webhelyek címének megkereséséhez.
- Ha CD helyett hajlékonylemezre van szüksége, vigye el a nyomtatószoftvert tartalmazó CD-t egy HP márkakereskedőhöz vagy egy CDmeghajtóval rendelkező barátjához, és másolja át. Legalább 6 üres hajlékonylemezt vigyen magával. Első lépésként indítsa el a nyomtatószoftver telepítését a CD-ről. A nyitó képernyőn válassza A nyomtatószoftver másolása hajlékonylemezekre (Make diskettes of your printer software) lehetőséget, és kövesse a képernyőn megjelenő utasításokat.
- Az Egyesült Államokban, ha nem rendelkezik CD-meghajtóval, illetve nem tudja elérni a HP online vevőszolgálatát, megrendelheti a nyomtatószoftvert 3,5 hüvelykes hajlékonylemezeken a (661) 257-5565 telefonszámon (minimális szállítási és kezelési költséggel). Ez a szolgáltatás ingyenes. A CD-n található egyéb szoftver nem kerül rá a hajlékonylemezekre.
- Az Egyesül Államokban a nyomtatószoftver letölthető a következő címről: http://www.hp.com/support/home\_products. Ha nem tudja elérni a webhelyet, hívja a (661) 257-5565 telefonszámot. A szoftverfrissítések ingyenesek, leszámítva a CD-lemezek vagy hajlékonylemezek és a szállítás költségét.

 Ha az Egyesült Államokon kívüli országban nem tudja letölteni az illesztőprogramot a HP online ügyfélszolgálattól (lásd: 45. oldal), hívja a legközelebbi HP ügyfélszolgálati központot (lásd: 47. oldal).

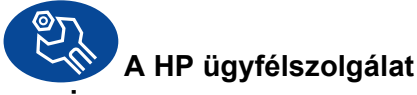

#### szervize

Ha a HP nyomtató javításra szorul, hívja fel a **HP ügyfélszolgálatot**. Gyakorlott szerviztechnikusaink megkeresik a hiba okát, és gondoskodnak a készülék megjavításáról. Ez a szolgáltatás a nyomtató szabványos garanciaideje alatt ingyenes. A garancia lejárta után az óradíjat és az alkatrészek árát magában foglaló javítási költséget kell megfizetni.

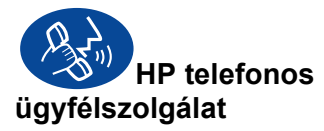

A vásárlás után 90 napig díjmentes telefonos segítségnyújtást biztosítunk. Távolsági hívás esetén távolsági díj terhelheti a hívást. Mielőtt felhívna bennünket:

- Olvassa el a Telepítési Útmutatóban és a Felhasználói kézikönyvben lévő telepítési és hibaelhárítási tippeket.
- Látogassa meg a HP online ügyfélszolgálatot (lásd: 45. oldal), ahol segítséget kaphat a termékkel kapcsolatban.
- Az Egyesült Államokban a HP DeskJet nyomtatókra vonatkozó gyakran feltett kérdésekkel kapcsolatos válaszokért hívja a HP ügyfélszolgálat hangos tippjeit, amely díjmentes, automatikus vevőszolgálati telefonvonal, és a (877) 283-4684 telefonszámon hívható.
- 4. Ha a fenti módszerek egyikével sem sikerült megoldani a problémát, hívja a HP szerviztechnikusait, amikor könnyen hozzáférhet a számítógéphez és a nyomtatóhoz. A hívás után szüksége lesz a következő adatokra.
  - A nyomtató gyártási száma (a címke a nyomtató alján található)
  - A nyomtató típusszáma (a címke a nyomtató elején található)
  - A számítógép típusa
  - A nyomtatószoftver és az alkalmazás (ha van ilyen) verziója. A nyomtatószoftver verzióját megtudhatja, ha megnyitja a HP DeskJet Eszköztárat, a címsorban lévő nyomtató ikonra kattint, majd a legördülő menü Névjegy parancsát választja.

Ebben az esetben azonnal tudunk válaszolni a kérdéseire.

Az alábbi listában megkeresheti az országában lévő **HP ügyfélszolgálati központ** telefonszámát:

Afrika/Közel-Kelet 41 22/780 41 11 Argentína (541) 778-8380 +61 3 8877 8000 Ausztrália Ausztria 43 (0) 660 6386 Belgium (holland) 32 (0)2 62688 06 Belgium (francia) 32 (0)2 62688 07 Brazília 55 11 011 829-6612 Chile 800 36 0999 Cseh Köztársaság 42 (2) 471 7321 Dánia 45 (0) 39 294099 Egyesült Államok (208) 344-4131 Egyesült Királyság 44 (0) 171 512 5202 358 (9) 2034 7288 Finnország Franciaország 33 (0) 143623434 Fülöp-szigetek 65 272 5300 Görögország 30 1 689 64 11 Hollandia 31 (0) 20 606 8751 (800) 96 7729 Hongkong India 91 11 682 60 35 Indonézia 6221 350 3408 Írország 353 (0) 1662 5525 Izrael 972-9-9524848 Japán, Osaka 81 6 6838 1155 Japán, Tokió 81 3 3335-8333 Kanada (francia) (905) 206-4663 Kína 8610-65645959 02 3270 0700 Korea Közel-Kelet/Afrika 41 22/780 41 11 Lengvelország (+48) 22 519 06 00 36 (1) 252 4505 Magyarország Malajzia 03 2952566 Mexikó D.F. 258 9922 Mexikó, Guadalajara 01 800 472 6684 Németország 49 (0) 180 532 6222 Norvégia 47 (0) 22 116299 Olaszország 39 (0) 2 264 10350 Oroszország 7095 923 50 01 Portugália 351 (0) 1 318 00 65 Szingapúr 65 272 5300

| Spanyolország      | 34 (9) 02321 123  |
|--------------------|-------------------|
| Svédország         | 46 (0) 8 6192170  |
| Svájc              | 41 (0) 84 8801111 |
| Tajvan             | 886 2-2717-0055   |
| Thaiföld           | (66-2) 661 4011   |
| Törökország        | 90 1 224 59 25    |
| Új-Zéland          | (09) 356-6640     |
| Venezuela          | 800 47 888        |
| Venezuela, Caracas | 207 8488          |

# Az ingyenes telefonos ügyfélszolgálati idő lejárta után

A HP továbbra is a rendelkezésére áll, a javítás költségei azonban Önt terhelik. A javítási díjak külön értesítés nélkül bármikor megváltozhatnak. A **HP online vevőszolgálat** segítsége (lásd: 45. oldal) az interneten továbbra is ingyen rendelkezésére áll.)

- Csak az USA-ban: ha viszonylag egyszerűbb problémára szeretne választ kapni, hívja a (900) 555-1500 számot. A díj 2,50 USD percenként, és a számlázás akkor kezdődik, amikor egy szerviztechnikussal beszélni kezd.
- Kanadából, illetve az USA-ból is, ha úgy véli, hogy a beszélgetés 10 percnél tovább tarthat, hívja a (800) 999-1148 számot. A díj 25 USD hívásonként, a Visa vagy MasterCard számlájára terhelve.
- Ha a telefonbeszélgetés során kiderül, hogy a nyomtató javítást igényel, és még nem járt le a korlátozott garanciavállalási idő (lásd: 54. oldal, Nyomtató), a telefonos vevőszolgálati támogatásért a HP nem számít fel díjat. Azokban az országokban, ahol a fenti ingyenesen hívható telefonszámok nem állnak rendelkezésre, a szokásos távolsági díjak terhelhetik a hívást.

# Meghosszabbított garancia

A nyomtató egyéves gyári garanciája a következő módokon hosszabbítható meg:

- Forduljon az árusítóhelyhez a meghosszabbított jótállásért.
- Ha az árusítóhely nem köt karbantartási szerződéseket, forduljon közvetlenül a Hewlett-Packardhoz és érdeklődjön a karbantartási szerződéseink iránt. Az USAban hívja a (800) 446-0522, Kanadában a (800) 268-1221 számot. Az USA és Kanada határain kívül forduljon a helyi HP képviselethez.

# **5** A nyomtató részletes leírása

# Telepítési útmutató

# Párhuzamos kábel használata

- Csatlakoztassa a párhuzamos kábelt. A párhuzamos kábelt, például egy IEEE 1284 szabványú párhuzamos HP illesztőkábelt (termékszám: C2930A), külön kell megvásárolnia.
- 2. Csatlakoztassa a tápkábelt.
- Töltsön be fehér papírt a nyomtatandó oldallal lefelé.
- 4. Helyezze be a nyomtatópatronokat.
  - a A nyomtató bekapcsolásához nyomja meg a Tápellátás gombot ).
  - b Távolítsa el a műanyag szalagot a nyomtatópatronokról. NE érintse meg és NE távolítsa el a nyomtatókazettán található rézcsíkot.
  - c Nyissa ki a felső fedelet, és helyezze be a nyomtatókazettákat.
  - d Zárja be a patrontartó karjait, majd a nyomtató felső fedelét. A nyomtató kinyomtat egy tesztoldalt.
- 5. Telepítse a nyomtatószoftvert.

# Windows 95, 98 és NT 4.0:

- a Kapcsolja be a számítógépet, és várjon, amíg a Windows elindul.
- b Helyezze a HP nyomtatószoftvert tartalmazó CD-lemezt a számítógép CD-meghajtójába. Amikor megjelenik az Új hardver párbeszédpanel, kattintson a Mégse gombra.
- c Válassza a Start menü → Futtatás parancsát.
- d Kattintson a Tallózás gombra.

e Keresse meg a CD-ikont. 🗳

| T allózás              |                                                                       | ?         | × |
|------------------------|-----------------------------------------------------------------------|-----------|---|
| Hely:                  | Sajátgép Sajátgép Sajátgép Cseréfhető lemez (A.) (D.) Hdíczatok Táska |           | ] |
| Eáilnév:<br>Fáiltípus: | Programok                                                             | Megnyilás |   |

f Kattintson a Setup fájlra.

| Tallózás            |           |     | ? ×               |
|---------------------|-----------|-----|-------------------|
| <u>H</u> ely:       | @ (D:)    | T E | <b>*</b>          |
| Setup               |           |     |                   |
|                     | 2         |     |                   |
| <u>E</u> ájlnév:    | Setup     |     | <u>M</u> egnyitás |
| Fájl <u>t</u> ípus: | Programok | •   | Mégse 🕉           |

- g Kattintson a Megnyitás parancsra.
- h A Setup fájl megjelenik a Futtatás párbeszédpanelen. Kattitnson az OK gombra.

| Futtatás           |                                                       |                      | ? ×              |
|--------------------|-------------------------------------------------------|----------------------|------------------|
| ji in              | on be egy program-, mapp<br>: a Windows máris megnyil | a- vagy dokun<br>ja. | nentumnevet,     |
| <u>M</u> egnyitás: | D:\Setup                                              |                      | •                |
|                    |                                                       | Mégse                | <u>T</u> allózás |

i A nyomtatószoftver telepítéséhez kövesse a képernyőn megjelenő utasításokat.

### Windows 3.1x:

- a Kapcsolja be a számítógépet, és várjon, amíg a Windows elindul.
- b A Programkezelőben válassza a Fájl → Futtatás parancsot.
- c Írja be a számítógép CD-meghajtójának betűjelét, és a setup.exe fájlnevet. (Ha például a D meghajtóban van a CD, írja be: D:\setup.exe.) Ezután kattintson az OK gombra.
- **d** A nyomtatószoftver telepítéséhez kövesse a képernyőn megjelenő utasításokat.

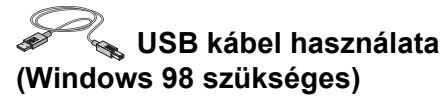

- Csatlakoztassa a tápkábelt. Az USB kábelt most még NE csatlakoztassa.
- Töltsön be fehér papírt a nyomtatandó oldallal lefelé.
- 3. Helyezze be a nyomtatópatronokat.
  - a A nyomtató bekapcsolásához nyomja meg a Tápellátás gombot .
  - b Távolítsa el a műanyag szalagot a nyomtatópatronokról. NE érintse meg és NE távolítsa el a nyomtatókazettán található rézcsíkot.
  - c Nyissa ki a felső fedelet, és helyezze be a nyomtatókazettákat.
  - d Zárja be a patrontartó karjait, majd a nyomtató felső fedelét. A nyomtató kinyomtat egy tesztoldalt.
- Helyezze be a nyomtatószoftvert tartalmazó CD-lemezt.
  - a Kapcsolja be a számítógépet, és várjon, amíg a Windows 98 elindul.
  - b Helyezze a HP nyomtatószoftvert tartalmazó CD-lemezt a számítógép CD-meghajtójába.

# Megjegyzés: A

nyomtatószoftver telepítése addig nem indul el, amíg nem csatlakoztatja az USB kábelt.

### 5. Csatlakoztassa az USB kábelt.

- Bármelyik USB portot használhatja.
- Ha az Új hardver varázsló párbeszédpanel nem jelenik meg az USB kábel csatlakoztatása után, további információt itt talál: 35. oldal.
- Az USB kábelt, például egy HP USB-kompatíbilis illesztőkábelt (cikkszám: C6518A), külön kell megvásárolni.

- 6. Telepítse az USB szoftvert.
  - a Kattintson a Tovább gombra.
  - b Kattintson a Tovább gombra.
  - c Kattintson a Keresés helye lehetőségre, majd a Tallózás gombra.
  - d Kattintson duplán a CD ikonjára, majd kattintson a win98usb mappára, végül pedig az OK gombra.

| Új hardver hozzáadása Varázsló |                                                                                |     |
|--------------------------------|--------------------------------------------------------------------------------|-----|
|                                | Tallózás a mappák között                                                       | ? × |
|                                | Válassza ki az illesztőprogram információját (.INF fájl)<br>tartalmazó mappát. |     |
|                                | E-B Sajátgép<br>B B 3,5" lemez (A:)                                            | ^   |
| 83 3                           | HP (D:)                                                                        |     |
|                                |                                                                                |     |
|                                |                                                                                | •   |
|                                | ОК Ме́с                                                                        | ise |

e Kattintson a Tovább gombra.

**Megjegyzés:** A meghajtó betűjele számítógépenként különböző lehet.

- $f \ \ {\rm Kattintson} \ a \ \, {\rm Tov} \acute{abb} \ {\rm gombra}.$
- g Kattintson a Befejezés gombra.
- 7. Telepítse a nyomtatószoftvert.
  - a Kattintson a Tovább gombra.
  - b A nyomtatószoftver telepítéséhez kövesse a képernyőn megjelenő utasításokat.

**Megjegyzés:** Ha a telepítés problémát okoz, nézze meg a 33–35. oldalt a *Felhasználói kézikönyvben*.

# A nyomtató részletes leírása

# Műszaki adatok

#### DeskJet 930C model no. C6427A DeskJet 932C model no. C6427B DeskJet 935C model no. C6427C

#### Nyomtatási technológia

Szakaszos adagolású termikus tintasugaras nyomtatás

#### Fekete szöveg nyomtatási sebessége \*

Vázlat: 9 oldal/perc

#### Nyomtatási sebesség (szöveg és színes grafika vegyesen) \*

Vázlat: 7,5 oldal/perc

#### Felbontás (fekete TrueType™ szöveg) (papírtípustól függ)

 Vázlat:
 300 x 600 dpi

 Normál:
 600 x 600 dpi

 Legjobb:
 600 x 600 dpi

#### Színes felbontás (papírtípustól függ)

Vázlat: 300 x 600 dpi Normál: PhotoREt Legjobb: PhotoREt \*\*

#### Szoftverkompatibilitás

MS Windows-kompatíbilis MS-DOS szoftverek

#### Terhelhetőség

2000 oldal havonta

#### Memória

4 MB beépített RAM

#### Gombok és lámpák

Megszakítás gomb Nyomtatókazetta állapotlámpája Folytatás gomb és lámpa Tápellátás gomb és lámpa

#### I/O illesztő

Centronics párhuzamos, IEEE 1284 szabványú 1284-B aljzattal USB

#### Tömeg

5,72 kg nyomtatókazetták nélkül

#### Méretek

440 mm széles, 196 mm magas, 400 mm (lehajtott tálcával) vagy 250 mm (felhajtott tálcával) mély

#### Működtetési környezet

Maximális üzemi hőmérséklet 5—40 °C Páratartalom: 5—80 % RH lecsapódás nélkül Ajánlott feltételek a legjobb nyomtatási minőség eléréséhez: 15—35 °C 20—80 % RH lecsapódás nélkül Tárolási hőmérséklet: -40—60 °C

#### Energiafogyasztás

maximum 2 watt kikapcsolt állapotban átlagosan 4 watt, ha nem nyomtat átlagosan 25 watt nyomtatás közben

#### Energiaellátás

Bemenő feszültség: 100–240 VAC(±10%) Bemenő frekvencia: 50/60 Hz (+3 Hz) Automatikusan alkalmazkodik a világszerte használatos váltakozóáram-feszültségekhez és -frekvenciákhoz.

# A deklarált zajkibocsátás megfelel az ISO 9296 szabványnak.

Hangerő, LWAd (1B=10dB): 5,9 B normál üzemmódban. Hangnyomásszint, LpAm (a nyomtató mellett): 46 dB normál üzemmódban

#### Igazítás

 Függőleges:
 +/- 0,058 mm normál módban

 Dőlés:
 +/- 0,152 mm normál papíron

 +/- 0,254 mm HP fólián

#### Nyomathordozók fajsúlya

Papír:

 US Letter
 60—90 g/m²

 Legal
 75—90 g/m²

 Boríték:
 75—90 g/m²

 Kártya:
 110—200 g/m²

 Szalagpapír:
 60—90 g/m²

\* Közelítő értékek. A pontos sebesség a rendszerkonfigurációtól, az alkalmazástól, és a dokumentum bonyolultságától függ.

\*\* Ha nem jelöli be a PhotoRET lehetőséget fotópapír kiválasztásakor, elérhető a 2400 x 1200 dpi-s nagyfelbontású mód is.

# A nyomtató részletes leírása

#### Nyomathordozók kezelése

| Ívpapír:      | max. 100                              |
|---------------|---------------------------------------|
| Szalagpapír:  | max. 20 ív                            |
| Boríték:      | max. 15                               |
| Kártya:       | max. 30 kártya                        |
| Üdvözlőkártya | max. 5 kártya                         |
| Fólia:        | max. 25                               |
| Címke:        | max. 20 ív címke (csak Letter vagy A4 |
|               | méretű ívek)                          |
| Gyűjtőtálca   |                                       |
| kapacitása:   | max. 50 ív                            |
|               |                                       |

#### Nyomathordozó-méretek

Papír:

| •                                |                |
|----------------------------------|----------------|
| US Letter                        | 216 x 279 mm   |
| Legal                            | 216 x 356 mm   |
| Executive:                       | 184 x 279 mm   |
| A4                               | 210 x 297 mm   |
| A5                               | 148 x 210 mm   |
| B5-JIS                           | 182 x 257 mm   |
| Felhasználói:                    |                |
| Szélesség                        | 77–216 mm      |
| Hosszúság                        | 127–356 mm     |
| Szalagpapír:                     |                |
| US Letter                        | 216 x 279 mm   |
| A4                               | 210 x 297 mm   |
| Boríték:                         |                |
| US 10-es                         | 105 x 241 mm   |
| A2-es meghívó                    | 111 x 146 mm   |
| DL                               | 220 x 110 mm   |
| C6                               | 114 x 162 mm   |
| Katalógus- vagy                  | 76 x 127 mm    |
| üdvözlőkártyák                   |                |
|                                  | 102 x 152 mm   |
|                                  | 127 x 203 mm   |
| A6:                              | 105 x 148,5 mm |
| Hagaki:                          | 100 x 148 mm   |
| Címke:                           |                |
| US Letter                        | 216 x 279 mm   |
| A4                               | 210 x 297 mm   |
| Fólia:                           |                |
| US Letter                        | 216 x 279 mm   |
| A4                               | 210 x 297 mm   |
| Fénykép (letéphető<br>szélekkel) | 102 x 152 mm   |

#### Nyelvkódok

A következő lista a nyomtatószoftver CDjén található *dosread.txt* fájl megkereséséhez szükséges nyelvkódokat tartalmazza. Ez a szövegfájl a nyomtató szoftverének CD-lemezén a \**<nyelvkód>\djcp\** nevű könyvtárban van.

| Nyelv                | Kód |
|----------------------|-----|
| Angol                | enu |
| Cseh                 | csy |
| Dán                  | dan |
| Egyszerűsített kínai | chs |
| Finn                 | fin |
| Francia              | fra |
| Hagyományos kínai    | cht |
| Holland              | nld |
| Koreai               | kor |
| Lengyel              | plk |
| Magyar               | hun |
| Német                | deu |
| Norvég               | non |
| Olasz                | ita |
| Orosz                | rus |
| Portugál             | ptb |
| Spanyol              | esm |
| Svéd                 | SVC |
| Thai                 | tha |

# Jogi tudnivalók

# **Regulatory Notices**

Hewlett-Packard Company

This device complies with part 15 of the FCC Rules. Operation is subject to the following two conditions: (1) This device may not cause harmful interference, and (2) this device must accept any interference received, including interference that may cause undesired operation.

Pursuant to Part 15.21 of the FCC Rules, any changes or modifications to this equipment not expressly approved by Hewlett-Packard Company may cause harmful interference, and void your authority to operate this equipment. Use of a shielded data cable is required to comply with the Class B limits of Part 15 of the FCC Rules.

For further information, contact:

Hewlett-Packard Company Manager of Corporate Product Regulations 3000 Hanover Street Palo Alto, Ca 94304 (415) 857-1501

NOTE: This equipment has been tested and found to comply with the limits for a Class B digital device, pursuant to part 15 of the FCC rules. These limits are designed to provide reasonable protection against harmful interference in a residential installation. This equipment generates, uses, and can radiate radio frequency energy and, if not installed and used in accordance with the instructions, can cause harmful interference to radio communications. However, there is no guarantee that interference will not occur in a particular installation. If this equipment does cause harmful interference to radio or television reception, which can be determined by turning the equipment off and on, the user is encouraged to try to correct the interference by one or more of the following measures:

- Reorient or relocate the receiving antenna.
- Increase the separation between the equipment and the receiver.
- Connect the equipment into an outlet on a circuit different from that to which the receiver is connected.
- Consult the dealer or an experienced radio/ TV technician for help.

#### **LED Indicator Statement**

The display LEDs meet the requirements of EN 60825-1.

この装置は、情報処理装置等電波障害自主規制協議会(VCCI)の基準 に基づくクラスB情報技術装置です。この装置は、家庭環境で使用すること を目的としていますが、この装置がラジオやテレビジョン受信機に近接して 使用されると受信障害を引き起こすことがあります。 取り扱い説明書に従って正しい取り扱いをして下さい。

#### 사용사 안내문 (A급 기기)

이 기기는 업무용으로 진자파장해김정를 받은 기기이오니,만약 잘못 구입하셨을 때에는 구입 한 곳에서 비입무용으로 교환하시기 비립니다. 사용자 인내문(B금 기기)

이 기기는 비업무용으로 전자파장해검정을 받은 기기로서, 주거지역에서는 물론 모든 시역에서 시용할 수 있읍니다.

# Korlátozott garancianyilatkozat

A HP termék korlátozott garanciájának időtartama Szoftver 90 nap Tintapatronok 90 nap Nyomtató 1 év

#### A. A korlátozott garancia hatálya

- A Hewlett-Packard (HP) garanciát vállal a fent megnevezett HP termékek anyag- és gyártási hibáira vonatkozóan a végfelhasználónak való eladás napjától számított, fent megnevezett időtartamig. A vásárlás dátumára vonatkozó bizonyíték megőrzéséért a vásárló a felelős.
- 2 A HP szoftvertermékekre vonatkozó korlátozott jótállási nyilatkozata csak azt garantálja, hogy a szoftver végre fogja hajtani a programozott utasításait. A HP nem garantálja, hogy bármely termék működése megszakításoktól, illetve hibáktól mentes lesz.
- 3. A HP korlátozott garanciája csak a rendeltetésszerű használat során bekövetkezett meghibásodásokra vonatkozik. A garancia nem érvényes az alábbi okokra visszavezethető meghibásodás esetén:
  - a. nem megfelelő vagy nem kielégítő karbantartás vagy módosítás
  - b. nem a HP által szolgáltatott vagy jóváhagyott szoftver, illesztés, média, alkatrész vagy kellék használata; vagy c. a termék specifikációit meghaladó üzemeltetés.
- A HP nyomtatótermékekre vonatkozó garancia, valamint a HP-vel kötött karbantartási szerződés a nem HP 4. tintapatronok vagy az újratöltött tintapatronok használata mellett is érvényben marad. Ha azonban a nyomtató meghibásodása vagy károsodása a nem HP vagy az újratöltött tintapatronok használatára vezethető vissza, a HP a szokásos munkaidő- és anyagköltségeket fel fogja számítani az adott nyomtatóhiba, illetve károsodás megjavítására.
- A garanciális időszak alatt a HP a hibásnak bizonyult 5. szoftvert, médiát, illetve tintapatront, amelyre a HÉ garancia érvényes, kicseréli. A garanciális időszak alatt a HP szabadon választhat, hogy a hibásnak bizonyult hardverterméket, amelyre érvényes a HP garancia, megjavítja vagy kicseréli.
- Ha a HP a hiba bejelentésétől számított méltányos időn 6 belül nem tudná megjavítani vagy kicserélni az általa szavatolt, hibásnak bízonyult terméket, a termék vételárát vissza fogja téríteni.
- A HP nem köteles a terméket kijavítani, kicserélni, vagy a 7 vételárat a vásárlónak visszatéríteni addig, amíg a vásárló vissza nem juttatja a hibás terméket a HP-hez
- A csereáru lehet új vagy újszerű állapotban levő termék, 8 feltéve, hogy a teljesítménye a kicserélt termékével egyenlő vagy annál jobb.
- A HP korlátozott garanciája minden olyan országban érvényes, ahol a felsorolt termékeket a HP forgalmazza, 9. kivéve a következő térségeket: Közel-Kelet, Afrika, Argentína, Brazilia, Mexikó, Venezuela és Franciaország tengerentúli területei. Ezeken a helyeken a garancia csak abban az országban érvényes, ahol a terméket megvásárolta. További szerződéses garanciális szervizszolgáltatások (például helyszíni szerviz) is biztosíthatók bármely olyan hivatalos HP szervizközpont vagy hivatalos importőr révén, amely a terméket forgalmazza.

#### B. A garancia korlátozásai

A garancia koriatozasai AMENNYIBEN A HELYI TÖRVÉNYEK MÁSKÉNT NEM RENDELKEZNEK, SEM A HP, SEM A HP SZÁLLÍTÓI NEM VÁLLALNAK SEMMILYEN EGYÉB KIFEJEZETT VAGY BELEÉRTETT GARANCIÁT A HP TERMÉKEKRE, ÉS KÜLÖNÖSKÉPPEN ELZÁRKÓZNAK AZ ELADHATÓSÁGRA, A KIELÉGÍTŐ MINŐSÉGRE ÉS AZ ADOTT CÉLRA VALÓ ALKALMASSÁGRA VONATKOZÓ BELEÉRTETT GARANCIÁKTÓI GARANCIÁKTÓL

#### C. Felelősség korlátozása

- 1. Amennyiben a helyi törvények másként nem rendelkeznek, a fenti garancia a vásárló számára biztosított egyedüli és kizárólagos jogorvoslat.
- AMENNYIBEN A HELYI TÖRVÉNYEK MÁSKÉNT NEM RENDELKEZNEK, A FENTI GARANCIA-NYILATKOZATBAN KIFEJEZETT FELELŐSSÉGET KIVÉVE, A HP ÉS A HP SZÁLLÍTÓI NEM VÁLLALNAK SEMMILYEN FELELŐSSÉGET A KÖZVETLEN, KÖZ-VETETT, KÜLÖNLEGES, VÉLETLENSZERŰ VAGY KÖVETKEZMÉNYES KÁROKÉRT, SEM SZERZÓDÉS, MAGÁNVÉTEK VAGY BÁRMILYEN MÁS LOGAL APRA 2. MAGÁNVÉTEK VAGY BÁRMILYEN MÁS JOGALAPRÁ VALÓ HIVATKOZÁSSAL, TEKINTET NÉLKÜL ARRA, HOGY A KÁR BEKÖVETKEZTÉNEK LEHETŐSÉGÉRE A HP FELHÍVTA-E A FIGYELMET, VAGY SEM.
- D. Helyi törvények
- Ez a garancia a vásárlónak meghatározott törvényes jogokat nyújt. A vásárló más jogosultságokkal is rendelkezhet, amelyek az egyes államokban különbözők lehetnek
- Amennyiben ez a garancianyilatkozat ellentmond a helyi törvényeknek, a garancianyilatkozat a helyi törvények követelményeinek megfelelően módosul. Lehet, hogy az adott helyi törvények alapján a garancianyilatkozatban foglalt felelősségkizárások és korlátozások némelyike nem vonatkozik a vevőre. Az Egyesült Államok egyes tagállamai, valamint más kormányok (ilyenek Kanada bizonyos tartományai) például a következő korlátozásokkal élnek:
  - a. nem ismerik el a jelen garancialevélben foglalt felelősségkizárásokat és korlátozásokat, amelyek korlátozzák a vevő törvényes jogait (például az Egyesült Királyságban);
  - b. más módon korlátozhatják a gyártó jogát arra, hogy az ilyen felelősségkizárásoknak és korlátozásoknak érvényt szerezzen; vagy
  - további garanciális jogokat biztosíthatnak a vevőknek, meghatározhatják a beleértett jótállások időtartamát, amelyeket a gyártó nem háríthat el, illetve kizárhatják a beleértett garancia időtartamára vonatkozó korlátozásokat.
- AUSZTRÁLIÁBAN ÉS ÚJ-ZÉLANDBAN TÖRTÉNŐ ÉRTÉKESÍTÉS ESETÉN A GARANCIANYILATKOZATBAN FOGLALT FELTÉTELEK — A HELYI TÖRVÉNYEK ÁLTAL MEGENGEDETT MÉRTÉKBEN — NEM ZÁRJÁK KI, NEM KORLÁTOZZÁK ÉS NEM MÓDOSÍTJÁK, HANEM KIEGÉSZÍTIK A HP TERMÉKEK ÉRTÉKESÍTÉSÉRE VONATKOZÓ, A VEVŐKET MEGILLETŐ, KÖTELEZŐ ÉRVÉNYŰ TÖRVÉNYES JOGOKAT.

# A 2000. évre vonatkozó garancia

A fent leírt feltételekkel és korlátozásokkal összhangban a HP garantálja, hogy ez a HP termék képes az adatok pontos feldolgozására (beleértve, de nem kizárólagosan, a számításokat, összehasonlítást és sorbarendezést) a huszadik és a huszonegyedik század, valamint az 1999. és a 2000. év fordulópontja előtt, közben és után egyaránt. Képes a szökő-évszámításra is, amennyiben a HP dokumentációjában leírt módon használják (beleértve a javítóprogramok és frissítések telepítését), feltételezve, hogy a HP termékkel együtt használt minden más termék (például hardver, szoftver vagy beégetett szoftver) megfelelően kommunikál vele. A 2000. évre vonatkozó garancia 2001. január 31-ig érvényes.

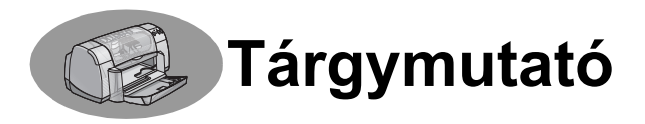

# Számok

2400 dpi 6, 51

# Α

adagolótálca használat 2 kapacitás 52 alkatrészek kellékek 6 megrendelés 6 számok 6 állapot, nyomtatókazetta állapotlámpája 1 álló tájolás 7, 41, A-2

# В

Beállítás lap 6 Windows 3.1x 2 beállítás, nyomtató iii beállítások, *lásd nyomtatási beállítások* Becsült festékszint lap 8 borítéknyílás 3 borítékok műszaki adatok 51, A-5 nyomtatás egyenként 12–13 nyomtatás kötegenként 12–13

# С

címkék elakadás 36 műszaki adatok 52 nyomtatás 14–15 tálca kapacitása 52

# D

DeskJet Eszközkészlet Becsült festékszint lap 8 Hogyan csináljam? lap 4 Konfiguráció lap 8 megnyitás 8 Nyomtatószolgáltatások lap 8 Windows 3.1x 4 DOS, nyomtatás iv dpi, 2400 nyomtatása PhotoREt 51

### Ε

egyes borítéknyílás 3 elakadás, lásd papírelakadás elakadt papír, *lásd papírelakadás* elektronikus függelék iii, iv energiafelhasználás 51 Eszközkészlet, DeskJet 8, A-4

# F

fax nyomtatása, problémák 37 fedél, hátsó fedél 36, 40 fekvő táiolás 7. 41. A-2 felbontás 2400 dpi 6, 51 legiobb 6, 51 műszaki adatok 51 normál 6, 51 színes 51 vázlat 6, 51 Felhasználói kézikönyy, megrendelés 6 Felhasználói kézikönyv, online iv fényképek nyomtatás 10–11 festék Becsült festékszint lap 8 csere 27 csíkozás 30 kellékek 6 megrendelés 6 mennyiség 7, 42 száradási idő 7 termékszámok 8 Festék kifogyóban festékszint ellenőrzése 8, 25 nyomtatókazetta állapota lámpa 25. 26 festékkazetták állapot 25 csere 27 használat 29 Lámpa 28 megrendelés 6 problémák 29. 30 tárolás 29 termékszámok 27 tisztítás 30-31 újratöltésből származó károk 32 Folytatás gomb 51 Folytatás lámpa 51

#### G

garancia

meghosszabbítás 48 nyilatkozat 54 gombok Alkalmaz 6 Folytatás 1, 18, 36, 40, 51 Gyári beállítások 6 Mégse 1, 6, 51 OK 6 Súgó 6 Tápellátás 1, 27, 29, 31, 40, 51

# Gy

Gyári beállítások gomb 6 gyűjtőtálca papírvezetője 3

# Η

hátsó fedél cserealkatrészek 6 levétel 36, 40 hibaelhárítás, *lásd problémák* Hogyan csináljam? lap, Windows 3.1x 4 HP ügyfélszolgálat 45–48

### I

I/O illesztő 51 ikonok, nyomtatókazetta állapota 26 illesztőprogramok, *lásd nyomtatószoftver* írásvetítő fóliák megrendelés 7 műszaki adatok 52 nyomtatás 18–19

#### J

jellemzők iii Jellemzők lap 7 Windows 3.1x 2 jogi szabályozás 53

### Κ

kábelek ajánlott iii csatlakozás 35 megrendelés 6 párhuzamos iii USB iii kapacitás, papírtálca iii karbantartás nyomtató 3 nyomtatókazetták 25

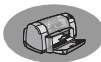

kártvák műszaki adatok 51, A-5, A-7 nyomtatás 10-11 katalóguskártyák műszaki adatok 52, A-5 nyomtatás 10-11 tálca kapacitása 52 kellékek 6 megrendelés A-6 papír és egyéb nyomathordozók A-7 terméknevek és -számok A-6 kép tükrözése A-7 keretek A-7 kétoldalas nyomtatás 7, 22 kibocsátási információk iv kijelölés nvomtatási beállítások 6 papírméret 6 papírtípus 6 Konfiguráció lap 8 könyvfűzés 22 követelmények, rendszer 5

#### L

lámpák Folytatás 1, 51 Nyomtatókazetta állapota 1, 25.28 Tápellátás 1, 51 lapok Beállítás 6 Becsült festékszint 8 Hogyan csináljam? 4 Jellemzők 7 Konfiguráció 8 Nyomtatószolgáltatások 8 Speciális 7 laptájolás álló 7, 41, A-2 fekvő 7, 41, A-2 Legiobb mód 6, 51

### Μ

margók, minimális 5 másolatok, több példány nyomtatása 7 megrendelés alkatrészek és kiegészítők 8 kellékek 6 Megszakítás gomb 1, 51 méret beállítások kiválasztása 6 Felhasználói papírméret 6,

#### 52

méretezés 6 nyomathordozó 52 méretezés 6 metrikus papírméretek 52 minőség iii *lásd nyomtatási minőség* módok 2400 dpi 51 Legjobb 51 Normál 51 nyomtatási sebességek 51 Vázlat 51 működtetési környezet 51 műszaki adatok 51, A-5

#### Ν

nagyfelbontású nyomtatás 2400 dpi 6 Legjobb 6 Normál mód 6, 51

#### Ny

nyomathordozó, lásd papír nvomtatás 2400 dpi 6, 51 boríték, egyetlen 12-13 borítékok, köteg 12-13 címkék 14-15 DOS rendszerből 1 faxok 37 fényképek 10-11 írásvetítő fóliák 18-19 kártvák 10–11 katalóguskártyák 10-11 kép tükrözése 7 keretek 7 kétoldalas, könyv 7, 22–23 kétoldalas, tömb 7, 22-23 könyv 22–23 másolatok 7 minőség 28, 42 névjegykártyák 10–11 poszterek 16-17 rávasalók 16–17 szalagpapír 20-21 színes 7 szürkeárnyalat 7 tájolás 7 több oldal nyomtatása egy lapra 7 tömb 22-23 üdvözlőkártyák 14-15

utolsó oldaltól 7 Windows 3.1x rendszerből 1 Windows 95, 98 és NT 4.0 4 nyomtatás szürkeárnyalatokkal 7 nyomtatási beállítások aktuális 6 gyári 6 kijelölés 6 lapok 6 módosítás 6 szoftver 4 nvomtatási hibák. lásd problémák nyomtatási kép 7 nyomtatási margók 5 nyomtatási minőség ili 2400 dpi 6, 51 javítás 42 Legjobb 6 Normál 6 problémák 42, 44 újratöltött patronok használata 32 Vázlat 6 nvomtatási sorrend 7 nvomtató ajánlott kábelek iii alkatrészek 6 beállítás iii beállítások 4 csatlakozások 36 foltok 3 gombok 1 illesztőprogramok frissítése, lásd szoftverfrissítések illesztőprogramok, lásd nyomtatószoftver kábel. párhuzamos iii, 6, 35, 49 kábel. USB iii, 6, 35, 38, 39, 50 kalibrálás 8 karbantartás 3 lámpák 1 műszaki adatok 51 papírtálcák 52 szoftver 4, 46 szoftverfrissítések 46 tálcák 2 tartozékok iii, 6 tisztítás 3 nyomtató beállítása 8, 43

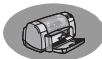

Nyomtató tulajdonságai párbeszédpanel Windows 3.1x 1 Windows 95, 98 és NT 4.0 4 nyomtatóbeállítás, lásd nyomtatási beállítások nvomtatókazetta állapota 25 ikonok 26 Nvomtatókazetta állapotlámpája 51 nvomtatókazetták ajánlott hőmérsékletek 29 állapot 25 állapotlámpa 1 csere 27 festék kifogvóban 26 használat 29 lámpa 28 megrendelés 6 problémák 28, 29 tárolás 29 termékszámok 8, 27, 32, A-6 tisztítás 30-31 úiratöltésből származó károk 32 nvomtatószoftver beállítások 6 frissítések iv, 46 hiba telepítés közben 33 hozzáférés 4 lapok 6 letöltés 46 mindennapi használat 6 nyomtatási beállítások 6 nyomtató tulajdonságai 6 telepítés párhuzamos kábellel 49 telepítés USB kábellel 50 telepítés Windows 3.1x rendszerben 49 telepítés Windows 95. 98. NT rendszerben 49 Nyomtatószolgáltatások lap 8

#### 0

online Felhasználói kézikönyv iv, 9 online terméktámogatás, webhely iv

#### Ρ

papír Felhasználói méret 52

kellékek 7 műszaki adatok 51, A-5 nyomtatás különböző típusra 9 papírvezetők beállítása 2 súly, javasolt 51 papírelakadás, megszüntetés 36, 40 papírméretek átméretezés 6 Felhasználói 52 kiielölés 6 műszaki adatok 52, A-5 papírtálcák adagolótálca 2 borítéknyílás 3 gyűjtőtálca 3 helyzetek 2 kapacitás iii, 52 papírvezetők beállítása 2 papírtípus, választás 6 papírvezetők 2 párbeszédpanelek HP nyomtató tulajdonságai 4 párhuzamos kábel használata 49 poszterek, nyomtatás 16–17 problémák a folytatás lámpa villog 40 a nyomtatás eredményének részei nem megfelelő helyen vannak 41 a nyomtató lassú 39 a nyomtatóból üres lap jött ki 37 a tápellátás lámpa villog 40 az oldal nvomtatása nem sikerült 36 CD. nem lehet beolvasni 33 elakadás 36 fax 37 fényképek 44 festékcsíkok 30 hiányzó vonalak vagy pontok 30 hiba USB portra történő írás közben 38 LPT1 hiba 38 nem jönnek ki lapok 36 nyomtatás 36-44 nyomtatás eredménye 41,

nyomtatás eredményének bizonyos részei hiányoznak 30, 41 nyomtatási minőség 42, 44 nvomtatókazetták 29 nyomtatópatron állapota lámpa villog 40 nvomtatószoftver telepítése 34 segítség 33 szalagpapír nyomtatása 43 szoftver, nem lehet beolvasni 33 szoftvertelepítés 34 túl sok festék 42 USB 35, 38 villogó lámpák 40

### R

rávasalók megrendelés 7 nyomtatás 16–17 rendszerkövetelmények 5

#### S

sebesség, nyomtatási 51 segítség az ügyfélnek 45 felhasználói fórumok iv HP ügyfélszolgálat 45–48 kattintás jobb gombbal iv, 6 online iv technikai segítség 45 tudnivalók iv webhelyek iv segítség, *lásd súgó* Speciális lap 7

### Sz

szalagpapír megrendelés 7 műszaki adatok 51 nyomtatás 3, 20–21 problémák 43 szoftverkompatibilitás 43 száradási idő, növelés 7 szín beállítása 7 Szín lap, Windows 3.1x 3 színes beállítások 7 fényesség 7 nyomtatás iii, 7 szürkeárnyalat 7 telítettség 7

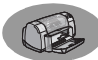

tónusbeállítások 7 színes felbontás 51 szoftver. lásd nyomtatószofter szoftverfrissítések 46 szoftverkompatibilitás 51 Szolgáltatások eszközkészlet 8 lap 8 nyomtató kalibrálása 8 nyomtatópatronok tisztítása 8 online Felhasználói kézikönyv 8 tesztoldal 8 Szolgáltatások lap 8 Windows 3.1x 3 szürkeárnyalat 7, 42

# Т

tájolás 7 tálcák adagolótálca 2, 52 borítéknyílás 3, 12 felhaitható 2 gyűjtőtálca 52 gyűjtőtálca papírvezetője 3 használat 2 helyzetek 2 hosszúság és szélesség beállítása 2 kapacitás 52 tápellátás fogyasztás 51 gomb 51 kábel iii kábel, megrendelés 6 lámpa 51 tartozékok iii, 6 technikai segítség 45 telepítés nyomtatószoftver 33, 34 párhuzamos kábel 49 problémák 33, 34, 35 szoftver 33 USB kábel 35, 50 Telepítési poszter megrendelés 6 terhelhetőség 51 tintacsíkok 30 tisztítás nyomtató 3 nyomtatókazetta-foglalat 32 nyomtatókazetták 31 több oldal nyomtatása egy lapra oldalkeretek 7 tömbfűzés 22–23

#### U

univerzális soros busz, *lásd USB* USB a sebesség növelése 39 engedélyezés 35 hubok 35 kábel telepítése 50 problémák 35, 38, 39 telepítés 35, 50

# Ü

üdvözlőkártyák műszaki adatok 52, A-5 nyomtatás 14–15 ügyfélszolgálat 45

### V

Vázlat mód 6, 51

#### W

webhelyek iv, 32, 33, A-6, A-8 Windows 3.1x beállítások A-2 eszközkészlet A-4 jellemzők A-2 lapok A-2 nyomtatás A-1 nyomtató tulajdonságai A-1 Windows 3.1 telepítés 49 Windows 95, 98 és NT beállítások A-6 eszközkészlet A-8 jellemzők A-7 lapok A-6 nyomtatás A-5 nyomtató tulajdonságai A-6 telepítés 49

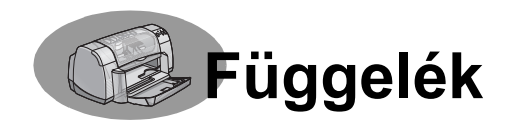

# Nyomtatás Windows 3.1x rendszerből

A nyomtatószoftverrel vezérelhető, hogy a nyomtató mit és hogyan nyomtasson. A HP DeskJet 930C nyomtató tulajdonságai párbeszédpanelen beállíthatja többek között a nyomtatási minőséget, a papírméretet és a kétoldalas nyomtatást.

**Megjegyzés:** A Windows 95, 98 és NT felhasználók által hozzáférhető lehetőségek némelyike nem áll a 3.1*x* felhasználók rendelkezésére.

# A Windows 3.1*x* HP DeskJet 930C nyomtató tulajdonságai párbeszédpanel

- Válassza az Ön által használt program Fájl (File) → Nyomtatás (Print) parancsát. Ekkor megnyílik a Print Document (Nyomtatás) párbeszédpanel.
- Kattintson a Nyomtatás párbeszédpanel megfelelő gombjára, azaz a Tulajdonságok, a Beállítás vagy a Nyomtató gombok egyikére. Megjelenik a HP DeskJet 930C sorozat - Nyomtató tulajdonságai

A HP DeskJet 930C Series párbeszédpanelen a következő négy lap található:

- Beállítás (lásd A-2. oldal)
- Jellemzők (lásd A-2. oldal)
- Szín (lásd A-3. oldal)

párbeszédpanel.

• Szolgáltatások (lásd A-3. oldal)

Kattintson az egyik fülre, majd adja meg a beállításokat.

A HP DeskJet 930C Series párbeszédpanel alján található szokásos gombok a következők:

- Alapértelmezés Visszaállítja a lapon található beállításokat a gyári alapértelmezett értékekre.
- **OK** Véglegesíti a módosításokat, és bezárja a párbeszédpanelt.
- Mégse Elveti a módosításokat, és bezárja a párbeszédpanelt.
- Súgó A súgóinformációt jeleníti meg.

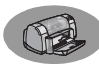

# Windows 3.1x Beállítás lap

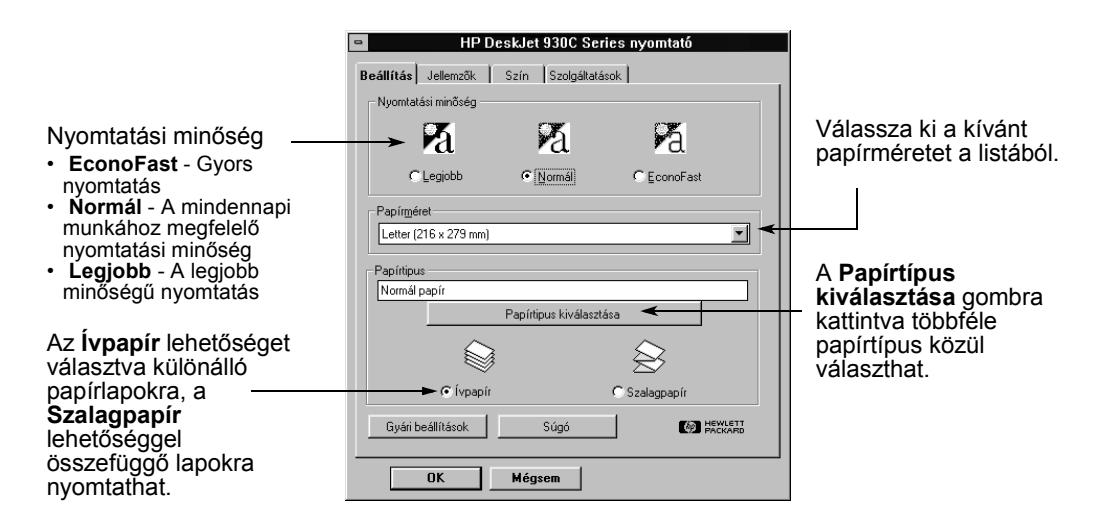

# Windows 3.1x Jellemzők lap

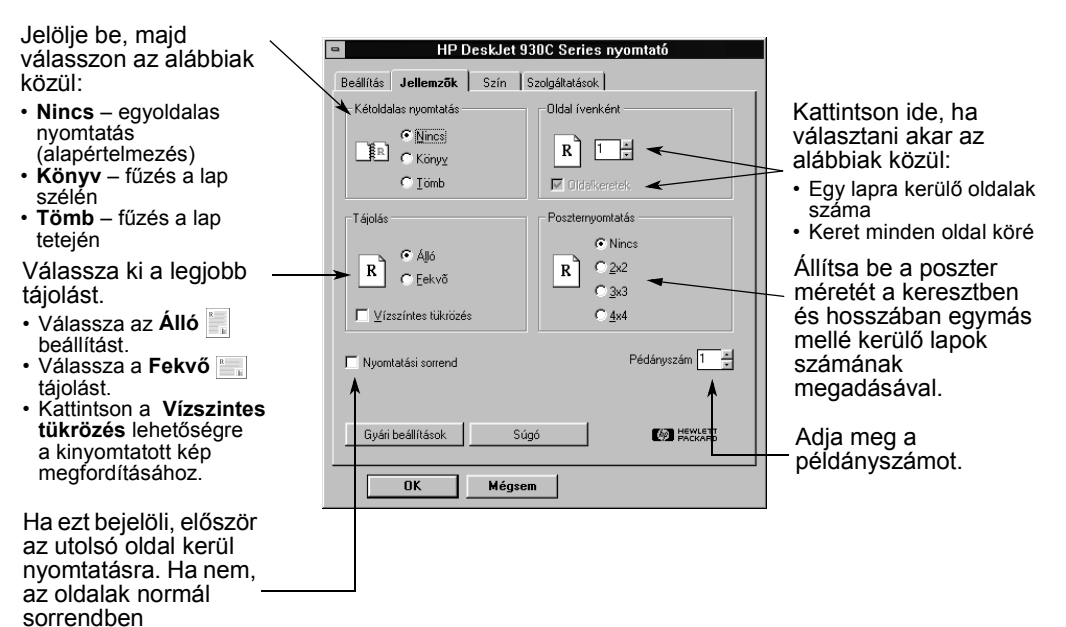

nyomtatódnak ki.

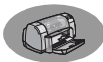

### Windows 3.1x Szín lap

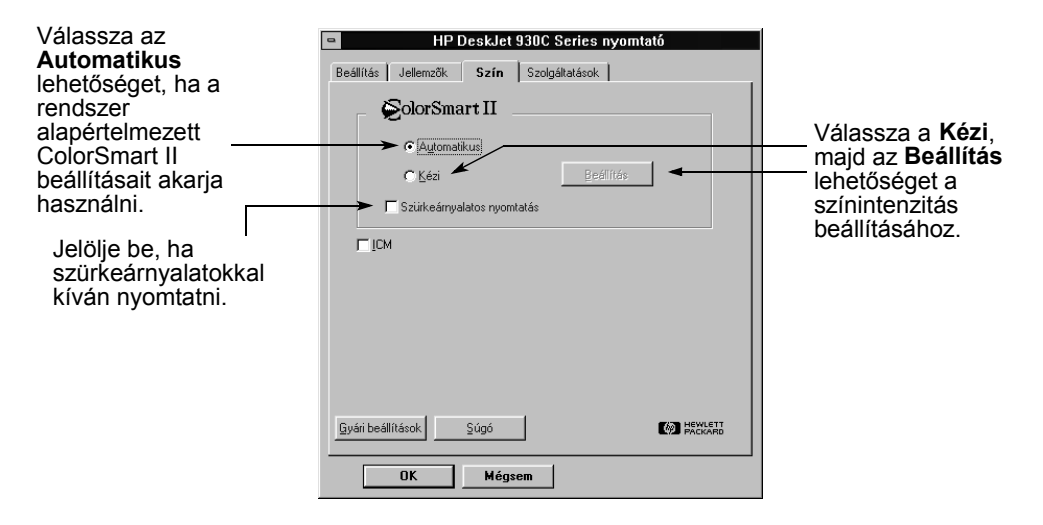

# Windows 3.1x Szolgáltatások lap

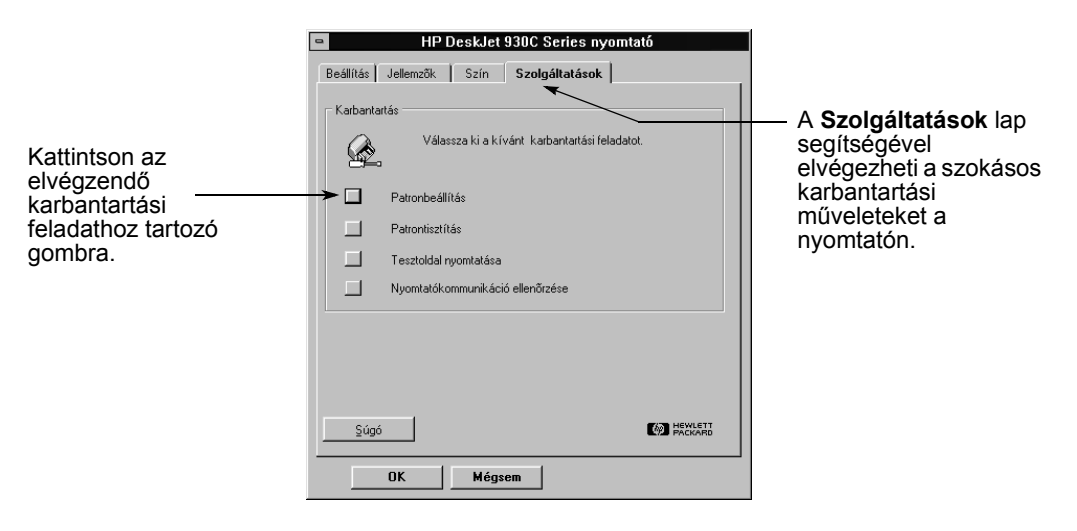

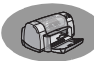

# Windows 3.1x HP DeskJet 930C Eszközkészlet

A HP DeskJet Eszközkészlet segítségével információkat jeleníthet meg a nyomtatóról, illetve karbantartási feladatokat hajthat végre. A HP DeskJet Eszközkészlet a telepítés után a Programkezelő HP DeskJet segédprogramok csoportjában található meg. Az Eszközkészletnek két lapja van: a Hogyan csináljam? és a Szolgáltatások lap. A Hogyan csináljam? lap képe lejjebb

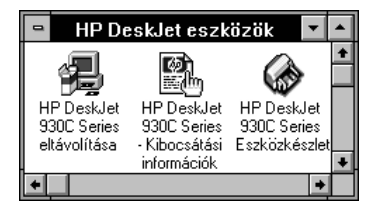

látható. A Szolgáltatások lapot a HP DeskJet 930C Eszközkészletből nyithatja meg, ha a Programkezelő HP DeskJet segédprogramok csoportjának HP Eszközkészlet ikonjára kattint,

A lap elérhető a HP DeskJet 930C Series Nyomtató tulajdonságai párbeszédpanelről is (lásd A-3. oldal). Kattintson az egyik fülre, majd adja meg a beállításokat.

# Hogyan csináljam?

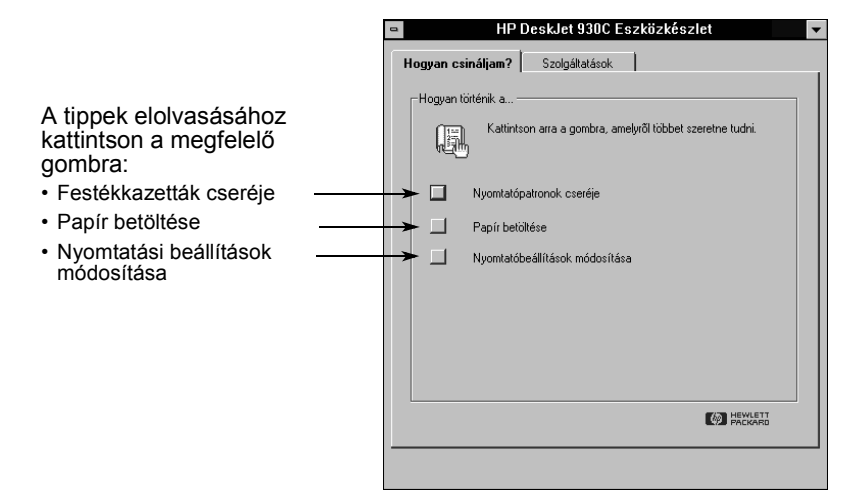

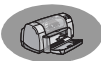

# Minimális margók

A nyomtató a lap egy bizonyos területén kívül nem tud nyomtatni, ezért ügyeljen arra, hogy a dokumentum tartalma a nyomtatható területen belülre essék.

Ha nem szabványos papírméretet állít be, és a HP nyomtató tulajdonságai párgbeszédpanel **Beállítás** lapjának **Felhasználó által megadott papírméret** lehetőségét választja, a papír szélességének 77 és 215 mm, a papír hosszának pedig 127 és 356 mm között kell lennie.

#### Letter, Legal és Executive méretű papír

 Bal:
 6,4 mm

 Jobb:
 6,4 mm

 Felső:
 1,8 mm

 Alsó:
 11,7 mm

#### A4-es papír

| Bal:   | 3,4 mm  |
|--------|---------|
| Jobb:  | 3,4 mm  |
| Felső: | 1,8 mm  |
| Alsó:  | 11,7 mm |

#### A5-ös, B5-ös és Felhasználó által megadott papírméret

 Bal:
 3,2 mm

 Jobb:
 3,2 mm

 Felső:
 1,8 mm

 Alsó:
 11,7 mm

#### Kártyák (3 x 5, 4 x 6, 5 x 8 és A6)

 Bal:
 3,2 mm

 Jobb:
 3,2 mm

 Felső:
 1,8 mm

 Alsó:
 11,7 mm

#### Hagaki levelezőlap

| Bal:   | 3,2 mm  |
|--------|---------|
| Jobb:  | 3,2 mm  |
| Felső: | 1,8 mm  |
| Alsó:  | 11,7 mm |

#### Boríték

| 3,2 mm  |
|---------|
| 3,2 mm  |
| 1,8 mm  |
| 11,7 mm |
|         |

#### Szalagpapír, A4 (210 x 297 mm)

| Bal:   | 3,4 mm |
|--------|--------|
| Jobb:  | 3,4 mm |
| Felső: | 0,0 mm |
| Alsó:  | 0,0 mm |

#### Szalagpapír, Letter (216 x 279 mm)

| Bal:   | 6,4 mm |
|--------|--------|
| Jobb:  | 6,4 mm |
| Felső: | 0,0 mm |
| Alsó:  | 0,0 mm |
|        |        |

#### Fotópapír letéphető szélekkel (112 x 152 mm)

| 3,2 mm |
|--------|
| 3,2 mm |
| 3,2 mm |
| 3,2 mm |
|        |

A DOS margók változhatnak. További részletek az adott DOS-os alkalmazás használati utasításában találhatók.

# Rendszerkövetelmények

A számítógépnek a következő követelményeknek kell eleget tennie:

| Operációs rendszer                                       | Minimális<br>processzorsebesség | Szükséges<br>RAM | Szükséges lemezterület * |
|----------------------------------------------------------|---------------------------------|------------------|--------------------------|
| Microsoft Windows NT 4.0                                 | Pentium 66 MHz                  | 32 MB            | 40 MB                    |
| Microsoft Windows 95 vagy 98                             | Pentium 66 MHz                  | 16 MB            | 40 MB                    |
| Microsoft Windows 3.1x,<br>csak kiterjesztett üzemmódban | Pentium 66 MHz                  | 8 MB             | 40 MB                    |
| MS-DOS, 3.3-as vagy újabb verzió                         | 486                             | 4 MB             | 5 MB                     |

\*2400 x 1200 dpi felbontású nyomtatáshoz a merevlemezen legalább 400 MB helyre van szükség.

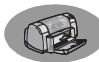

# Kellékek és tartozékok

Megrendeléssel kapcsolatos információt a következő helyen talál: A-8. oldal.

| Alkatrész neve                                                                                                    | Termékszám                  |  |
|----------------------------------------------------------------------------------------------------|-----------------------------|--|
| lllesztőkábelek                                                                                                    |                             |  |
| IEEE 1284 szabványú párhuzamos HP<br>illesztőkábel<br>(a számítógépporthoz 1284-A típusú dugasszal,<br>a nyomtatóporthoz 1284-B típusú dugasszal) |                             |  |
| 2 méteres<br>3 méteres                                                                                                    | C2930A<br>C2951A            |  |
| USB szabványú HP<br>illesztőkábel                                                                                                    | C6518A                      |  |
| Nyomtatópatronok                                                                                                    |                             |  |
| Fekete                                                                                                    | HP 516 <b>45</b><br>sorozat |  |
| Háromszínű                                                                                                    | HP 65 <b>78</b><br>sorozat  |  |
| Tápkábelek                                                                                                    |                             |  |
| Argentína                                                                                                    | 8121-0019                   |  |
| Ausztrália                                                                                                    | 8121-0018                   |  |
| Balti államok, Európa, Észak-<br>Afrika, Indonézia, Izrael,<br>Jordánia, Karib-szigetek,<br>Latin-Amerika, Libanon,<br>Oroszország, Thaiföld      | 8121-0023                   |  |
| Dél-Afrika                                                                                                    | 8121-0020                   |  |
| Egyesült Királyság, Közel-<br>Kelet                                                                                                    | 8121-0022                   |  |
| India                                                                                                    | 8121-0025                   |  |
| Japán                                                                                                    | 8121-0021                   |  |
| Kína, Tajvan, Fülöp-szigetek                                                                                                    | 8121-0024                   |  |
| Korea                                                                                                    | 8121-0017                   |  |
| Szingapúr, Malajzia<br>Hong Kong                                                                                                    | 8121-0026                   |  |
| USA, Kanada, Brazília, Latin-<br>Amerika, Szaúd-Arábia                                                                                            | 8120-8900                   |  |
| Egyéb cserélhető<br>alkatrészek                                                                                                    |                             |  |
| DJ930C Series - tisztítófedél<br>(szerelék)                                                                                                    | C6426-60038                 |  |
| Tartozékok                                                                                                    |                             |  |

Kétoldalas nyomtatóegység (néhány országban nem rendelhető meg) C6463A

Telepítési Útmutató és Felhasználói kézikönyv a nyomtatóhoz

A legtöbb HP dokumentáció megtekinthető, illetve letölthető és kinyomtatható a http://www.hp.com/ support/home\_products címről.

|                         | Termékszám  |              |  |
|-------------------------|-------------|--------------|--|
| Ni i .                  | Telepítési  | Felhasználói |  |
| Nyeiv                   | Útmutató    | kézikönyv    |  |
| Arab                    | C6427-90004 | C6427-90034  |  |
| Horvát                  | C6427-90005 |              |  |
| Cseh                    | C6427-90006 | C6427-90035  |  |
| Dán                     | C6427-90007 | C6427-90036  |  |
| Holland                 | C6427-90008 | C6427-90037  |  |
| Angol                   | C6427-90009 | C6427-90038  |  |
| Észt                    | C6427-90010 | C6427-90039  |  |
| Finn                    | C6427-90011 | C6427-90040  |  |
| Francia                 | C6427-90012 | C6427-90041  |  |
| Német                   | C6427-90013 | C6427-90042  |  |
| Görög                   | C6427-90014 | C6427-90043  |  |
| Héber                   | C6427-90015 | C6427-90044  |  |
| Magyar                  | C6427-90016 | C6427-90045  |  |
| Olasz                   | C6427-90017 | C6427-90046  |  |
| Japán                   | C6427-90018 | C6427-90047  |  |
| Koreai                  | C6427-90019 | C6427-90048  |  |
| Litván                  | C6427-90020 | C6427-90049  |  |
| Norvég                  | C6427-90021 | C6427-90050  |  |
| Lengyel                 | C6427-90022 | C6427-90051  |  |
| Portugál                | C6427-90023 | C6427-90052  |  |
| Román                   | C6427-90024 |              |  |
| Orosz/cirill            | C6427-90025 | C6427-90053  |  |
| Egyszerűsített<br>kínai | C6427-90026 | C6427-90054  |  |
| Szlovák                 | C6427-90027 | C6427-90055  |  |
| Szlovén                 | C6427-90028 |              |  |
| Spanyol                 | C6427-90029 | C6427-90056  |  |
| Svéd                    | C6427-90030 | C6427-90057  |  |
| Thai                    | C6427-90031 | C6427-90058  |  |
| Hagyományos<br>kínai    | C6427-90032 | C6427-90059  |  |
| Török                   | C6427-90033 | C6427-90060  |  |

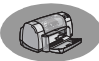

# Papírok és egyéb nyomathordozók

#### A különleges nyomathordozók beszerezhetősége országonként különbözhet.

| Panírtínus/loírás                                    | Termék           |  |
|------------------------------------------------------|------------------|--|
|                                                      | szám             |  |
| HP Bright White InkJet papír                         |                  |  |
| A4 (210 x 297 mm), 200 ív                            | C5977A           |  |
| A4 (210 x 297 mm), 500 iv                            | C5976A           |  |
| US letter, 500 ív                                    | C1824A           |  |
| HP Premium Inkjet papír                              |                  |  |
| A4 (210 x 297 mm), 200 ív                            | C51634Z          |  |
| US letter, 200 ív                                    | C51634Y          |  |
| HP Premium Inkjet Heavyweight pa                     | pir              |  |
| A4 (210 x 297 mm), 100 ív                            | C1853A<br>C1852A |  |
| HP Professional Brochure & Flyer                     | Paper matt       |  |
| US letter. 50 ív                                     | C6955A           |  |
| HP Professional Brochure & Flyer F                   | Paper,           |  |
| fényes                                               | •                |  |
| Ázsiai A4 (210 x 297 mm), 50 ív                      | C6819A           |  |
| Európai A4 (210 x 297 mm), 50 ív                     | C6818A<br>C6817A |  |
| HP Photo nanír kétoldalas sima/fé                    | nves             |  |
| $\hat{\Lambda}$ zsiai A4 (210 x 207 mm) 20 (v        | C6765A           |  |
| Európai A4 (210 x 297 mm), 20 fv                     | C1847A           |  |
| US letter, 20 ív                                     | C1846A           |  |
| HP Premium Photo papír, fényes                       |                  |  |
| Ázsiai A4 (210 x 297 mm), 15 ív                      | C6043A           |  |
| Európai A4 (210 x 297 mm), 15 iv                     | C6039A           |  |
| HP Premium Plus Photo papír, fényes                  |                  |  |
| Európai A4 (210 x 297 mm). 20 ív                     | C6832A           |  |
| US letter, 20 ív                                     | C6831A           |  |
| HP Premium Plus Photo papír, fényes                  |                  |  |
| Európai A4 (210 x 297 mm), 20 ív<br>US letter, 20 ív | C6951A<br>C6950A |  |
| HP Premium Plus Photo papír, fényes                  |                  |  |
| (Snapshot)                                           |                  |  |
| Európai A4 (102 x 152 mm végső                       | C6945A           |  |
| U.S. (4 x 6 hüvelykes végleges                       | C6944A           |  |

méret), 20 ív

| Panírtínus/leírás                            | Termék           |
|----------------------------------------------|------------------|
| Fapitipus/ienas                              | szám             |
| HP Premium Inkjet írásvetítő fólia           |                  |
| A4 (210 x 297 mm), 20 ív                     | C3832A           |
| A4 (210 x 297 mm), 50 ív                     | C3835A<br>C3828A |
| US letter 50 ív                              | C3834A           |
| HP Premium Inkiet gyorsan száradó            | írásvetítő       |
| fóliák                                       |                  |
| A4 (210 x 297 mm), 50 ív                     | C6053A           |
| US letter, 50 ív                             | C6051A           |
| HP Banner Paper (szalagpapír)                |                  |
| A4 (210 x 297 mm), 100 ív                    | C1821A           |
| US letter, 100 iv                            |                  |
| HP matt udvoziokartyak, tener/negy           |                  |
| A4 (210 x 297 mm),<br>20 iv. 20 boriták      | C6042A           |
| US letter                                    | C1812A           |
| 20 ív, 20 boríték                            |                  |
| HP Felt-textured üdvözlőkártyák, csontszínű/ |                  |
| félbehajtott                                 |                  |
| US letter                                    | C6828A           |
| 20 ív, 20 boríték                            |                  |
| HP fényes údvözlőkártyák, fehér/féll         | be hajtott       |
| A4 (210 x 297 mm),                           | C6045A           |
| US letter                                    | C6044A           |
| 20 ív, 20 boríték                            |                  |
| HP Iron-on T-Shirt Transfer (rávasal         | ók)              |
| Ázsiai A4 (210 x 297 mm), 10 ív              | C6065A           |
| Európai A4 (210 x 297 mm), 10 ív             | C6050A           |
| US letter, 10 iv                             |                  |
| HE RESUCKADIES, Large Round Inkje            |                  |
| US letter, 10 iv (90 matrica)                | 00022A           |
| HP Restickables, Large Round Inkje           | t matricak       |
| US letter, 10 ív (90 matrica)                | C6823A           |

**Megjegyzés:** Ha információt szeretne kapni arról, hogy milyen típusú újrahasznosított papírokat használhat a nyomtatójához, forduljon a HP helyi kereskedelmi irodájához, és kérje a HP InkJet Printer Family Paper Specifications Guide (a HP InkJet nyomtatókhoz felhasználható papírok jegyzéke) című ismertetőt, amelynek HP kódszáma 5961-0920.

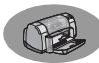

# Megrendelési információ

Ha kellékeket vagy kiegészítőket szeretne rendelni, hívja a legközelebbi HP kereskedőt vagy a HP DIRECT gyorsszolgálatot az alábbi számok valamelyikén:

Az Egyesült Államokban a kellékek és kiegészítők közvetlenül a HP vállalattól is beszerezhetők a **www.hpshopping.com** címen, illetve megrendelhetők a HP Shopping Village-ből a 1-888-999-4747-es telefonszámon.

- Argentína: (54 1) 787-7100 Fax: (54 1) 787-7213 Hewlett-Packard Argentina Montańeses 2150 1428 Buenos Aires, Argentina
- Ausztrália/Új-Zéland: (03) 895-2895 China Resources Bldg. 26 Harbour Road Wanchai, Hong Kong
- Ausztria délkeleti régió: (43-0222) 25 000, 755-ös mellék
   Fax: (43-0222) 25 000, mell. 610
   Hewlett-Packard Ges.m.b.H.
   Ersattzteilverkauf Lieblg. 1
   A-1222 Wien
- Belgium: 02/778 3092 (vagy 3090, 3091) Fax: 02/778 3076 Hewlett-Packard Belgium SA/NV 100 bd. de la Woluwe/Woluwedal 1200 BRUXELLES
- Brazília: Centro de Informacoes HP Grande São Paulo: 822-5565 Demais Localidades: 0800-157751 Fax: (011) 829-7116 Centro de Informacoes HP Hewlett-Packard Espanola S.A. Caixa Postal 134, Rua Clodomiro Amazonas, 258
  - CEP 04534-011, Săo Paulo SP
- Chile: (56 2) 203-3233
   Fax: (56 2) 203-3234
   Hewlett-Packard de Chile SA
   Av. Andres Bello 2777, Oficina 1302
   Las Condes, Santiago, Chile
- Dánia: 45 99 14 29 Fax: 42 81 58 10 Hewlett-Packard A/S Kongevejen 25, 3460 BIRKEROD
- Egyesült Államok: (800) 227-8164

- Egyesült Királyság: +44 1765 690061 Fax: +44 1765 690731 Express Terminals, 47 Allhallowgate Ripon, North Yorkshire
- +44 181 568 7100
   Fax: +44 181 568 7044
   Parts First, Riverside Works
   Isleworth, Middlesex, TW7 7BY
- +44 1734 521587
   Fax: +44 1734 521712
   Westcoast, 28-30 Richfield Avenue Reading, Berkshire, RG1 8BJ
- Finnország: (90) 8872 2397 Fax: (90) 8872 2620 Hewlett-Packard Oy Varaosamyynti, Piispankalliontie 17 02200 ESPOO
- Franciaország: (1) 40 85 71 12 Fax: (1) 47 98 26 08 EuroParts 77 101 avenue du Vieux Chemin de Saint-Denis 92625 GENNEVILLIERS
- Hollandia: 0 33 450 1808 Fax: 0 33 456 0891 Hewlett-Packard Nederland B. V., Parts Direct Service Basicweg 10 3821 BR AMERSFOORT
- Japán: (03) 3335-8333 Hewlett-Packard Japan Ltd.
   29-21 Takaido-Higashi 3-chome, sugninami-ku Tokyo 168-8585
- Kanada: (800) 387-3154, (905) 206-4725 Fax: (905) 206-3485/-3739 Hewlett-Packard (Canada) Ltd., 5150 Spectrum Way Mississauga, Ontario L4W 5G1 Toronto: (416) 671-8383
- Latin-amerikai központ: (305) 267-4220 Fax: (305) 267-4247 5200 Blue Lagoon Drive, Suite 930 Miami, FL 33126
- Mexico: (52 5) 258-4600 Fax: (54 1) 258-4362 Hewlett-Packard de México, S.A. de C.V Prolongación Reforma #470 Colonia Lomas de Santa Fe, C.P. 01210 México, D.F.
- Nemzetközi kereskedelmi osztály: (41) 22 780 4111 Fax: (41) 22 780-4770 Hewlett-Packard S. A., ISB 39 rue de Veyrot 1217 MEYRIN 1 Genf – Svájc
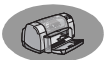

- Németország: 07031-145444
   Fax: 07031-141395
   Hewlett-Packard GmbH, HP Express Support
   Ersatzteil-Verkauf, Herrenberger Str. 130
   71034 BÖBLINGEN
- Norvégia: 22735926 Fax: 22735611 Hewlett-Packard Norge A/S, Express Support Drammensveien 169-171 0212 Oslo
- Olaszország: 02/9212.2336/2475 Fax: 02/92101757 Hewlett-Packard Italiana S. P. A. Ufficio Parti di ricambio Via G. Di Vittorio, 9 20063 Cernusco s/N (MI)
- Spanyolország: 1 6 31 14 81 Fax: 1 6 31 12 74 Hewlett-Packard Espanola S.A. Departamento de Venta de Piezas Ctra N-VI, Km. 16,500 28230 LAS ROZAS, Madrid
- Svájc: 056/279 286
   Fax: 056/279 280
   Elbatex Datentechnik AG
   Schwimmbadstrasse 45, 5430 WETTINGEN
- Svédország: 8-4442239
   Fax: 8-4442116
   Hewlett-Packard Sverige AB
   Skalholtsgatan 9, Box 19
   164 93 KISTA
- Venezuela: (58 2) 239-4244/4133
   Fax: (58 2) 207-8014
   Hewlett-Packard de Venezuela C.A.
   Tercera Transversal de Los Ruices Norte
   Edificio Segre, Caracas 1071, Venezuela
   Apartado Postal 50933, Caracas 1050

#### Egyéb országok:

• Hewlett-Packard Company Intercontinental Headquarters, 3495 Deer Creek Road, Palo Alto, CA 94304, U.S.A.

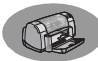

# Környezetvédelmi tudnivalók

A Hewlett-Packard cég folyamatosan továbbfejleszti a HP DeskJet nyomtatókat, hogy a gyártás, a szállítás és a felhasználás során bekövetkező káros környezeti hatásokat a lehető legalacsonyabb szinten tartsa. A Hewlett-Packard cég az amortizálódott, majd hulladékká vált nyomtatók okozta káros hatások minimalizálására is megfelelő eljárásokat dolgozott ki.

# Az anyagfelhasználás csökkentése

Papírfelhasználás: Az automatikus/kézi kétoldalas nyomtatási lehetőség a nyomtatón csökkenti a papírfelhasználást, és ebből eredően a természeti erőforrások felhasználását is. Ez a nyomtató képes az újrahasznosított papír felhasználására a DIN 19 309 szabványnak megfelelően.

**Özon**: A Hewlett-Packard a légkör ózonrétegét károsító anyagok (pl. CFC) használatát valamennyi gyártási eljárásban megszüntette.

## Újrahasznosítás

A nyomtató tervezése az újrahasznosítási szempontok figyelembevételével történt. Az anyagfelhasználás - a teljesítmény és megbízhatóság biztosítása mellett minimális. A tervezés során arra is ügyeltünk, hogy a másnemű anyagok könnyen szétválaszthatók legyenek. A rögzítőelemek könnyen megtalálhatók, hozzáférhetők, és egyszerű eszközökkel eltávolíthatók. A fontos alkatrészek könnyen elérhetők a gyors szétszerelés és javítás érdekében. A műanyag alkatrészek általában két színnél többet nem használnak az úirafelhasználás megkönnvítése végett. Néhánv kis alkatrész feltűnő színezést kapott a hozzáférési pontok kiemelése miatt.

A nyomtató csomagolása: A nyomtató csomagolóanyagainak kiválasztása során a legkevésbé költséges megoldásra törekedtünk, szem előtt tartva a környezetvédelmi és újrahasznosítási szempontokat is. A HP DeskJet nyomtató robosztus formája mind a csomagolóanyagok mennyiségét, mind a sérülések kockázatát csökkenti.

Műanyag alkatrészek: Minden nagyobb műanyag alkatrész a nemzetközi szabványnak megfelelően van jelölve. A nyomtató házához és szerkezetéhez csak olyan műanyagokat (egyszeres polimereket) használtunk fel, amelyek újrahasznosítása megoldható. **A termék élettartama**: A DeskJet nyomtató hosszú élettartamának biztosítására a HP a következőket biztosítja:

- Kiterjesztett garancia A HP SupportPack csomag a HP hardverre és termékre, valamint az összes belső HP alkatrészre érvényes. A HP SupportPackot a vásárlástól számított 30 napon belül kell megvásárolni. A szolgáltatásról a legközelebbi HP kereskedőtől kaphat felvilágosítást.
- A tartozékok és a kellékek a termék gyártásának leállítása után 5 évig kaphatók.
- Termékvisszavétel Ha a terméket és a festékpatronokat élettartamuk végén át kívánja adni, hívja a HP ügyfélszolgálatot.

## Energiafelhasználás

A nvomtató tervezésekor az energiatakarékossági szempontokat is figyelembe vette a gyártó. A nyomtató készenléti állapotban 4 wattot fogyaszt. Ez nem csak a természeti erőforrások felhasználását, hanem a költségeket is csökkenti, anélkül hogy ez befolyásolná a nyomtató kiváló működési jellemzőit. A termék megfelel az ENERGY STAR program (USAban és Japánban érvényes) előírásainak. Az ENERGY STAR egy önkéntesen vállalt program, amely az energiatakarékos irodafelszerelések kifeilesztését kívánia elősegíteni. Az ENERGY STAR az US EPA bejegyzett szolgáltatásvédjegye az Egyesült Államokban. Mint az ENERGY STAR partnere, a Hewlett-Packard Company ezt a terméket az ENERGY STAR irányelveinek, tehát a hatékony energiafelhasználásnak megfelelően gyártja.

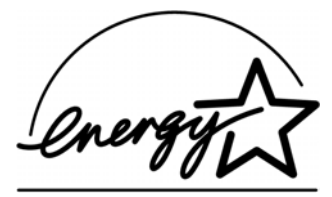

Energiafogyasztás kikapcsolt állapotban: A nyomtató kikapcsolt állapotban is fogyaszt energiát, ez azonban elenyésző mennyiségű. Az energiafogyasztás teljes leállításához kapcsolja ki a nyomtatót, majd húzza ki a tápkábelt a fali csatlakozóból.